# Jp jana' preneur

# Panduan Penjual www.janapreneur.com.my

Tarikh Kemaskini: 12 Jan 2022

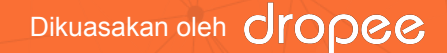

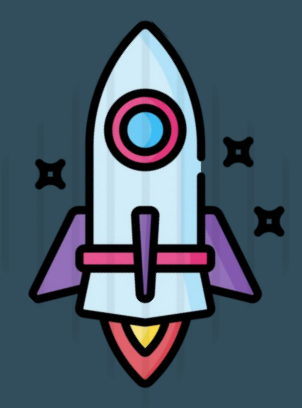

# preneur

# Pendaftaran penjual

Sila klik pautan ini untuk bermula: https://www.janapreneur.com.my/

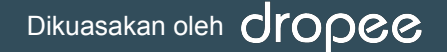

# 🗛 Pergi ke <u>https://www.janapreneur.com.my/</u>dan daftar sebagai penjual

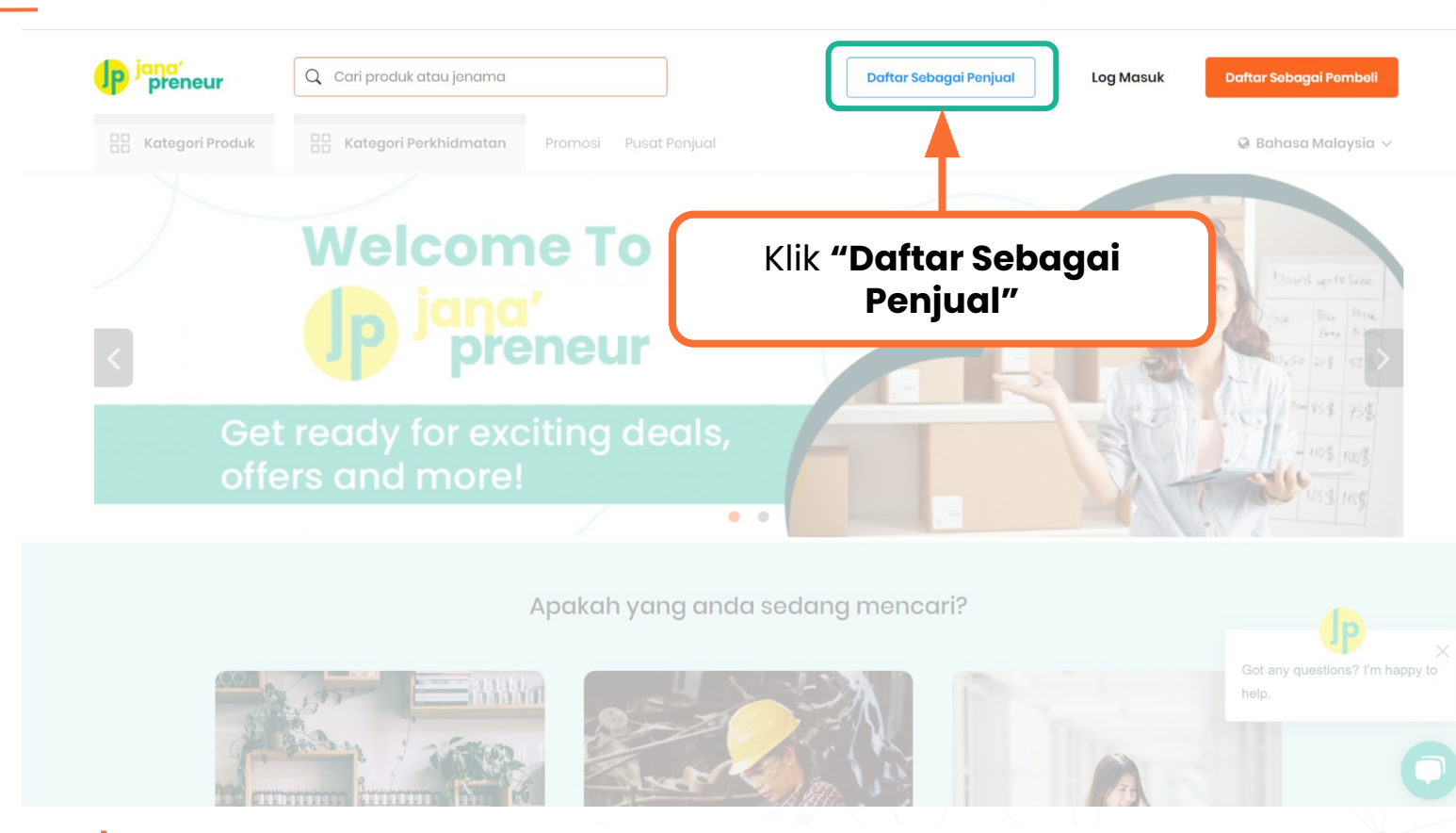

Dikuasakan oleh **Oropee** 

Sulit & Persendirian. © Macro Tech Ventures Sdn. Bhd. Hak cipta terpelihara.

preneur

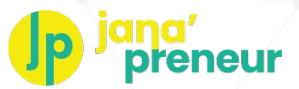

# Isi borang pendaftaran dengan butiran anda

#### Buka Akaun Penjual

| www.instagram.com/      | Nama Kedai                         |   |
|-------------------------|------------------------------------|---|
| RL Kedai Instagram      |                                    |   |
| www.facebook.com/       | Nama Kodai                         |   |
| RL Kedai Facebook       |                                    |   |
|                         |                                    |   |
| Sila Pilih              |                                    | ~ |
| onaisytiharan           |                                    |   |
| Pilih Satu              |                                    | ~ |
| dustri                  |                                    |   |
| - Sila pilih negeri and | a                                  | ~ |
| ogori *                 |                                    |   |
| ang kata talaan         |                                    |   |
| lana Kata Lakian *      |                                    |   |
| ata Laluan              |                                    |   |
| No releton Anda         |                                    |   |
| o Telefon               |                                    |   |
| Sila isi tanpa (~)      |                                    |   |
| ombor IC                |                                    | î |
| Emel anda               |                                    |   |
| nel *                   |                                    |   |
| Nama anda               |                                    |   |
| ama*                    |                                    |   |
| Saya tidak mempur       | nyai nombor pendaftaran perniagaan |   |
| Nombor Pendaftaran F    | 'emiagaan Anda (SSM)               |   |
| endaftaran Perniagaai   | , ·                                |   |
|                         |                                    |   |

Dikuasakan

- Masukkan maklumat anda di borang pendaftaran.
   Kemudian, klik butang oren "DAFTARKAN SAYA!"
  - Setelah selesai, anda akan dapat log masuk ke Akaun Penjual anda melalui pautan: <u>https://www.janapreneur.com.my/</u>
  - Untuk makluman anda, semua akaun penjual baru akan disemak oleh pasukan admin Jana'Preneur, sebelum diluluskan.
  - Selepas itu, anda akan menerima e-mel pengesahan, dan anda boleh mula memuat naik produk/perkhidmatan.

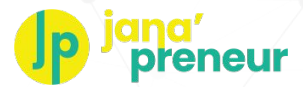

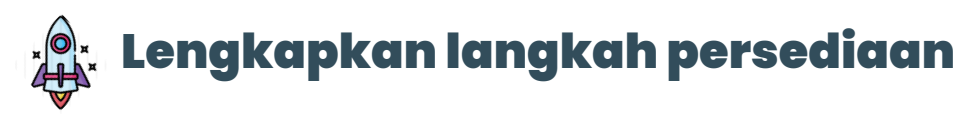

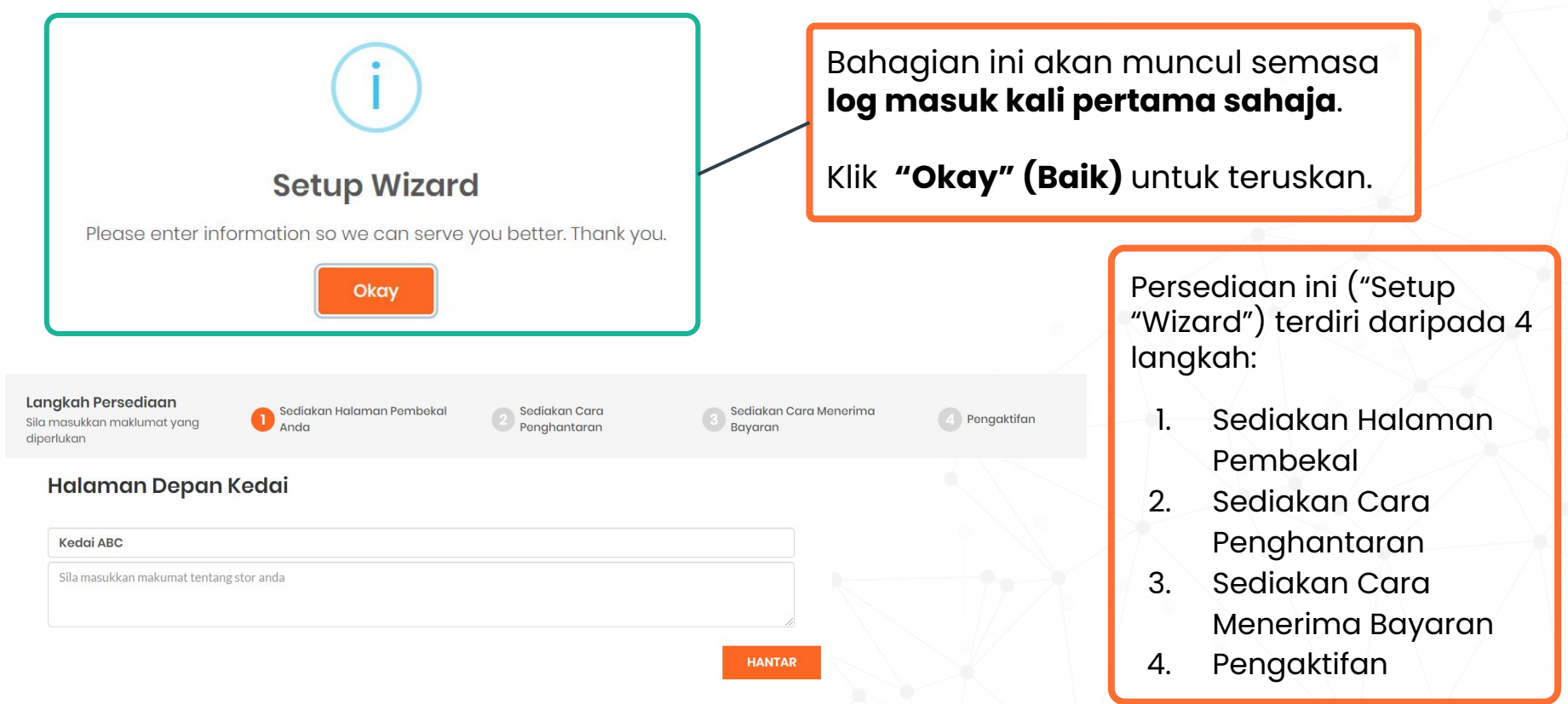

### Dikuasakan oleh **Oropee**

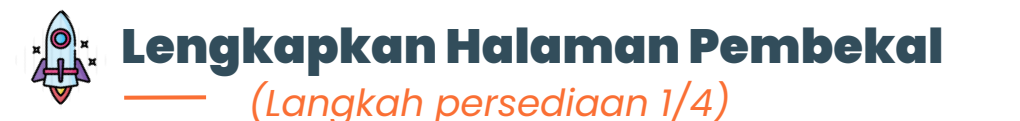

Dikuasakan oleh

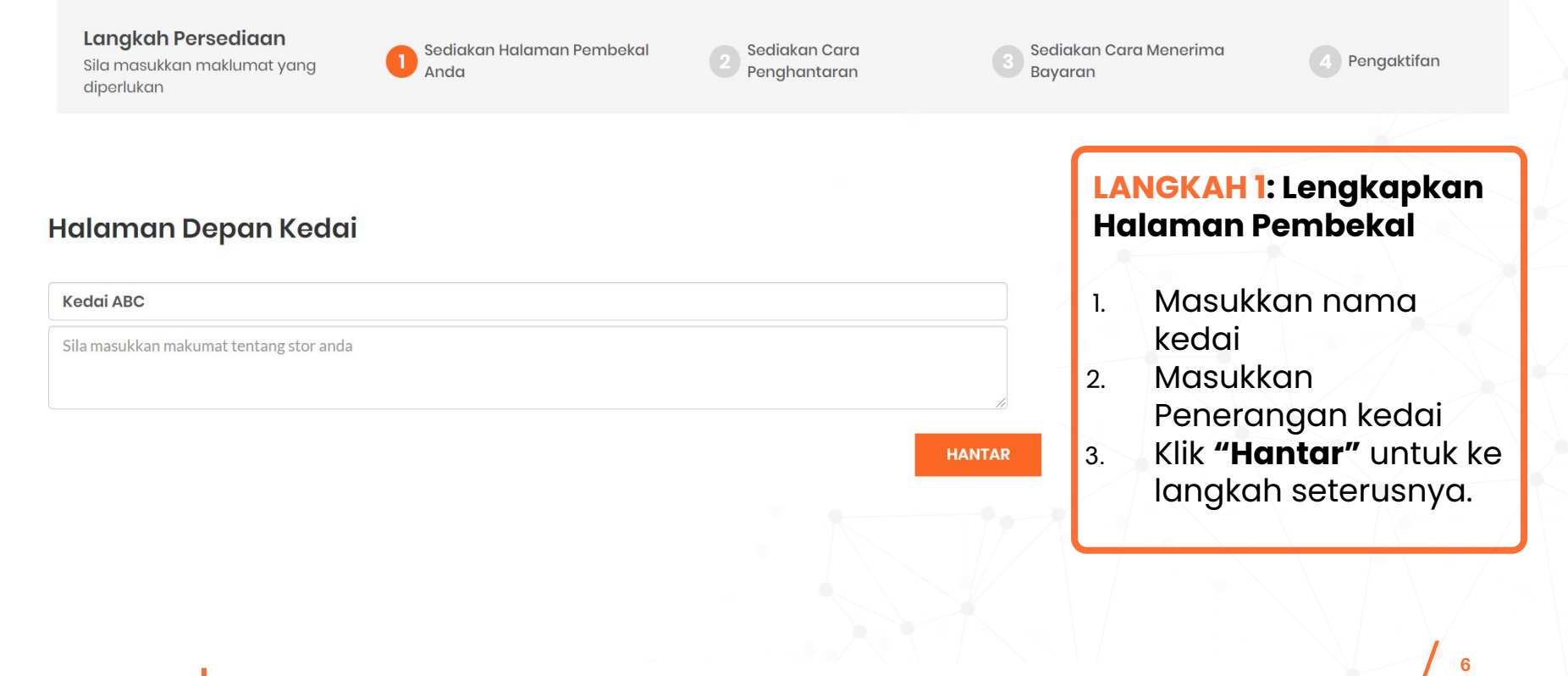

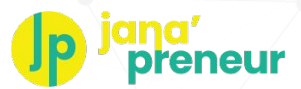

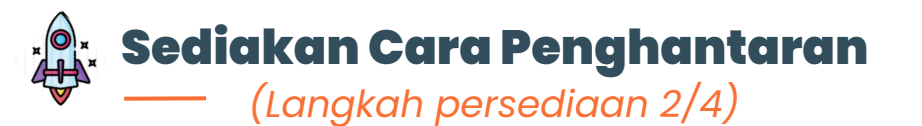

#### Langkah Persediaan

Dikuasakan oleh

Sila masukkan maklumat yang diperlukan

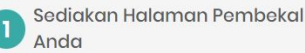

Sediakan Cara Penghantaran

2.

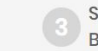

Sediakan Cara Menerima Bayaran

Pengaktifan

#### Tetapan Penghantaran

| Alamat Baris 1 | Bandar              |        |
|----------------|---------------------|--------|
| Alamat Baris 2 | Wilayah Persekutuan |        |
| Poskod         | Malaysia            |        |
|                |                     | HANTAR |

#### LANGKAH 2: Sediakan Cara Penghantaran:

- 1. Masukkan alamat anda
  - Alamat ini akan digunakan sebagai destinasi untuk kurier dan pelanggan (jika anda membenarkan pilihan Ambil-Sendiri oleh pelanggan) untuk mengambil pesanan (Nota: Alamat boleh ditukar pada bila-bila masa)

Klik **"Hantar"** untuk ke langkah seterusnya.

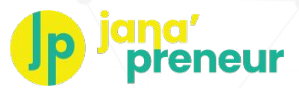

# Sediakan Cara Menerima Bayaran

(Langkah persediaan 3/4)

#### Langkah Persediaan

Sila masukkan maklumat yang diperlukan

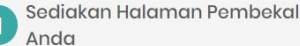

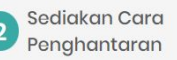

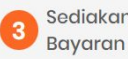

Sediakan Cara Menerima

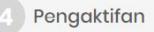

## LANGKAH 3: Sediakan Cara Menerima Bayaran

- Masukkan maklumat syarikat 1. anda, butiran untuk dihubungi, dan maklumat akaun bank (Nota: Hasil jualan anda akan dipindahkan ke dalam akaun ini
  - Klik "Hantar" untuk ke langkah seterusnya.

#### Sediakan Cara Menerima Bayaran

Sila masukkan maklumat penerimaan bayaran & maklumat hubungan anda.

| Ναπα    |
|---------|
| Nama    |
| Emel    |
| Emel    |
| Telefon |
| Telefon |
|         |

HANTAR

2.

# Dikuasakan oleh

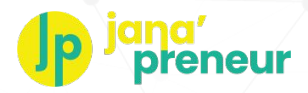

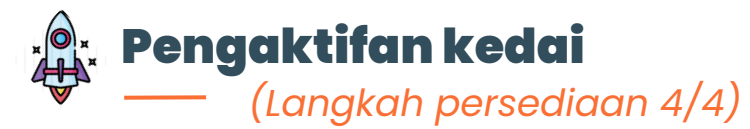

## Aktifkan akaun Penjual anda!

#### Langkah Persediaan Sila masukkan maklumat yang diperlukan

Sediakan Halaman Pembekal Anda 2 Sediakan Cara Penghantaran

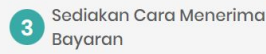

4 Pengaktifan

#### **Status Persediaan**

| Status | Tindakan                       |                                                                                                    | Komen           |
|--------|--------------------------------|----------------------------------------------------------------------------------------------------|-----------------|
| ~      | Sediakan Halaman Pembekal Anda |                                                                                                    | Berjaya         |
| ~      | Sediakan Cara Penghantaran     | Aktifkan: Selepas ikon di                                                                            | Berjaya         |
| ~      | Sediakan Cara Menerima Bayaran | bahagian status telah<br>bertukar menjadi tanda<br>(🖌) hijau, klik <b>"Hantar</b><br>Maklumat" untuk | Berjaya         |
| ×      | Pengaktifan                    |                                                                                                    | Belum selesai   |
|        |                                |                                                                                                    | HANTAR MAKLUMAT |
|        |                                | pelancaran kedai anda.                                                                               |                 |

#### Dikuasakan oleh **Oropee**

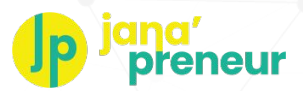

# 🔉 Sepanduk & Logo Halaman Depan Kedai

Tunjukkan jenama dan produk terbaik di kedai anda!

 Sebagai penjual, anda boleh mengukuhkan jenama syarikat dan menonjol kedai anda dengan menampilkan logo dan sepanduk.

## <u>Saiz yang diperlukan- Sepanduk:</u>

Format: hanya PNG / JPG Desktop: 1400 x 400 piksel Mobile: 800 x 533 piksel

# <u>Saiz yang diperlukan- Logo:</u>

Format: hanya PNG / JPG Size: 150 x 150 piksel

Dikuasakan oleh

2. Jika anda telah mempunyai logo dan sepanduk untuk kedai anda, sila serahkan kepada Pasukan Sokongan Jana'Preneur melalui e-mel (**janapreneur@dropee.com**).

3. Pasukan Sokongan Jana'Preneur akan bantu anda untuk menyediakan logo dan sepanduk di kedai penjual anda.

4. Setelah selesai, anda akan dimaklumkan oleh Pasukan Sokongan Jana'Preneur.

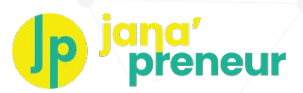

# Contoh: Halaman Depan dengan Sepanduk & Logo

## Tunjukkan jenama dan produk terbaik di kedai anda!

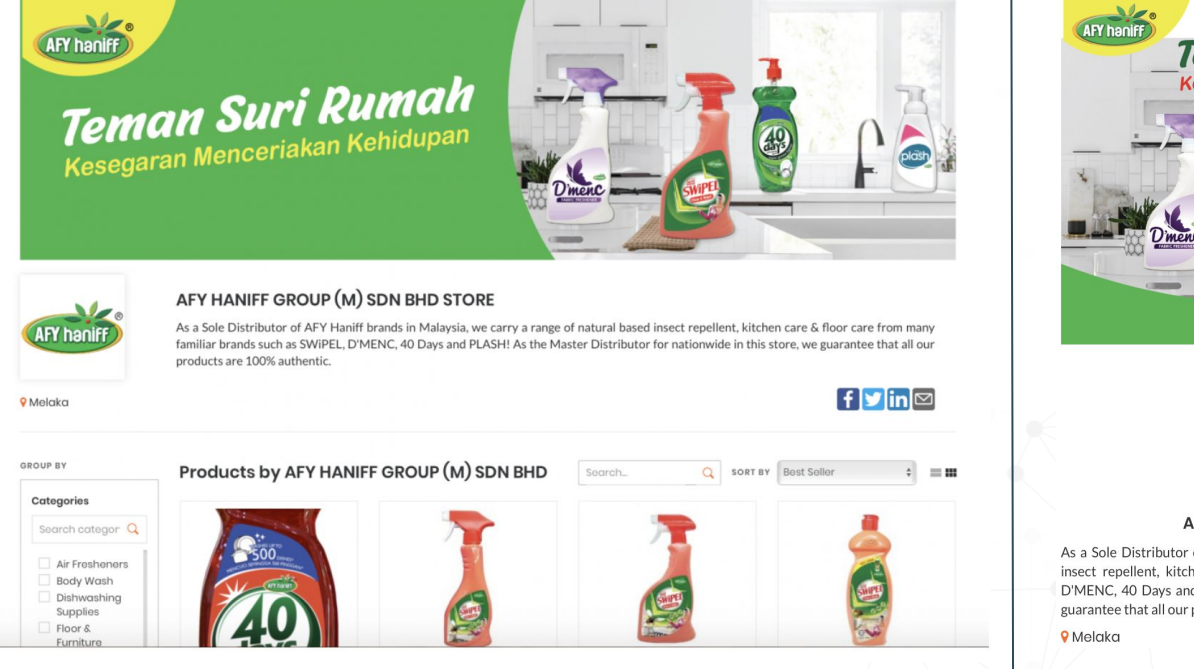

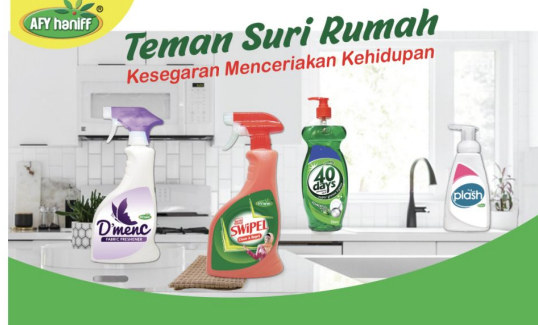

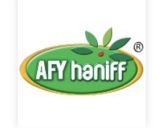

#### AFY HANIFF GROUP (M) SDN BHD STORE

As a Sole Distributor of AFY Haniff brands in Malaysia, we carry a range of natural based insect repellent, kitchen care & floor care from many familiar brands such as SWIPEL, D/MENC, 40 Days and PLASH! As the Master Distributor for nationwide in this store, we guarantee that all our products are 100% authentic.

#### **Sepanduk Mobile**

# Dikuasakan oleh dropee

**Sepanduk Desktop** 

# Log masuk ke Akaun Pengguna

Sila klik pautan ini untuk bermula: <u>https://www.janapreneur.com.my/</u>

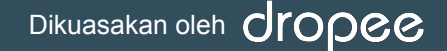

# Pergi ke <u>https://www.janapreneur.com.my/</u> dan log masuk

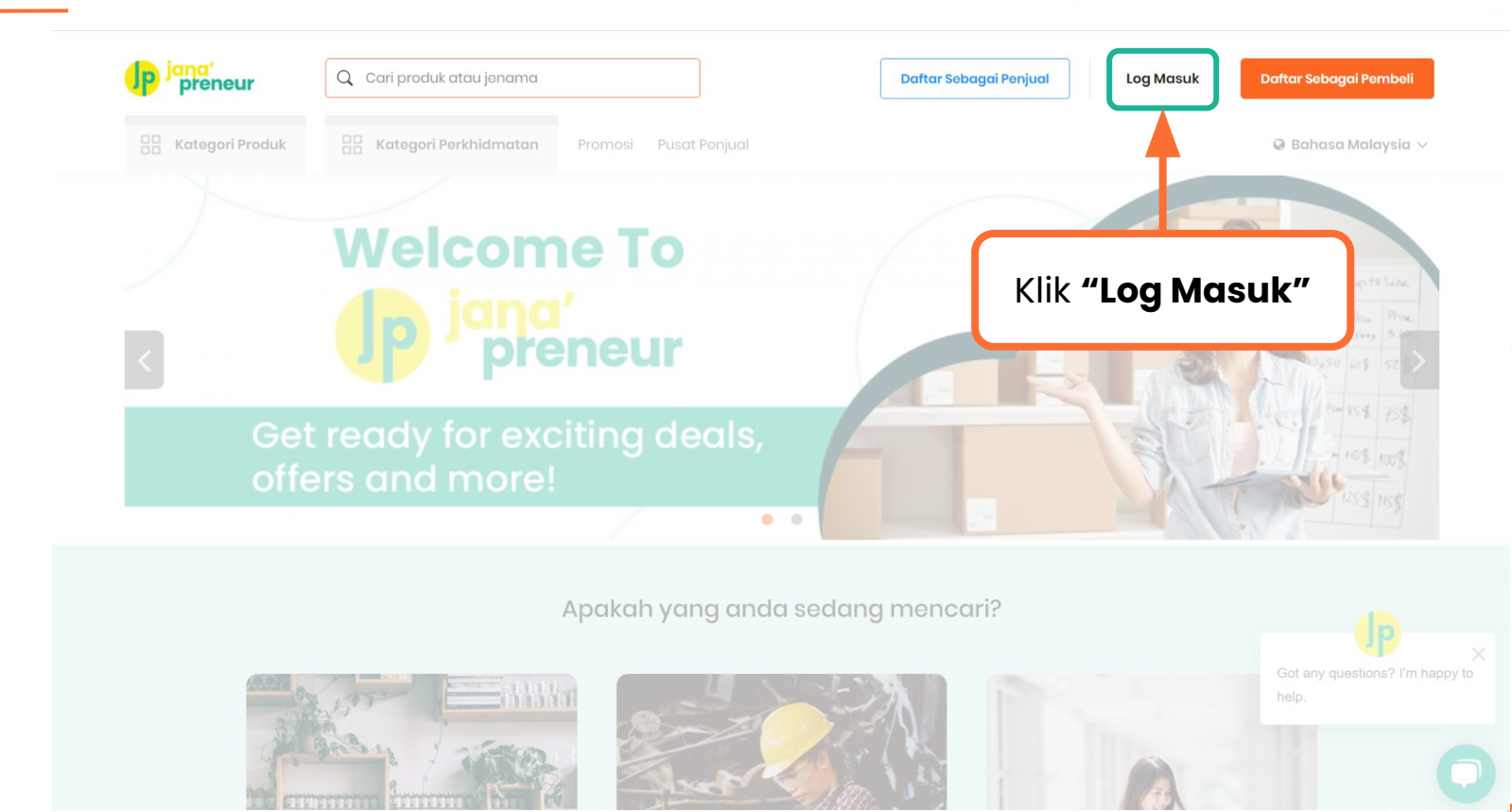

Dikuasakan oleh **dropee** 

Sulit & Persendirian. © Macro Tech Ventures Sdn. Bhd. Hak cipta terpelihara.

breneur

# Pergi ke <u>https://www.janapreneur.com.my/</u> dan log masuk

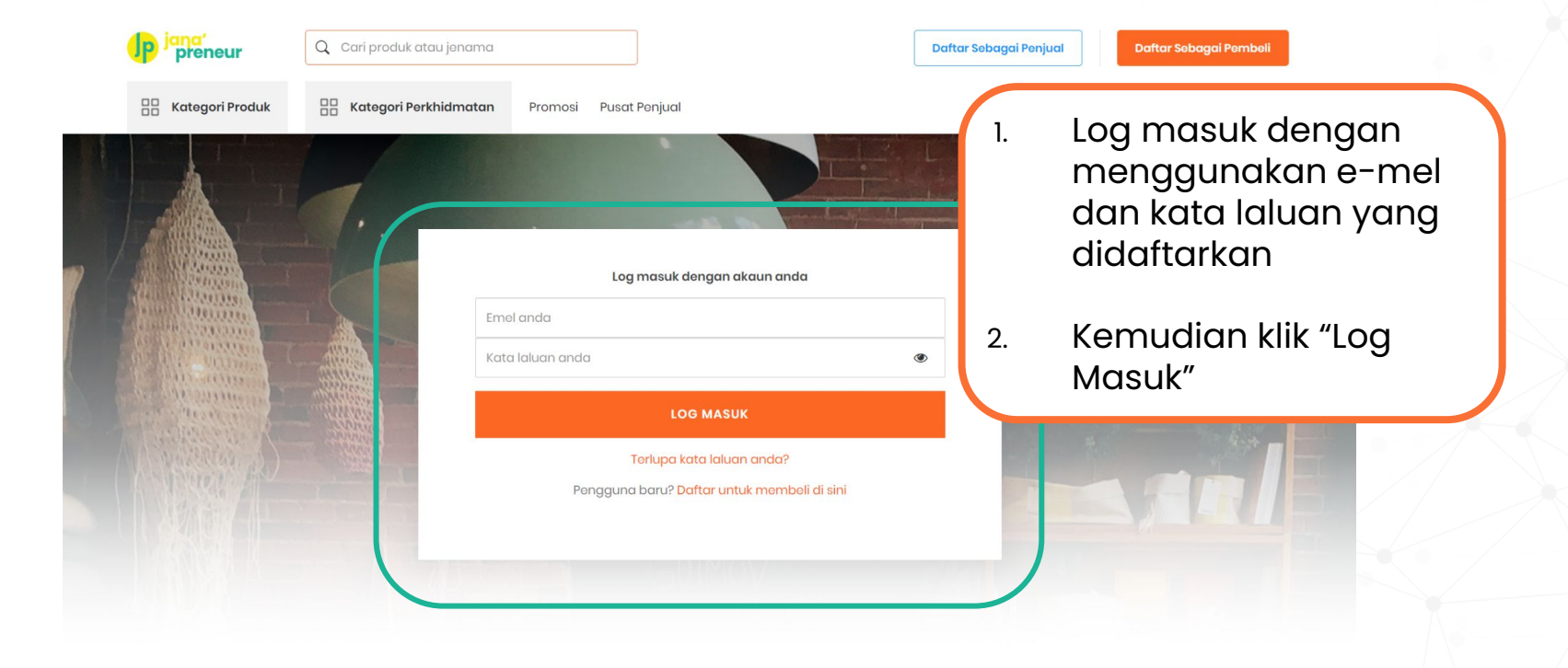

Sulit & Persendirian. © Macro Tech Ventures Sdn. Bhd. Hak cipta terpelihara.

Dikuasakan oleh **CIOPCC** 

reneur

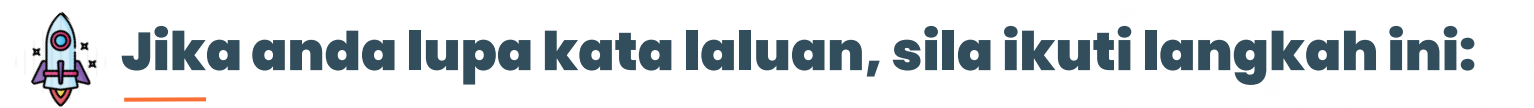

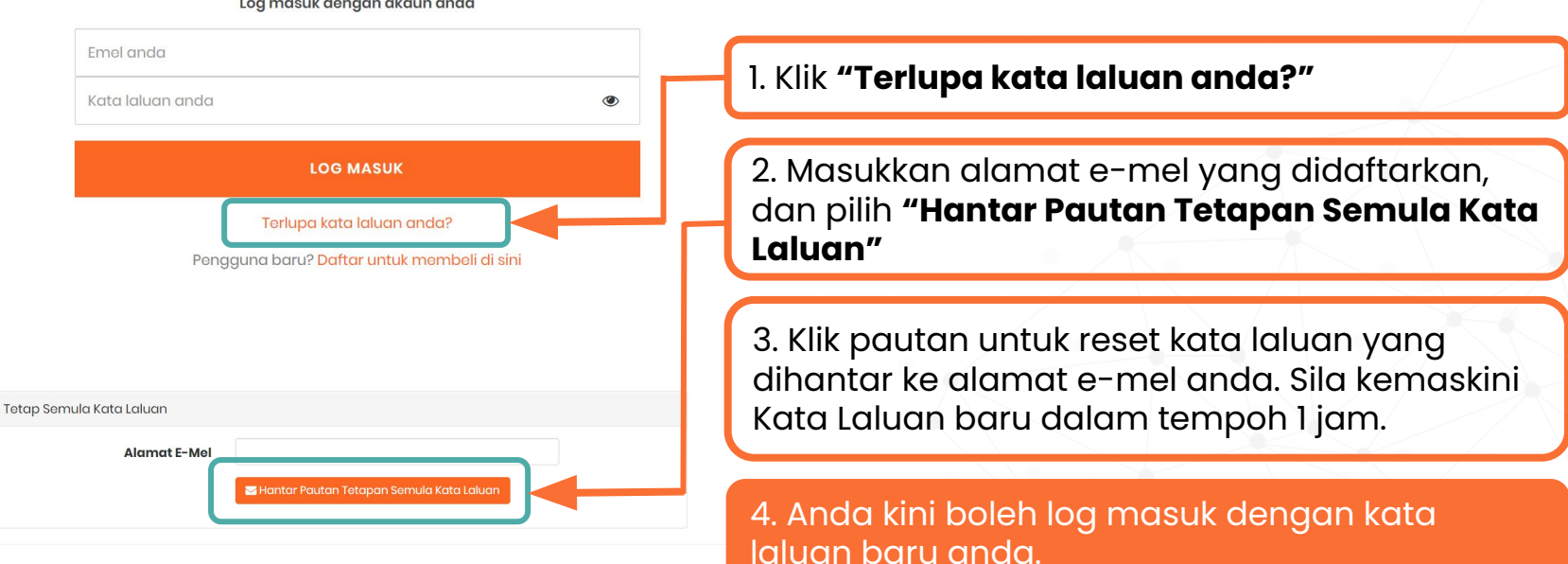

#### Log masuk dengan akaun anda

Dikuasakan oleh

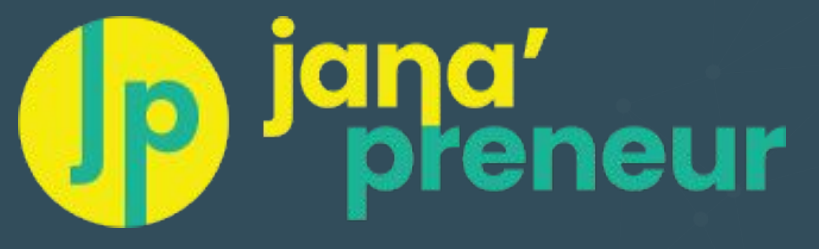

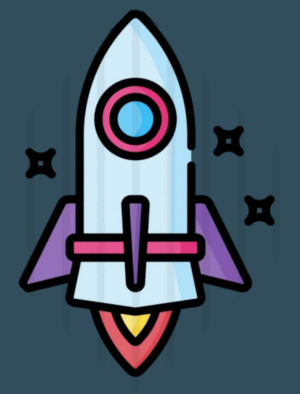

# **Pengenalan Sistem Platform**

Memahami susun atur sistem, menu dan notifikasi

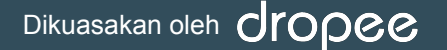

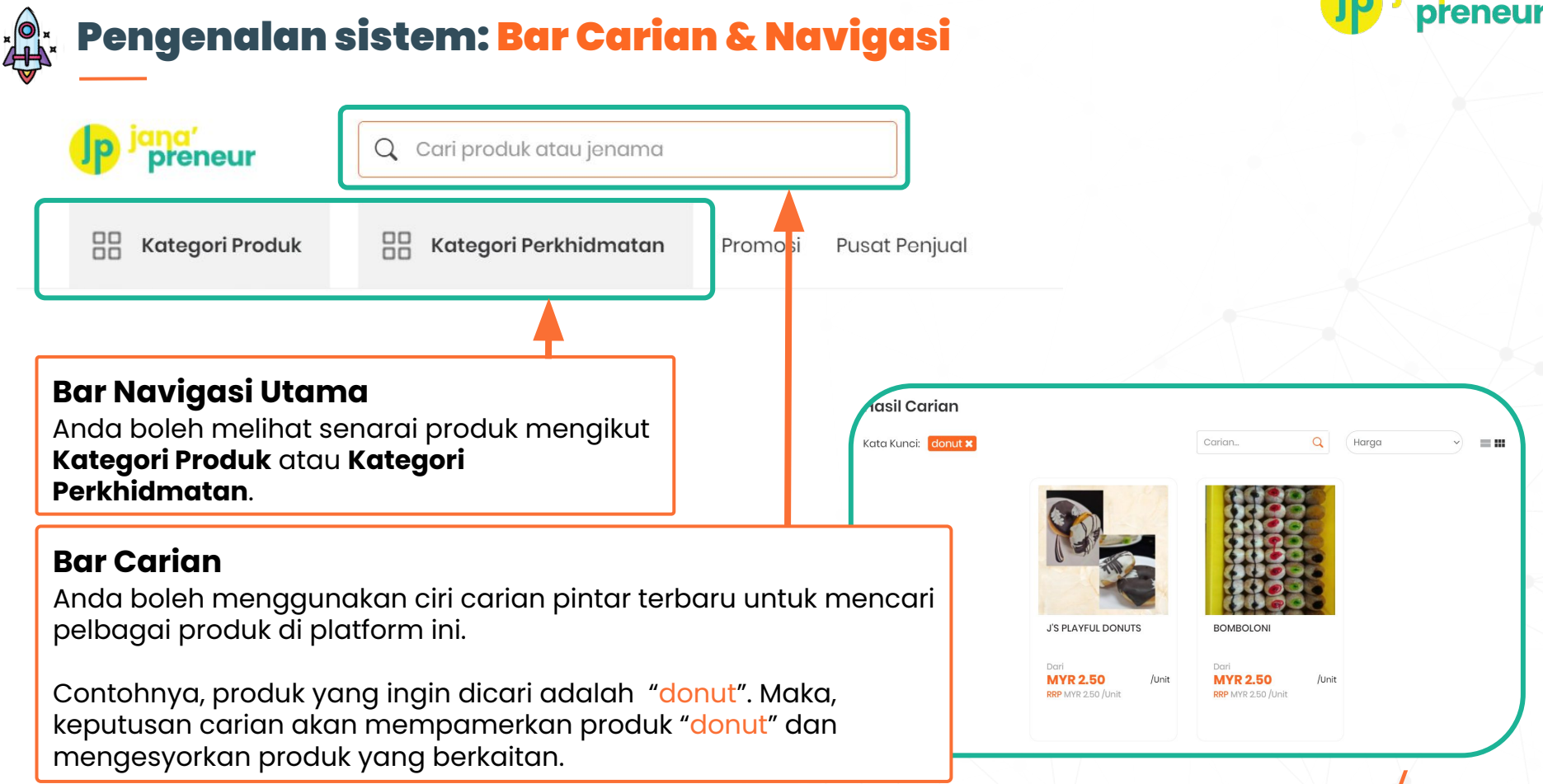

Dikuasakan oleh O

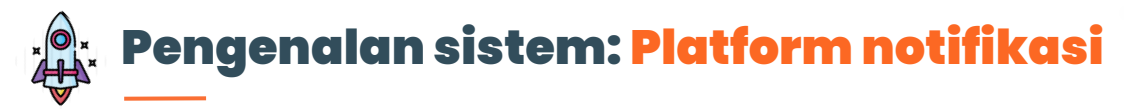

Dikuasakan oleh **CIOPCC** 

Selepas log masuk, klik pada ikon **Notifikasi** (Loceng) di Bar Navigasi untuk melihat pesanan terkini.

| Lihat Semua Notifikas                      | <b>?</b><br>si | - | No | otifikasi                                                            |          |
|--------------------------------------------|----------------|---|----|----------------------------------------------------------------------|----------|
| Pesanan online baru #612                   |                | * |    | Butiran                                                              | Tindakan |
| untuk diproses                             | î              |   |    | Pesanan online baru #612 daripada Ismail untuk diproses              | VIEW     |
| untuk diproses                             | ×              |   |    | Pesanan online baru #613 daripada Dean untuk diproses                | VIEW     |
| Pesanan online baru #608<br>untuk diproses | ×              |   |    | Pesanan online baru #608 daripada Sze Min untuk diproses             | VIEW     |
| Pesanan online baru #619<br>Intuk diproses | ×              | • |    | Pesanan online baru #608 daripada Sahliza binti Jaini untuk diproses | VIEW     |
|                                            |                |   |    |                                                                      |          |

# **Jp** jana' preneur

# Permintaan Sebut Harga

Apabila anda memerlukan bantuan untuk mencari produk yang ingin dibeli.

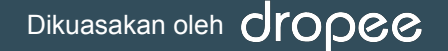

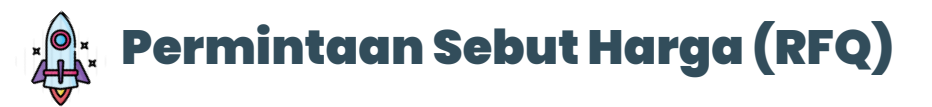

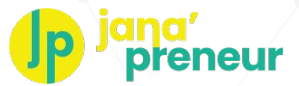

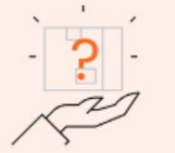

# Tidak jumpa produk yang anda cari?

Kemukakan permintaan anda dan kami akan berusaha untuk mendapatkannya!

Minta Sebutharga

Jika pembeli mencari produk/perkhidmatan tertentu, tetapi tidak menjumpainya, mereka boleh menghantar Permintaan Sebut Harga kepada semua penjual di platform ini.

1.

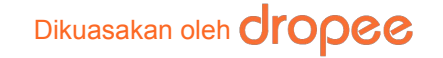

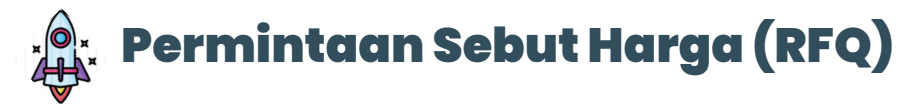

Dikuasakan oleh

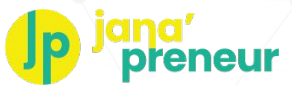

| Dashboard    | Permintaan Sebut Harga | Pesanan | Pelanggan    | Produk    | Perkhidmatan | Promosi | Pemenuhan | Channels |
|--------------|------------------------|---------|--------------|-----------|--------------|---------|-----------|----------|
|              |                        | S       | oalan Produk | Panduan P | Penjual      |         |           |          |
| Senarai Perm | intaan Sebut Har       | ga      |              |           |              |         |           |          |

| RFQ | Sebut Harga                                                                      |                                     |              |              |
|-----|----------------------------------------------------------------------------------|-------------------------------------|--------------|--------------|
| Id  | Butiran Produk                                                                   |                                     | Tarikh Akhir | Tindakan     |
| 27  | SUPPORi - Light Lavender Blue (M)<br>Jerhigh Dog treats<br>Goodies energy treats | 10 karton<br>10 karton<br>10 karton | Jul 19, 2021 | Buat Tawaran |

- 2. Sebagai penjual, anda boleh melihat dan membalas semua RFQ yang dihantar oleh pembeli yang berminat dengan klik pada "RFQ" di **Dashboard Penjual** anda.
- 3. Jika anda mempunyai barang tersebut dan boleh memenuhinya sebelum 'Tarikh Tamat', anda boleh membalas RFQ dan membuat tawaran kepada pembeli dengan klik pada butang "**Buat Tawaran**".

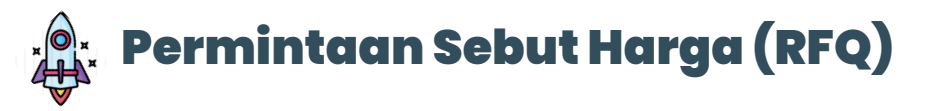

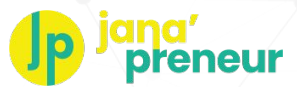

| <b>Id R</b><br>27 | FQ                       |                                   |              |             |       |          |        |             |
|-------------------|--------------------------|-----------------------------------|--------------|-------------|-------|----------|--------|-------------|
| Taril<br>Jul 19   | <b>kh Akh</b><br>0, 2021 | ir                                |              |             |       |          |        |             |
| Kom               | nen                      |                                   |              |             |       |          |        |             |
|                   |                          |                                   |              |             |       |          |        |             |
|                   |                          |                                   |              |             |       |          |        |             |
|                   | #                        | Nama Produk RFQ                   | Kuantiti RFQ | Produk Kami | Harga | Kuantiti | Jumlah | Tindakan    |
|                   | 75                       | SUPPORi - Light Lavender Blue (M) | 10 karton    |             |       |          |        | Cari Produk |
|                   | 76                       | Jerhigh Dog treats                | 10 karton    |             |       |          |        | Cari Produk |
|                   | 77                       | Goodies energy treats             | 10 karton    |             |       |          |        | Cari Produk |
|                   |                          |                                   |              |             |       |          |        |             |

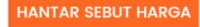

Klik "Cari Produk" di sebelah produk yang boleh anda sediakan 4.

# Dikuasakan oleh dropee

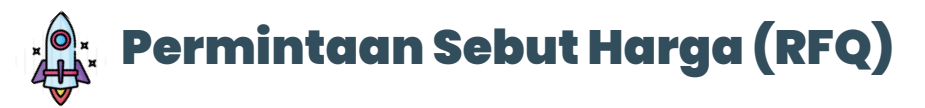

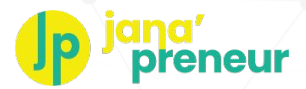

| Produk + Tambah Produk Baru                               |        |                          |         |               |      |             |          |
|-----------------------------------------------------------|--------|--------------------------|---------|---------------|------|-------------|----------|
| Cari Produk                                               |        |                          |         |               |      |             |          |
| Nama                                                      | SKU    | Kategori                 | Jenama  | Harga         | Imej | Stok        | Tindakan |
| SUPPORi - Light Lavender Blue (M) (1 Units Per<br>Carton) | P2100B | Baby Gear<br>Accessories | SUPPORi | MYR<br>189.00 | 9    | 0<br>carton | V PILIH  |

5. Sebaik sahaja anda mengenal pasti produk anda sepadan dengan apa yang diminta oleh pembeli, tekan "**Pilih**".

**Nota**: Anda HANYA boleh memilih produk yang telah disenaraikan di platform. Jika anda ingin menyenaraikan produk baru, pilih **"+ Tambah Produk Baru"** dan teruskan untuk menambah produk/perkhidmatan baru ke dalam platform.

# Dikuasakan oleh **dropee**

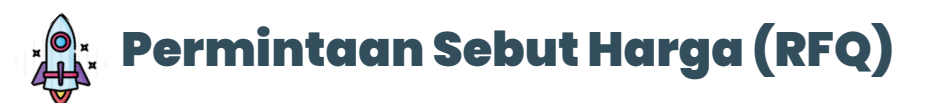

Dikuasakan oleh

| #      | Nama<br>Produk RFQ               | Kuantiti<br>RFQ | Produk Kami                                               | Harga      | Kuantiti | Jumlah        | Tindakan    |
|--------|----------------------------------|-----------------|-----------------------------------------------------------|------------|----------|---------------|-------------|
| 75     | SUPPORi - Light<br>Lavender Blue | 10 karton       | SUPPORi - Light Lavender Blue (M) (1<br>Units Per Carton) | MYR 189.00 | 1 karton | MYR<br>189.00 | Cari Produk |
| 76     | Jerhigh Dog<br>treats            | 10 karton       |                                                           |            |          |               | Cari Produk |
| 77     | Goodies energy<br>treats         | 10 karton       |                                                           |            |          |               | Cari Produk |
|        |                                  |                 |                                                           |            |          |               |             |
| HANTAR | SEBUT HARGA                      |                 |                                                           |            |          |               |             |

- 6. Masukkan kuantiti yang anda boleh penuhi mengikut 'Kuantiti RFQ' yang diminta oleh pembeli.
- 7. Akhir sekali, tekan **"Hantar Sebut Harga".** Pembeli akan dimaklumkan serta menta mengenai sebut harga anda. Jika mereka setuju, mereka boleh teruskan dengan menambah produk anda ke dalam troli mereka, membuat bayaran, dan mengesahkan pesanan.

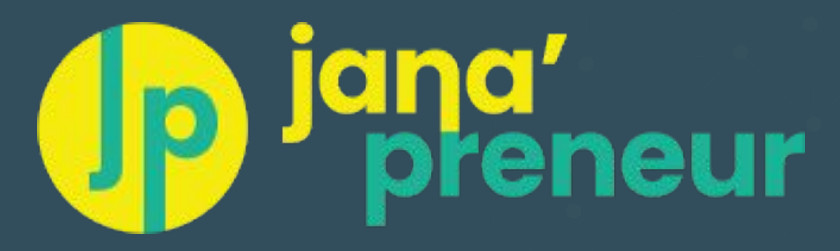

# **Dashboard Penjual**

Analisis Dashboard Penjual dan Soalan Lazim

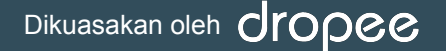

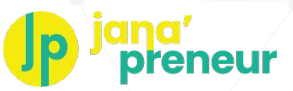

# 🔭 Dashboard Penjual: Keseluruhan Analisis Pembekal

## Semua maklumat mengenai produk penjual, Pesanan, Jualan dan Pelanggan

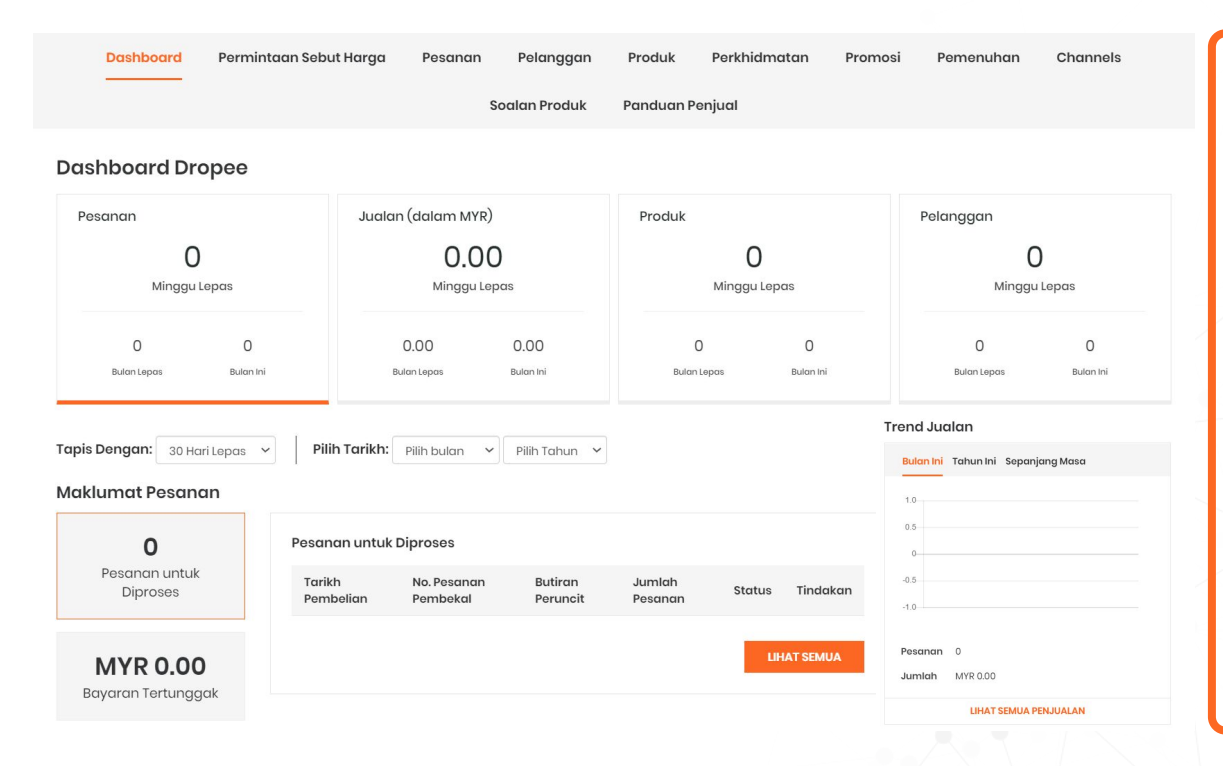

Di Dashboard Penjual, anda akan melihat ringkasan maklumat terkini:

- Pesanan
- Jualan
- Produk
- Pelanggan
- Trend Jualan

Anda juga boleh menapis maklumat mengikut tarikh yang diingini.

# Dikuasakan oleh dropee

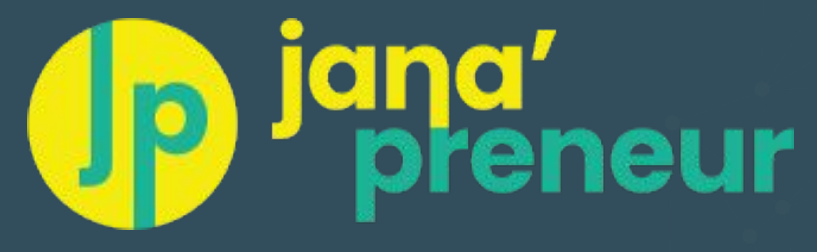

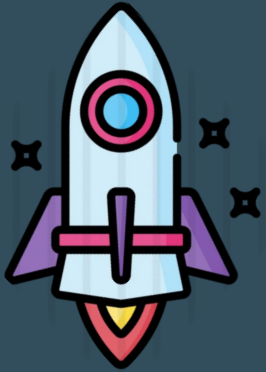

# Pengurusan Katalog Penjual

Mengurus produk/perkhidmatan & Tetapan Minimum Kuantiti Pesanan (MOQ)

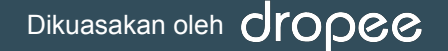

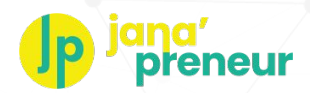

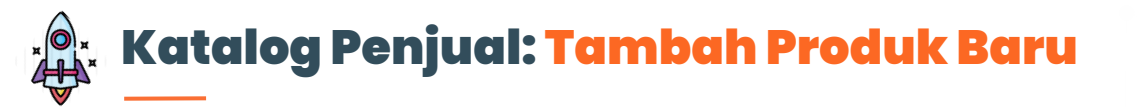

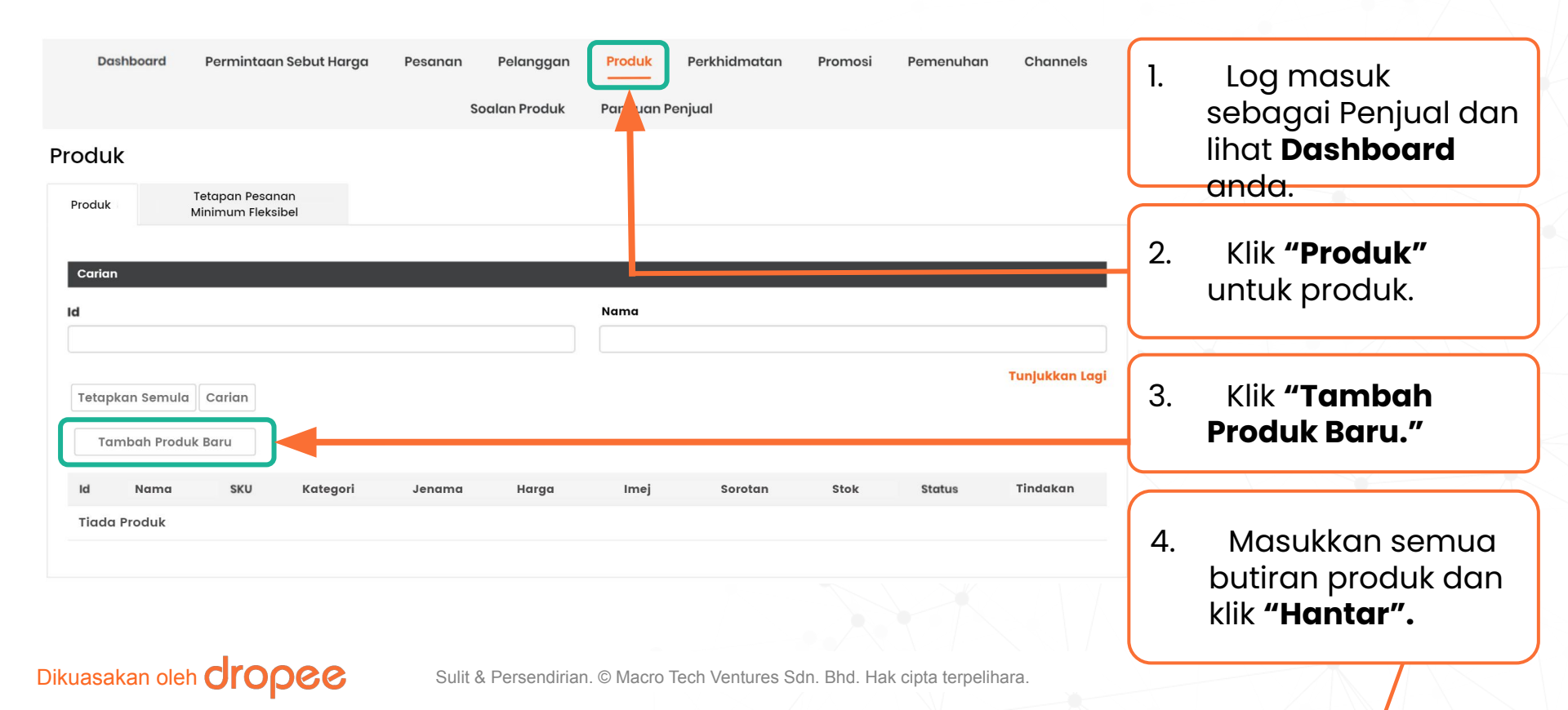

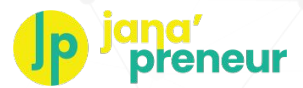

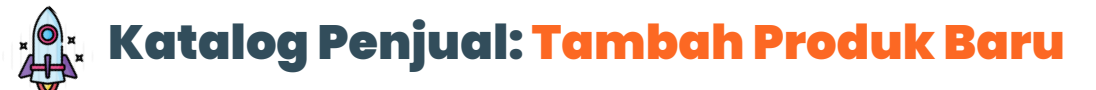

#### **Butiran Produk**

| Nama Produk *                                   | Tidak Halal<br>Tidak                                                                                     | Pilih "YA" jika produk adalah<br>TIDAK HALAL.                                                                                                    |  |  |  |  |
|-------------------------------------------------|----------------------------------------------------------------------------------------------------|----------------------------------------------------------------------------------------------------|--|--|--|--|
| Butiran Produk                                  | Produk Sorotan 0<br>Tidak                                                                                | Klik <b>"Hasilkan SKU"</b> jika<br>produk anda tidak<br>mempunyai nombor SKU.                                                                                                    |  |  |  |  |
| SKU Produk *0<br>HASILKAN SKU<br>Kod Bar Produk | Penandaan Produk Terkawal                                                                                | Untuk semua produk yang anda<br>masukkan, status boleh diubah ke<br>"AKTIF" atau "NYAHAKTIF"                                                                                                    |  |  |  |  |
| Jenama •<br>Sila pilih                          | <ul> <li>Produk Segar</li> <li>Produk yang boleh dipulangkan</li> <li>Produk Utama</li> </ul>            | Aktif = Pembeli boleh melihat<br>produk anda<br>Nyahaktif = Pembeli tidak dapat<br>melihat produk anda                                                                                                    |  |  |  |  |
| Kategori •<br>Sila pilih                        | Anda boleh terus menaip nama<br>jenama anda di medan ini jika<br>jenama tersebut tiada dalam<br>senarai. | NOTA:<br>Jika produk <b>kehabisan stok,</b> sila<br><b>tukar status</b> produk ke " <b>Nyahaktif</b> "<br><b>untuk sementara waktu</b> . Kemudian<br>tukar semula status ke "Aktif"<br>setelah anda mempunyai stok. |  |  |  |  |

# Dikuasakan oleh Cropee Sulit & Persendirian. © Macro T

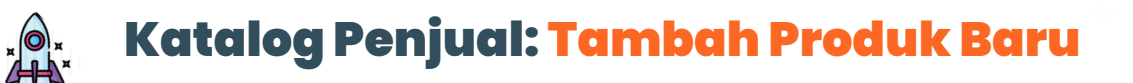

Seterusnya: Tambah Penerangan Produk. Minimum huruf adalah 150.

| Penerangan Produ  | C                                         |                                       |
|-------------------|-------------------------------------------|---------------------------------------|
|                   |                                           |                                       |
| PENERANGAN        | SPESIFIKASI                               |                                       |
|                   |                                           |                                       |
| Penerangan Produk |                                           |                                       |
| × 6 6 6           | ← ≫   ∯•   ∞ ∞ ⊨ ⊨ 🖬 🖬• 🚍 Ω   💥   🖻 Sou   | rce                                   |
| BISI              | ≣ :≡   : E   ??   Styles -   Format -   ? |                                       |
|                   |                                           |                                       |
|                   |                                           |                                       |
|                   |                                           |                                       |
|                   |                                           | Tambah spesifikasi: Maklumat lanjut   |
|                   |                                           | mengenai produk. (Tidak Wajib)        |
|                   |                                           | · · · · · · · · · · · · · · · · · · · |
|                   |                                           | •                                     |
|                   |                                           |                                       |

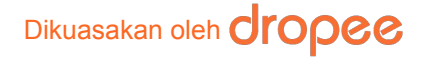

reneur

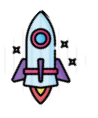

# Katalog Penjual: Tambah Produk Baru

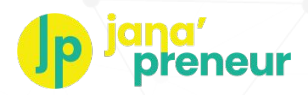

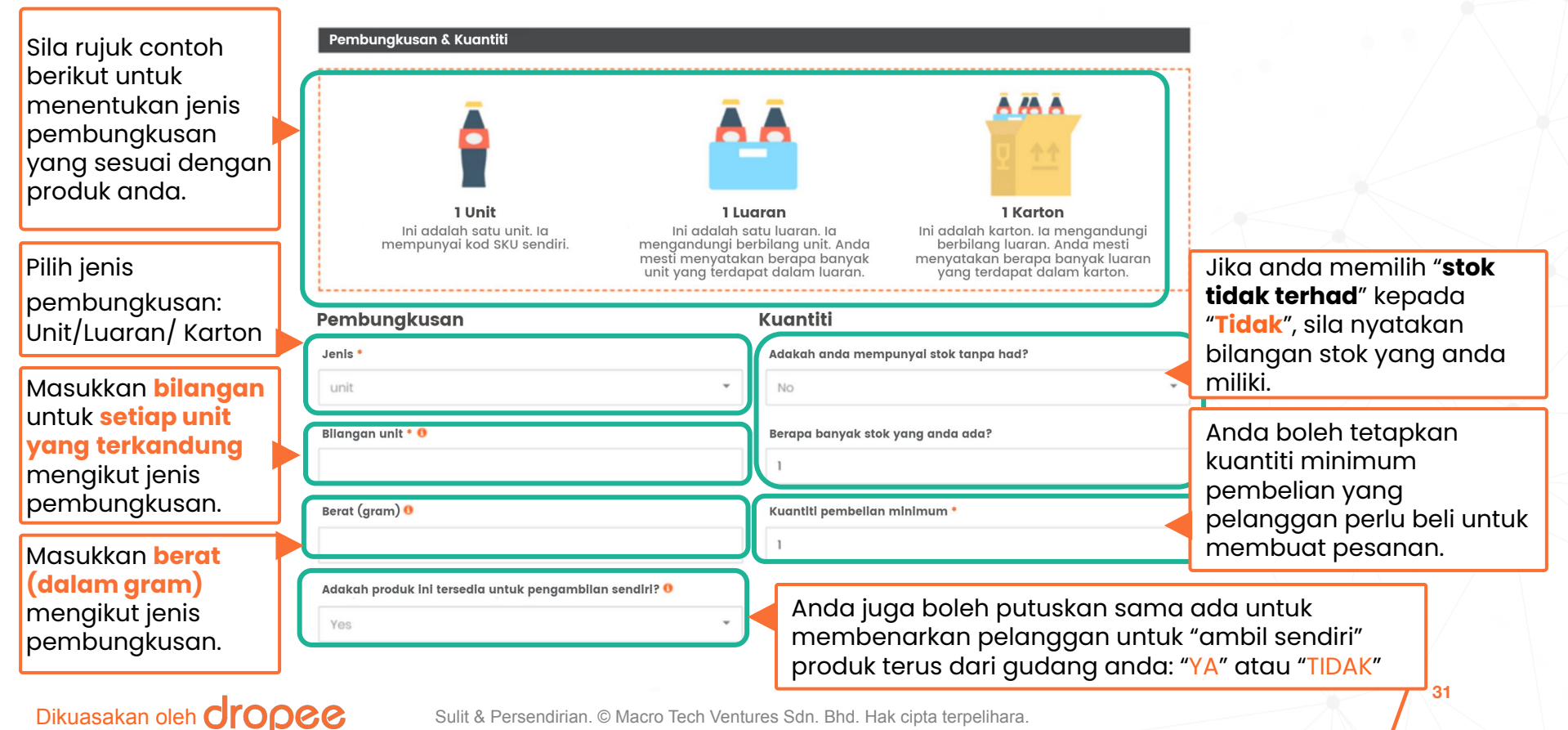

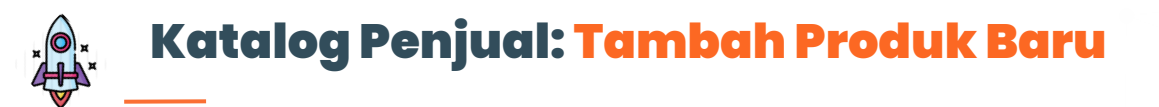

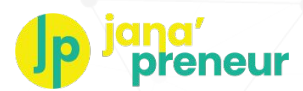

| Penetapan Harga Produk<br>Penetapan Haraa                                 | Seterusnya: Tambah<br>Harga*                                                           | Seterusnya: Tambah<br>Harga* |  |
|---------------------------------------------------------------------------|----------------------------------------------------------------------------------------|------------------------------|--|
| Harga Kos Harga Pasaran *                                                 | Harga Jualan * Harga Borong * *Nota: Rujuk halaman<br>MYR MYR MYR Paparan Harga Lugl d | ian<br><b>ga</b>             |  |
| No. Kod Pembekal 💿<br>Kuantiti yang dibeli untuk mendapatkan harga borong | No. Kod Sistem •<br>Masukkan bilangan kuantiti yang perlu dibeli oleh pembeli untuk    | Harga Borong.                |  |
|                                                                           | mendapatkan harga borong.<br>HANTAR Setelah lengkap, klik <b>"Har</b>                  | ntar                         |  |
|                                                                           |                                                                                        | i tu                         |  |

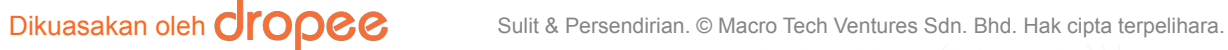

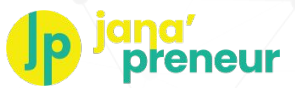

# Katalog Penjual: Definisi Harga

## Apakah perbezaan di antara Harga Pasaran, Harga Jual, dan Harga Borong?

Harga Pasaran (dikenali sebagai MRSP/RRP)

Purata harga pasaran runcit untuk produk/perkhidmatan penjual.

la digunakan untuk mengira kos penjimatan (dalam %) dimana pembeli boleh memahami perbezaan kos ketika membuat pembelian di platform.

Dikuasakan oleh

Harga Jual

Harga jualan yang ditetapkan oleh penjual untuk penyenaraian produk/perkhidmatan mereka di platform.

la digunakan untuk mengira kos penjimatan (dalam %) dimana pembeli boleh membuat perbezaan kos ketika membuat pembelian di platform. Harga Borong

Harga borong yang ditetapkan oleh penjual jika pembeli membeli produk/perkhidmatan mereka dalam kuantiti yang banyak.

la digunakan untuk mengira kos penjimatan (dalam %) jika pembeli membeli dalam kuantiti yang banyak atau borong.

#### Contoh: Penjual menjual 1 karton air botol

- Jenis Pembungkusan: Karton, Harga Pasaran: RM100, Harga Jual: RM80
- Jadi, platform akan mempamerkan 20% penjimatan untuk Harga Jual vs. Harga Pasaran untuk 1 karton air botol (Kiraan: RM100 -RM80 = RM20 penjimatan. RM20/RM100 = 20%)
- Harga Borong: RM70 ("Kuantiti untuk mencetuskan harga borong" adalah "5")
- Situasi: Jika pembeli membeli kurang dari 4 karton, mereka tidak akan mendapat harga borong RM70 bagi setiap karton. Sebaliknya, mereka perlu membayar RM80 untuk setiap karton. Walaubagaimanapun, jika pembelian adalah 5 karton ke atas, pembeli akan mendapat harga borong, RM70 bagi setiap karton. Ini bermakna pembeli dapat menjimatkan RM10 bagi setiap karton yang dibeli.

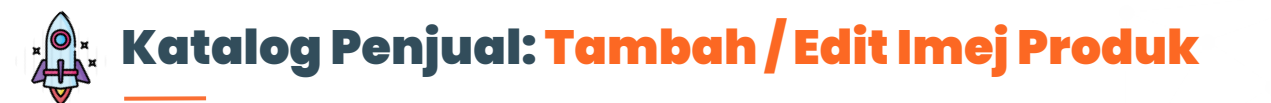

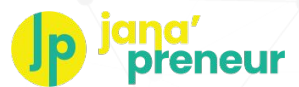

# Untuk Tambah/Edit Produk Imej:

- 1. Pergi ke laman "Produk" di Dashboard Penjual
- 2. Cari produk yang anda ingin memuat naik imej
- 3. Klik butang "+Imej)" untuk tambah imej

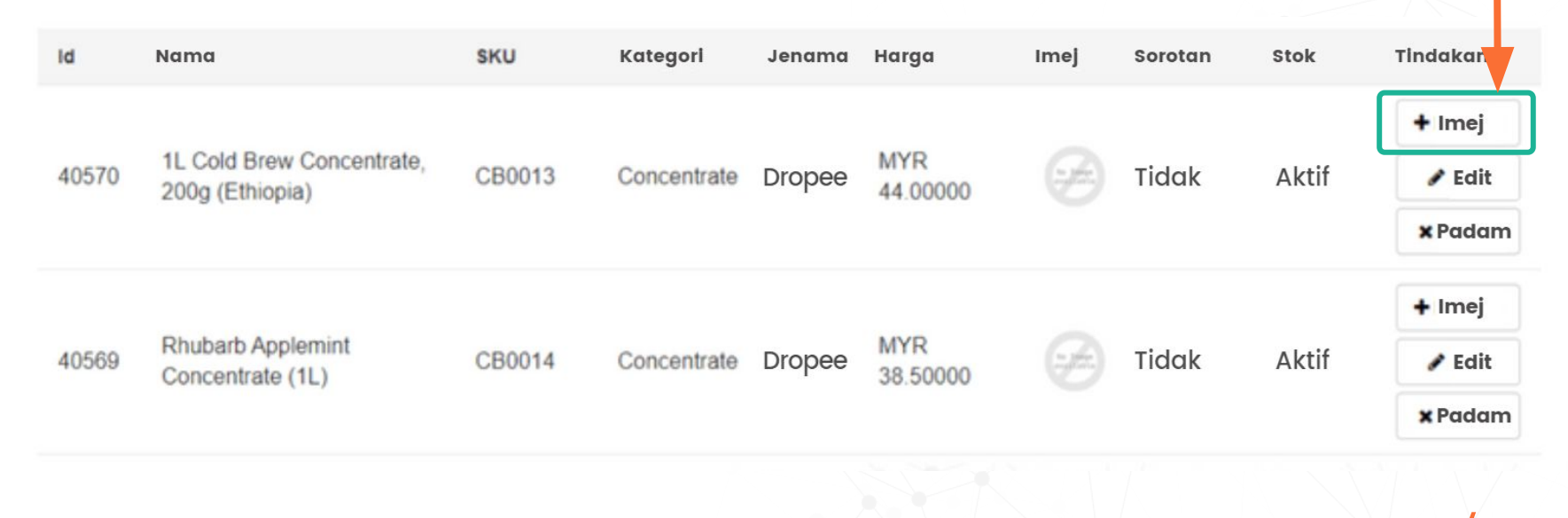

# Katalog Penjual: Tambah/ Edit Imej Produk

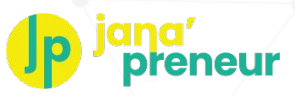

4. Klik ikon berbentuk **awan** untuk memilih imej produk anda. Nota: **Maksimum 8 imej** untuk satu produk.

5. Pilih imej yang anda ingin pamerkan dan klik **"Pilih Imej"** sebagai gambar pertama untuk dilihatkan kepada pembeli.

Imej mana yang anda mahu menjadi Imej Produk Utama untuk: abc?

41828

Galeri anda untuk

abc

41828

PILIH IMEJ

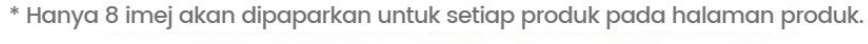

MUAT NAIK

Klik butang ini atau Drop fail di sini

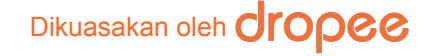

Muat naik imej produk untuk

abc

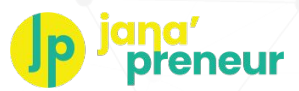

# Katalog Penjual: Edit Produk Sedia Ada

| Dashboard Permintaan Sebu                   | ıt Harga Pesanan Pelanç<br>Soalan Pro | ggan Produk Perkhidmata<br>duk Panduan Penjual | in Promosi                                                 | Pemenuhan Channels                                                |
|---------------------------------------------|---------------------------------------|------------------------------------------------|------------------------------------------------------------|-------------------------------------------------------------------|
| Produk                                      |                                       |                                                | 1. L<br>Do                                                 | og masuk untuk melihat<br><b>Ishboard Penjual</b> anda            |
| Produk Tetapan Pesanan<br>Minimum Fleksibel |                                       |                                                | 2. k                                                       | (lik <b>"Produk"</b>                                              |
| Carian                                      | Nama                                  |                                                | 3. k<br>ur                                                 | (lik <b>"Tunjukkan lagi"</b><br>Ituk melebarkan carian            |
| Tetapkan Semula Cari<br>Tambah Produk Baru  |                                       | Tunjukkan La                                   | 4. Pe<br>pr<br>ID                                          | enjual boleh mencari<br>oduk menggunakan:<br>Produk<br>ama Produk |
| ld Nama SKU Kategori Jen<br>Tiada Produk    | ama Harga Imej Sorotar                | n Stok Status Tindakan                         | <ul> <li>No</li> <li>Ko</li> <li>Je</li> <li>Ko</li> </ul> | ombor SKU<br>od bar<br>nama<br>itegori                            |
|                                             |                                       |                                                | 5. k                                                       | (lik <b>"Cari"</b>                                                |

# Dikuasakan oleh Cropee Sulit & Persend
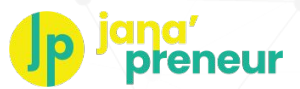

## Katalog Penjual: Edit Produk Sedia Ada

|                                              | ·                                                                             |                                      |                               |                                | _                                           |      | 111031 1 | emenanan                       | onumois                                                                                                    |
|----------------------------------------------|-------------------------------------------------------------------------------|--------------------------------------|-------------------------------|--------------------------------|---------------------------------------------|------|----------|--------------------------------|----------------------------------------------------------------------------------------------------|
|                                              |                                                                               | Sc                                   | alan Produk                   | Pand                           | uan Penjual                                 |      |          |                                |                                                                                                    |
| oduk                                         |                                                                               |                                      |                               |                                |                                             |      |          |                                |                                                                                                    |
| roduk                                        |                                                                               |                                      |                               |                                |                                             |      |          |                                |                                                                                                    |
|                                              |                                                                               |                                      |                               |                                |                                             |      |          |                                |                                                                                                    |
| Carian                                       |                                                                               |                                      |                               |                                |                                             |      |          |                                |                                                                                                    |
| 1                                            |                                                                               |                                      |                               | Nama                           |                                             |      |          |                                |                                                                                                    |
|                                              |                                                                               |                                      |                               |                                |                                             |      |          |                                | Tuniukkan Laa                                                                                                    |
|                                              |                                                                               |                                      |                               |                                |                                             |      |          |                                |                                                                                                    |
| Tetapkan S                                   | Semula                                                                        |                                      |                               |                                |                                             |      |          |                                | 1 I                                                                                                    |
| Tetapkan S<br>Tambal                         | Semula Cari                                                                   |                                      |                               |                                |                                             |      |          |                                | 1 1                                                                                                    |
| Tetapkan S<br>Tambał<br>Id                   | Semula Cari<br>h Produk Baru<br>Nama                                          | SKU                                  | Kategori                      | Jenama                         | Harga                                       | Imej | Sorotan  | Status                         | Tindakan                                                                                                    |
| Tetapkan S<br>Tambał                         | Semula Cari<br>h Produk Baru<br>Nama                                          | SKU                                  | Kategori                      | Jenama                         | Harga                                       | Imej | Sorotan  | Status                         | Tindakan                                                                                                    |
| Tetapkan S<br>Tambal<br>Id                   | Semula Cari<br>h Produk Baru<br>Nama<br>M&M's Crispy Chocolate Candies<br>34g | SKU<br>673108204                     | Kategori                      | Jenama<br>M&M's                | MYR<br>44.48000                             | Imej | Sorotan  | Status                         | Tindakan<br>+ imej<br>Edit                                                                                                    |
| Tetapkan S<br>Tambat<br>Id<br>33839          | Semula Cari<br>h Produk Baru<br>Nama<br>M&M's Crispy Chocolate Candies<br>34g | <b>sku</b><br>673108204              | Kategori<br>Snacks            | Jenama<br>M&M's                | Harga<br>MYR<br>44.48000                    | Imej | Sorotan  | Status                         | Tindakan<br>+ imej<br>Edit<br>× Padam                                                                                                    |
| Tetapkan S<br>Tambal<br>Id<br>33839          | Semula Cari<br>h Produk Baru<br>Nama<br>M&M's Crispy Chocolate Candies<br>34g | <b>sku</b><br>673108204              | Kategori<br>Snacks            | Jenama<br>M&M's                | Harga<br>MYR<br>44.48000                    | Imej | Sorotan  | Status                         | Tindakan<br>+ imej<br>Edit<br>X Padam                                                                                                    |
| Tetapkan S<br>Tambal<br>Id<br>33839<br>33837 | Semula Cai<br>h Produk Baru<br>Nama<br>M&M's Crispy Chocolate Candies<br>34g  | <b>SKU</b><br>673108204<br>687269906 | Kategori<br>Snacks<br>Powders | Jenama<br>M&M's<br>100<br>Plus | Harga<br>MYR<br>44.48000<br>MYR<br>40.56000 | imej | No       | Status<br>Inactive<br>Inactive | Tindakan + imej Falit + imej Falit Falit F |

- Klik "Edit".
- Kemas kini butiran yang yang berkenaan dan klik **"Hantar**."

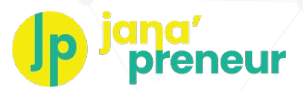

## Katalog Penjual: Halaman Produk Individu

### Dibawah adalah contoh halaman produk yang dilihat oleh pembeli.

Sold By

| nams.          | <b>34g</b><br>by Vy's SKU 673108204<br>Brand: M&M's | Last update: Aug 08, 2019 | 100%                         |
|----------------|-----------------------------------------------------|---------------------------|------------------------------|
| C <sup>2</sup> | Wholesale Price Available                           | Guide                     | Product Analysis             |
| m              | Buy 5 or more Outer                                 | 1 Carton: 16 outers       | Product view(s) within the 4 |
|                | MYR 43.00 Outer                                     | 1 Outor: 12 units         | . une                        |
|                |                                                     | 2                         |                              |
| Res            | Quantity (Outer)<br>1<br>Minimum Order: 1 Outer     | R 44.48                   |                              |

About this product Specifications

Dikuasakan olel

M&M's Crispy Chocolate Candies have been a favourite snack for chocolate lovers all over the world, it is a delicious crispy chocolate that melts in your mouth! Their colourful crispy layer conquered the hearts of many people and can potentially transform a dull day to a delightful one. Being low-caloried, they make a decent snack for weight watchers. Besides, M&M candies are multi-purpose, ideal as a desert add-on (M&M cake). So, regardless, if you eat them simple or with another dish, they are delectable any way!

Due to their uniqueness, the M&M heros (red, yellow, blue, green, orange and brown) are recognized worldwide and adored by both children and adults, so the Crispy Chocolate Candies will unleash the child in you! Besides, they are suitable to munch on anytime: in the office when youre trying to kill your Monday blues, at a fancy party or at the cinema!

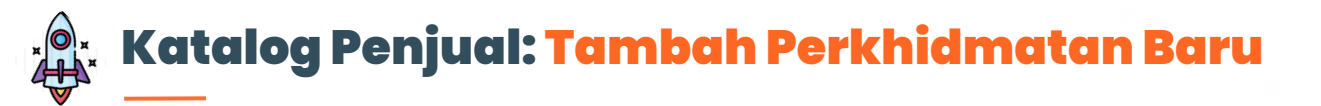

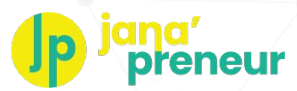

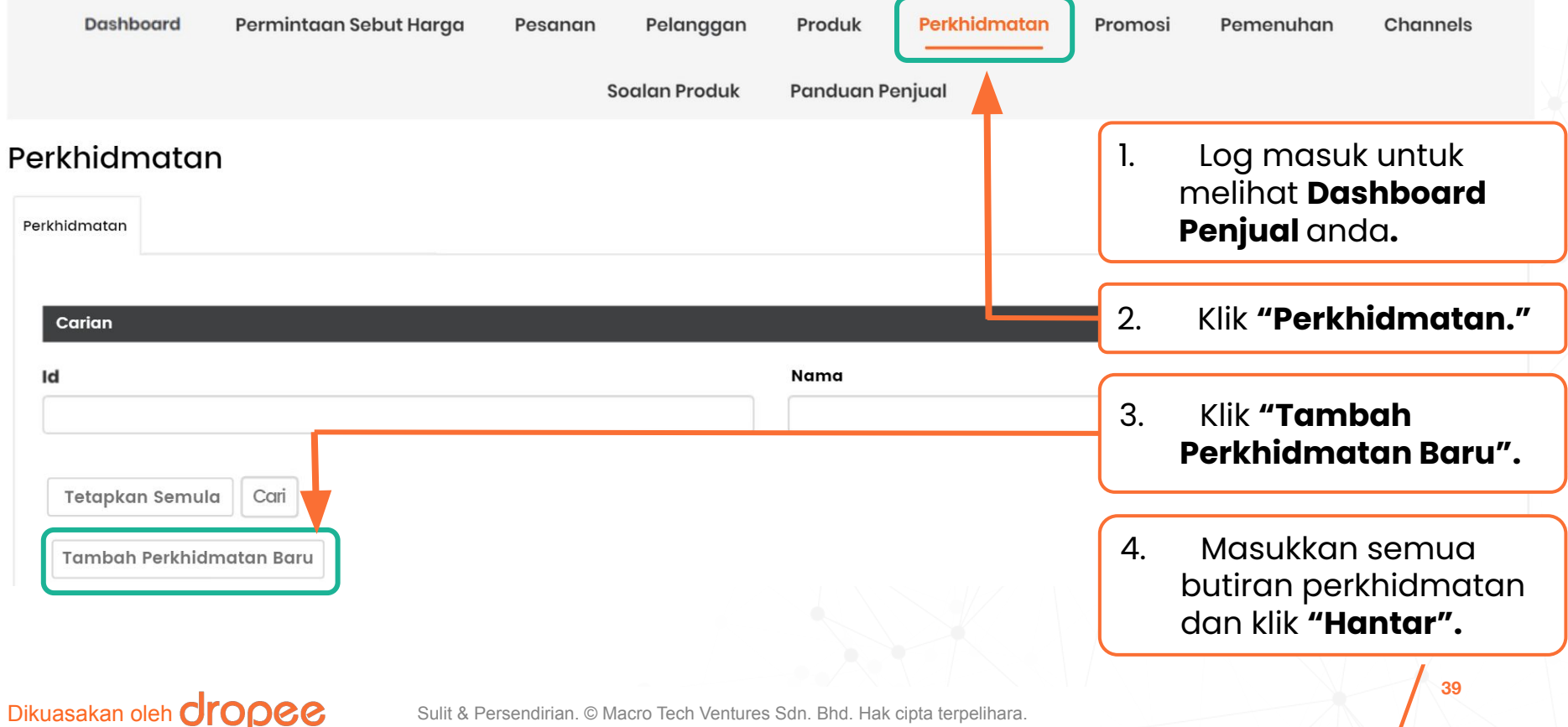

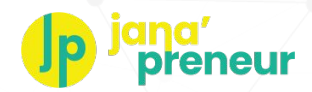

# Katalog Penjual: Tambah Perkhidmatan Baru

### LANGKAH 1/3: BUTIRAN PERKHIDMATAN

| Nama Perkhidmatan* | Status 🚺 |
|--------------------|----------|
|                    | Aktif    |
| Kategori*          |          |
| •                  |          |

- Masukkan nama perkhidmatan anda
- Pilih kategori yang betul untuk perkhidmatan anda
- Pastikan status ditetapkan adalah 'Aktif' supaya pembeli boleh melihat perkhidmatan yang ditawarkan oleh anda di platform.
- Setelah lengkap, klik "Seterusnya: Penerangan"

## Dikuasakan oleh **Oropee**

SETERUSNYA: PENERANGA

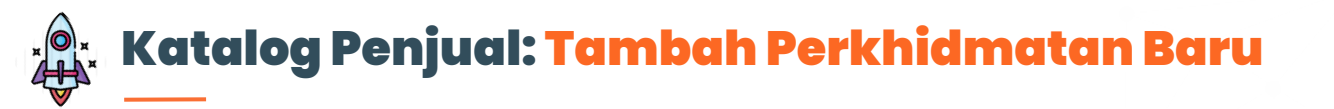

### LANGKAH 2/3: PENERANGAN PERKHIDMATAN

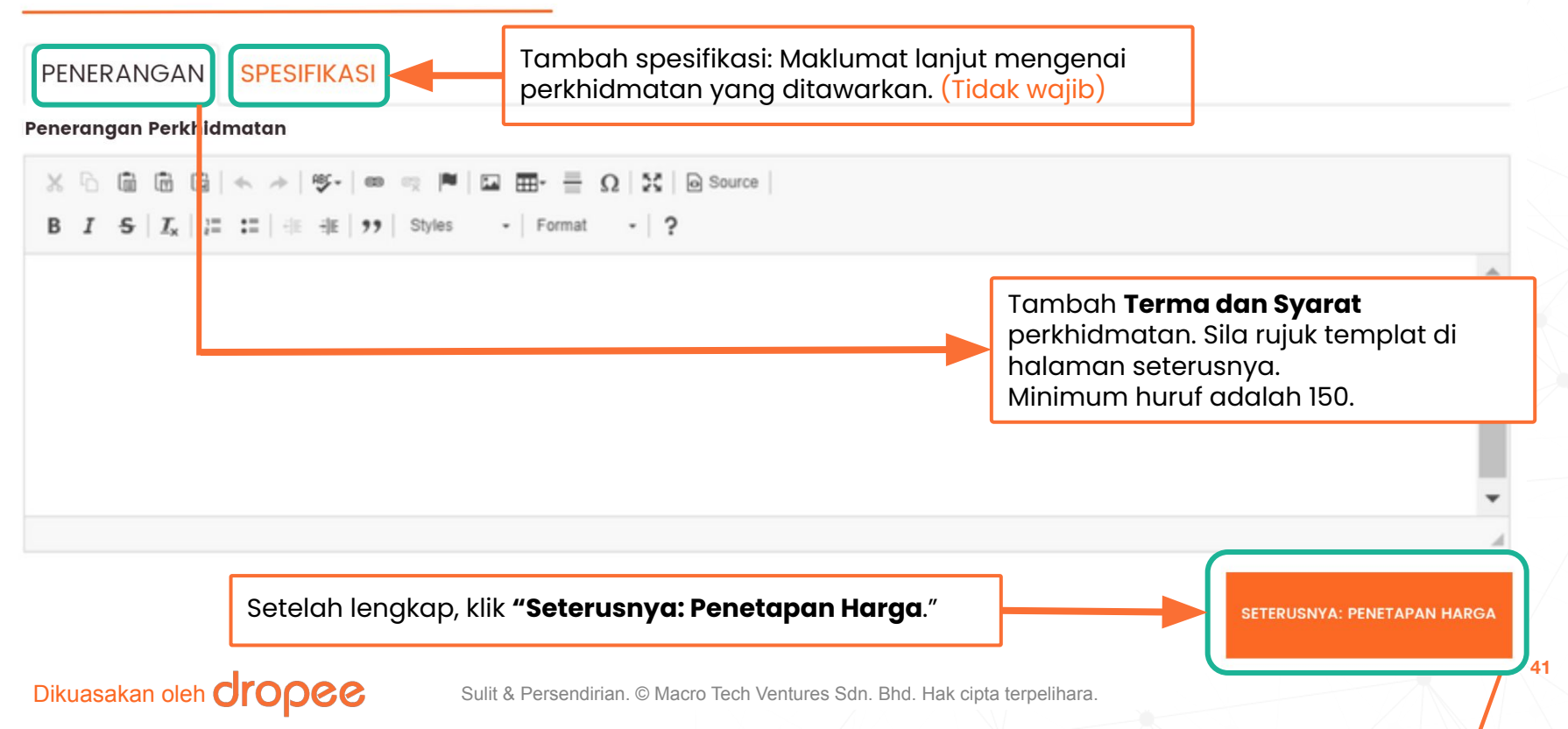

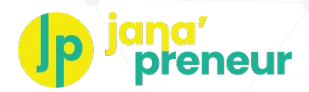

# Katalog Penjual: Tambah Perkhidmatan Baru

# **Templat terma dan syarat** untuk perkhidmatan yang ditawarkan (Maklumat dengan tanda (\*) adalah wajib untuk diisi)

|                                                      | Templat                                                                                                    |
|------------------------------------------------------|----------------------------------------------------------------------------------------------------|
| Tempoh untuk tebus*                                  | Sah sehingga [ <b>TEMPOH</b> - contohnya, 6 bulan] dari tarikh pembelian di platform Jana'Preneur.                                                                                                    |
| Lokasi/Tempat untuk<br>mengendalikan<br>perkhidmatan | Sesi akan dikendalikan (melalui/di [ <b>PORTAL DALAM TALIAN/WHATSAPP/LOKASI</b> ]) - contohnya,<br>melalui Zoom dimana pautan akan di-e-melkan kepada anda selepas pengesahan temujanji<br>dibuat melalui e-mel/WhatsApp] |
| Tempoh Perkhidmatan<br>dilangsungkan                 | Setiap sesi akan berlangsung dalam [ <b>TEMPOH</b> - contohnya, 1.5 jam] dan jumlah [ <b>BILANGAN SESI</b> - contohnya, 3 sesi]                                                                                           |
| Meliputi Kawasan*                                    | Sah untuk [ <b>LOKASI</b> - contohnya, Semenanjung Malaysia] sahaja                                                                                                    |
| Temujanji*                                           | Temujanji mestilah dibuat sekurang-kurangnya [ <b>JAM/HARI/MINGGU/BULAN</b> - contohnya, 3 hari]<br>sebelum tarikh temujanji                                                                                              |
| Butiran yang diperlukan<br>untuk menebus*            | Pembeli mestilah memberikan <b>nama, Nombor Kad Pengenalan/Passport, tarikh Pesanan</b><br><b>Pembelian, dan tarikh tebus sebagai bukti semasa menebus</b>                                                                |

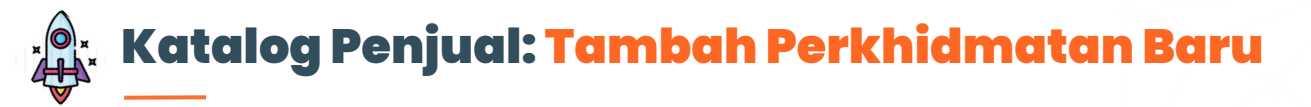

### LANGKAH 3/3: PENETAPAN HARGA

### Penetapan Harga

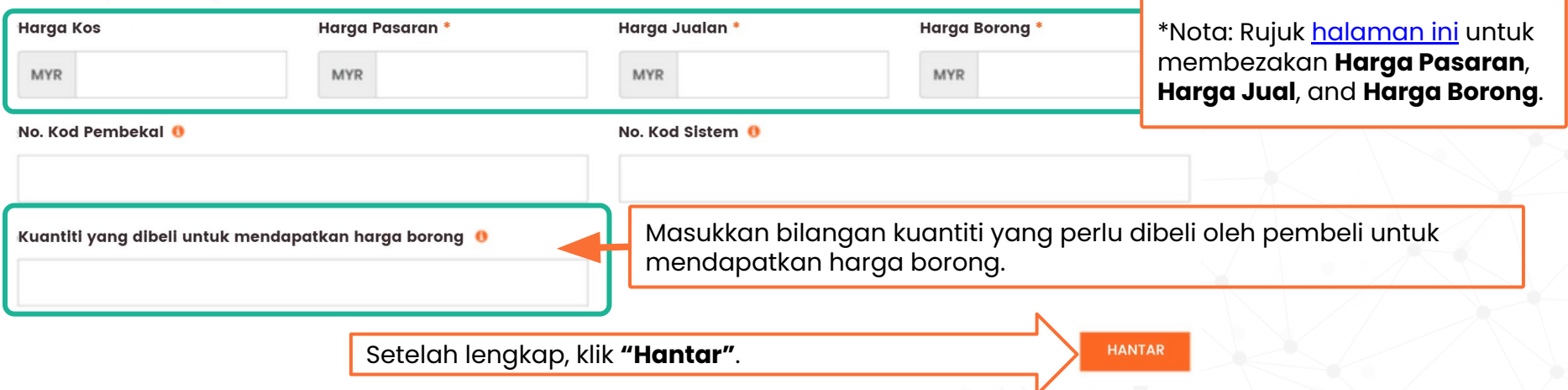

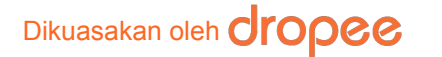

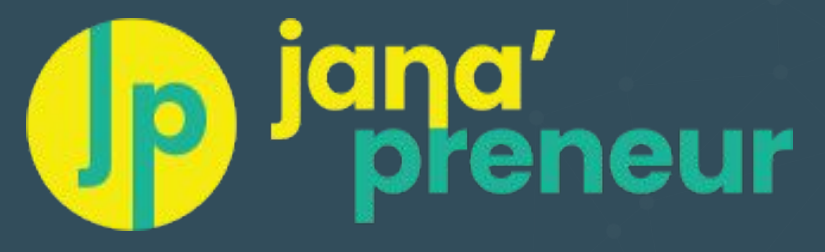

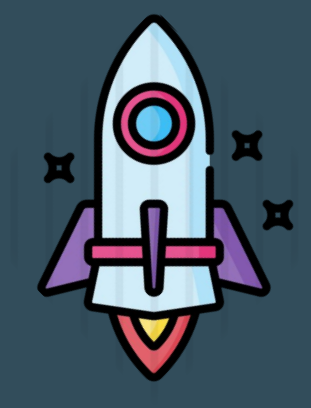

# Tetapan Penghantaran

Tetapan Ambil-Sendiri (Self-Pickup) & Penghantaran Percuma (Free Delivery)

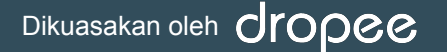

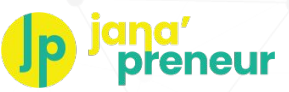

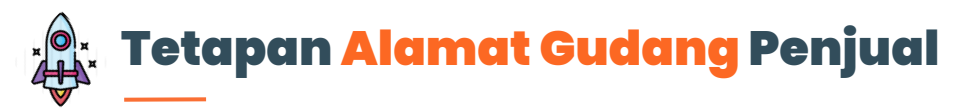

Dikuasakan oleh **dropee** 

|                                 | Dashboard           | Permintaan Sebut Harga | Pesanan | Pelanggan    | Produk                          | Perkhidmatan                                       | Promosi                     | Pemenuhan                    | Channels                        |                                               |
|---------------------------------|---------------------|------------------------|---------|--------------|---------------------------------|----------------------------------------------------|-----------------------------|------------------------------|---------------------------------|-----------------------------------------------|
| emenuhan                        |                     |                        | So      | oalan Produk | Panduan P                       | Penjual                                            |                             |                              |                                 |                                               |
| Alamat Gudang<br>Alamat Baris 1 | Penghanta<br>Percum | aran<br>a              |         | ,            | Sila m<br>ini.                  | nasukkan                                           | n alamo                     | at gudar                     | ng anda                         | di bahagian                                   |
| Alamat Baris 2<br>Poskod        |                     |                        |         |              | Lokas<br>kami<br>mere<br>oleh F | ii ini juga<br>atau Pen<br>ka (jika P<br>Pembeli). | akan r<br>nbeli d<br>enjual | menjadi<br>latang m<br>membe | destinas<br>nengaml<br>narkan / | si untuk kurie<br>bil pesanan<br>Ambil-Sendir |
| Bandar                          |                     |                        |         |              | Lanaka                          | ah - Langka                                        | ah:                         |                              |                                 |                                               |
| City                            |                     |                        |         |              | 1. Lo                           | <b>g masuk</b> ke                                  | e platfor                   | m                            |                                 |                                               |
| Negeri                          |                     |                        |         |              | 2. Lił                          | nat Dashbo                                         | ard                         |                              |                                 |                                               |
| Selangor                        |                     |                        |         | *            | 3. Kli                          | ik tab <b>"Pem</b>                                 | enuhan                      | ."                           | <b></b>                         | • • • "                                       |
| Negara                          |                     |                        |         |              | 4. Kli<br>5 Kli                 | ik <b>"Seller's L</b><br>ik <b>"Alamat</b> (       | Logistics<br>Gudana         | s," dan " <b>M</b> o<br>"    | anage Ship                      | oping Rate."                                  |
| Malaysia                        |                     |                        |         | *            | 6. M                            | asukkan alo                                        | amat qu                     | dana                         |                                 |                                               |
| HANTAR                          |                     |                        |         |              | 7. Kli                          | ik <b>"Hantar"</b>                                 | , ,                         | 5                            |                                 |                                               |

## p jana' preneur

# Tetapan Butiran Penghantaran Percuma Penjual

| ·                                                                                                    | Dashboard                                                                                                    | Permintaan Sebut Harga                                                                                                    | Pesanan Pela                                          | nggan Produk                                                                                                    | Perkhidmatan                                                                                        | Promosi | Pemenuhan | Channels |  |
|----------------------------------------------------------------------------------------------------|----------------------------------------------------------------------------------------------------|----------------------------------------------------------------------------------------------------|-------------------------------------------------------|----------------------------------------------------------------------------------------------------|----------------------------------------------------------------------------------------------------|---------|-----------|----------|--|
| Pemenuhan                                                                                                    |                                                                                                    |                                                                                                    | Soalan P                                              | roduk Panduan I                                                                                                    | ²enjual                                                                                             |         |           |          |  |
| Alamat Gudang<br>Tambah<br>Id Poskod Perunci<br>Langkah – Lan<br>1. Klik tab "F                                                                                                    | Penghantaran<br>Percuma<br>Negeri Peruncit<br>gkah:<br>Pemenuhan"                                                   | Harga Pesanan A<br>Lebih Daripada A                                                                                                    | cara Tindakan                                         | Penetapan Nik<br>Tambah Penghan<br>Harga Pesanan M<br>Mr Harga Per<br>Poskod Peruncit / P<br>ATAU<br>Negeri Peruncit | zi Penghantaran Per<br>Itaran Percuma<br>esti Lebih Daripada<br>anan Mesti Lebih Daripada<br>Poskod | rcuma   |           |          |  |
| <ol> <li>Klik "Selle<br/>Rate."</li> <li>Klik "Peng</li> <li>Masukkar<br/>pembeli h<br/>penghant</li> <li>Masukkar</li> <li>Pilih kateg<br/>jika untuk</li> <li>Klik "Hant</li> </ol> | r's Logistics,'<br>hantaran Pe<br>arus mencap<br>aran percum<br>poskod atau<br>gori produk yo<br>semua produ<br>ar" | ' dan <b>"Manage S<br/>rcuma"</b> dan <b>"Ta<br/>an minimum (Ri</b><br>bai untuk menda<br>a<br>u <b>negeri</b><br>ang layak (Biarka<br>uk). | Shipping<br>mbah"<br>M)' yang<br>apatkan<br>an kosong | Negara<br>Mataysia<br>Kategori Produk (<br>Hantar                                                                    | tidak wajib)                                                                                        |         |           |          |  |

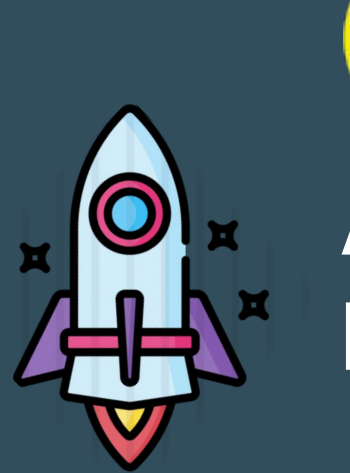

# **Jana' preneur** Aliran Pemenuhan Pesanan Penjual

Mengurus & memahami perbezaan jenis pemenuhan dan prosesnya

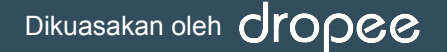

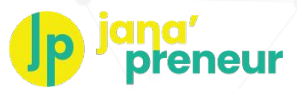

## Pemenuhan Pesanan Penjual: Dashboard Pesanan

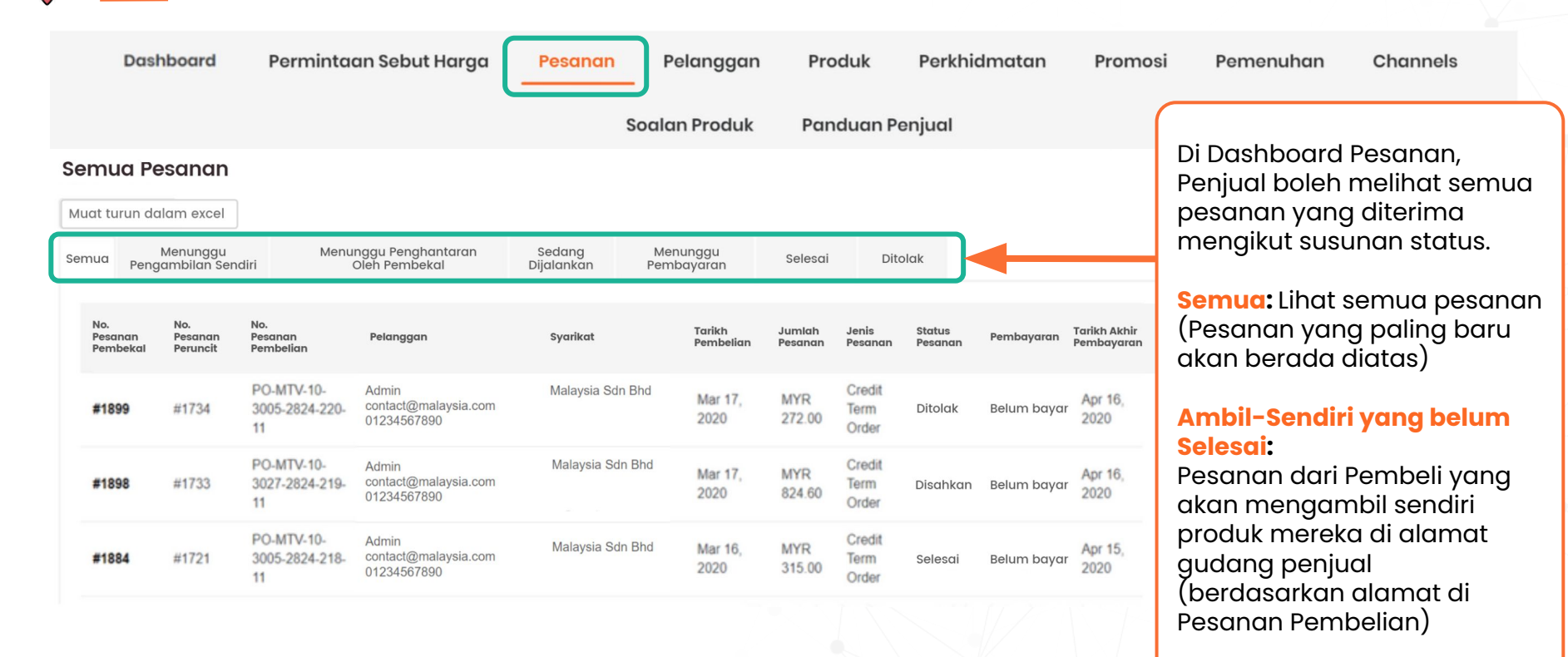

(Bersambung)

### Dikuasakan oleh **Oropee**

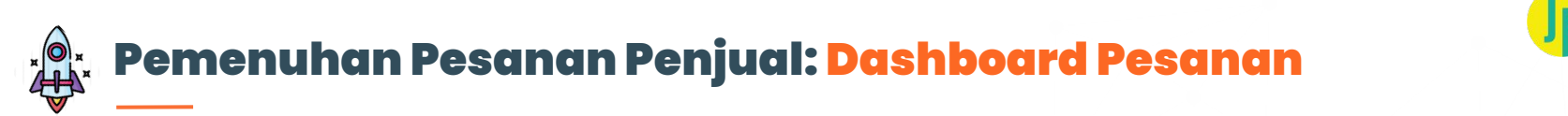

| Soalan Produk       Panduan Penjual         Semua Pesanan       Muat turun dalam excel         Semua Menunggu Menunggu Penghantaran Oleh Pembekal       Sedang Menunggu Penghantaran Oleh Pembekal                                                                                                    | aran oleh Penjual<br>m Selesai :<br>ang telah diterima<br>all masih belum<br>n penghantaran |
|----------------------------------------------------------------------------------------------------|---------------------------------------------------------------------------------------------|
| No. No. No. Pesanan Peruncit Peruncit Pembelian Pelanggan Syarikat Tarikh Jumlah Jenis Status Pembayaran Tarikh Akhir Pembayaran Pesanan Pesan | mbeli<br>kan alamat di<br>rembelian)                                                        |
| #1899 #1734 PO-MTV-10-<br>3005-2824-220-<br>11  Admin contact@malaysia.com 01234567890 Malaysia Sdn Bhd Mar 17, 2020 272.00 Credit Term Ditolak Belum bayar Apr 16, 2020 Pesanan y                                                                                                    | oses:<br>ang belum                                                                          |
| #1898     #1733     PO-MTV-10-<br>3027-2824-219-<br>11     Admin<br>contact@malaysia.com<br>01234567890     Malaysia Sdn Bhd     Mar 17,<br>2020     MYR<br>824.60     Credit<br>Term<br>Order     Disahkan Belum bayar     Apr 16,<br>2020     Disahkan/                                                                                                    | Ditolak oleh                                                                                |
| #1884#1721PO-MTV-10-<br>3005-2824-218<br>11Admin<br>contact@malaysia.com<br>01234567890Malaysia Sdn BhdMar 16,<br>2020MYR<br>315.00Credit<br>Term<br>OrderApr 15,<br>2020Belum bayar<br>2020Apr 15,<br>2020Belum bayar<br>orderApr 15,<br>2020Belum bayar<br>orderApr 15,<br>2020Belum bayar<br>orderApr 15,<br>2020Belum bayar<br>orderBayaran y<br>order                                                                                                    | r <b>ang belum Selesai</b><br>nasih belum<br>ah Pomboli                                     |

(Bersambung)

#### Sulit & Persendirian. © Macro Tech Ventures Sdn. Bhd. Hak cipta terpelihara.

Dikuasakan oleh **dropee** 

neur

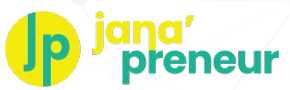

## Pemenuhan Pesanan Penjual: Dashboard Pesanan

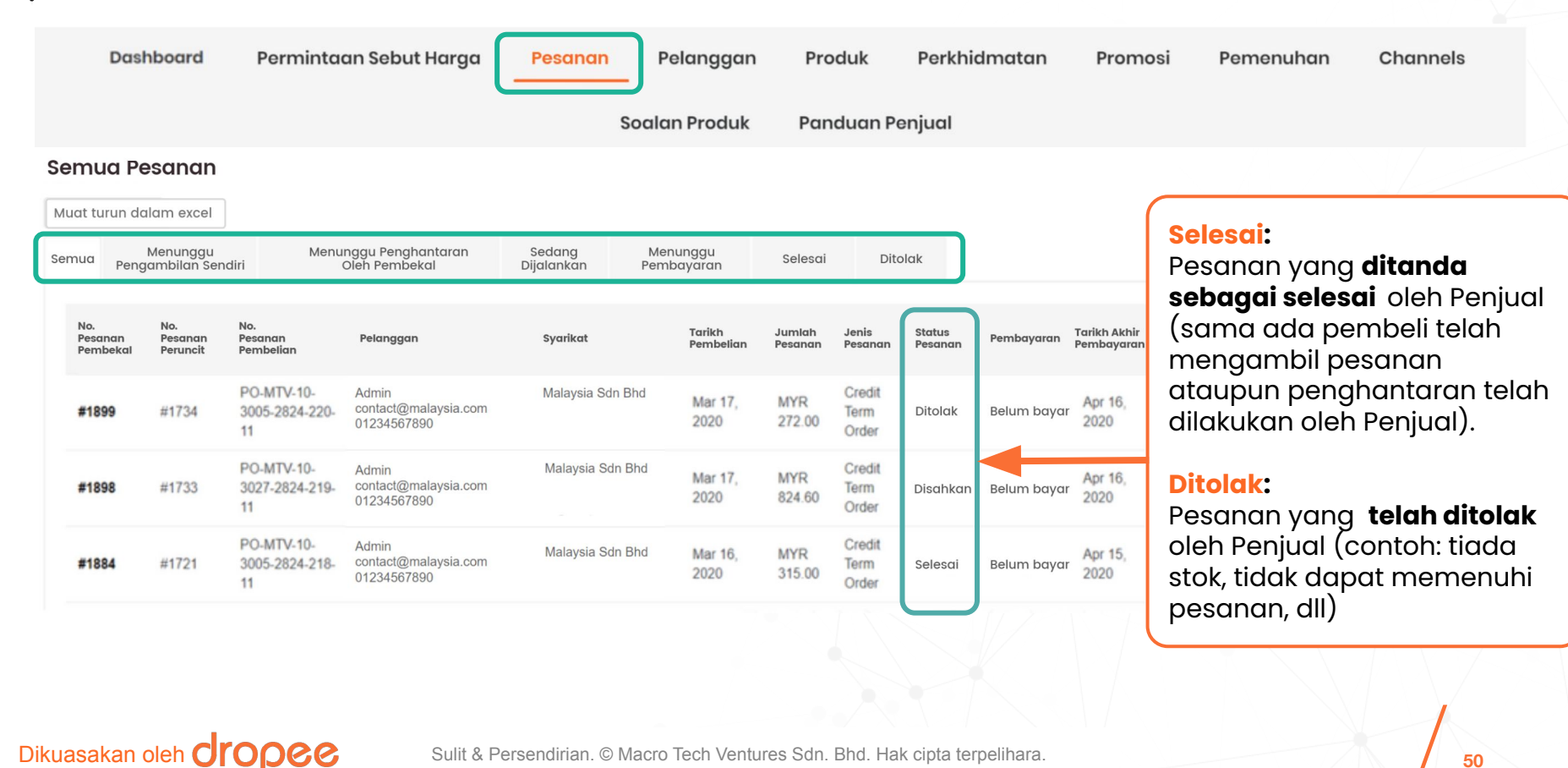

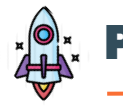

## Pemenuhan Pesanan Penjual: Jenis Pesanan

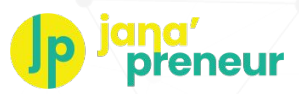

| Jenis Pesanan   | Bayaran                     | Apakah yang dimaksudkan untuk Pembekal                                                                                                    |
|-----------------|-----------------------------|----------------------------------------------------------------------------------------------------|
| Dalam Talian    | Belum bayar                 | Pesanan telah dibuat, tetapi pembeli <mark>belum membuat bayaran.</mark> Penjual tidak boleh<br>mengesahkan pesanan tanpa menerima bayaran terlebih dahulu.                                                                                                    |
|                 | Sudah Bayar                 | Pesanan telah dibuat dan pembeli telah membuat bayaran. Penjual boleh<br>mengesahkan pesanan dan memenuhi pesanan itu.                                                                                                    |
| Terma Kredit    | Belum Bayar                 | Dibawah tab <b>"Special Retailers" (Peruncit Khas)</b> di Dashboard Penjual (sila rujuk<br>bahagian 'Pengurusan Pelanggan' dalam panduan ini), Penjual boleh menetapkan<br>bilangan hari untuk membenarkan 'terma kredit untuk Pembeli yang dipercayai.<br>Pembeli ini mestilah membuat bayaran dalam tempoh yang ditetapkan. Penjual juga<br>boleh menyingkirkan Pembeli yang diluluskan sebelum ini dari menggunakan 'terma<br>kredit' di tab <b>"Special Retailers" (Peruncit Khas)</b> jika tidak menepati syarat. |
|                 | Sudah Bayar                 | Pembeli yang mendapat 'terma kredit' dan telah membuat bayaran kepada Penjual<br>untuk pesanan tersebut.                                                                                                    |
| Pesanan Offline | Sudah Bayar/<br>Belum Bayar | "Pesanan Offline" adalah pesanan yang diterima secara manual oleh Penjual/ luar dari platform tetapi Penjual mahu menggunakan platform untuk trek pesanan.                                                                                                    |

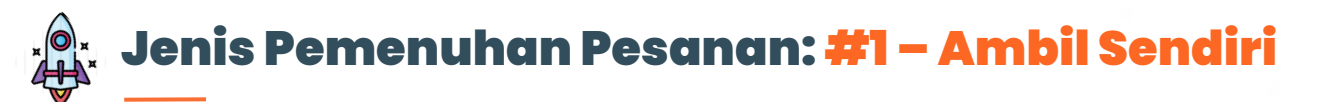

Dikuasakan oleh **Cropee** 

| No. Pesanan<br>Tarikh Pesanan<br>No. Pesanan Pembelia<br>No. Pesanan Peruncit<br>Status Pesanan<br>Jumlah Pesanan | #4470<br>Aug 22, 2019<br>n #PO-MTV-10-77-1004-015-11<br>#4423<br>Baru (Perlu disahkan)<br>MYR 26.88 |           |          |                           |                                           |
|----------------------------------------------------------------------------------------------------|----------------------------------------------------------------------------------------------------|-----------|----------|---------------------------|-------------------------------------------|
| Pesanan oleh<br>Emel                                                                                              | Retailer Demo<br>retailerdemo@gmail.com                                                             |           |          |                           |                                           |
| No. Telefon                                                                                                    | 0123456789                                                                                          |           |          | Butiran peso              | inan akan                                 |
| Status Bayaran<br>Dibayar pada                                                                                    | Dibayar<br>Aug 22, 2019                                                                             |           |          | menunjukka<br>alamat gude | n " <b>Ambil Sendiri di</b> "<br>ang yang |
|                                                                                                    | Item                                                                                                |           | Kuantiti | <sub>Jur</sub> dipaparkan | oleh Penjual.                             |
| Ambil sendiri di<br>A-05-25, Block A,<br>Sunway Geo Avenue,<br>Bandar Sunway<br>Selangor<br>47500                 |                                                                                                    | Coca Cola | 1 box    | MYR 26.88                 |                                           |
| SAHKAN PESANAN                                                                                                    | TOLAK PESANAN                                                                                       |           |          |                           |                                           |

#### Sulit & Persendirian. © Macro Tech Ventures Sdn. Bhd. Hak cipta terpelihara.

eneur

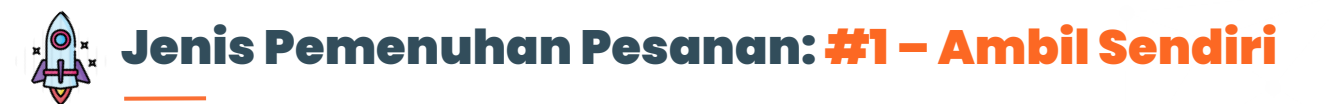

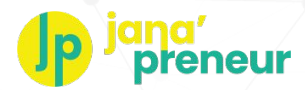

### PURCHASE ORDER

NO. PO-MTV-10-77-1004-015-11 FOR RECEIPT NO. RCP-MTV-10-77-055

From: Macro Tech Ventures

To:

#### **Retailer Demo**

Phone Number: 0123456789 Email Address: retailerdemo@gmail.com

On behalf of:

#### (Supplier) Supplier Demo

Address:

Dikuasakan oleh **CIOPCC** 

A-05-25, Block A,, Sunway Geo Avenue, 47500, Bandar Sunway, Selangor

| Self Pic<br>A-05-29<br>Avenue<br>Selang | kup:<br>5, Block A, Sunwa<br>9,, 47500, Bandar<br>or, | ay Geo<br>Sunway, | o Delivery Terms:<br><i>r</i> ay, <b>30 days</b> |          | Delivery Date:<br>2-3 working days |           |
|-----------------------------------------|-------------------------------------------------------|-------------------|--------------------------------------------------|----------|------------------------------------|-----------|
| NO                                      | ITEM                                                  | SEI               | LLER SKU                                         | QUANTITY | ITEM PRICE                         | TOTAL     |
| 1                                       | Coca Cola                                             | 8567990           | 005                                              | 1 box    | MYR 26.88                          | MYR 26.88 |

Pesanan Belian akan menunjukkan jika pembeli memilih untuk mengambil pesanan itu sendiri.

Sulit & Persendirian. © Macro Tech Ventures Sdn. Bhd. Hak cipta terpelihara.

Order Number: #4423

Payment Due: 22 Aug 2019

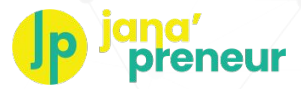

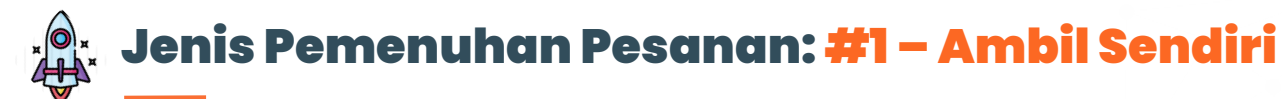

Apakah yang perlu dilakukan oleh penjual?

Dikuasakan oleh

+6016 299 9693 Chat WhatsApp Jana'Preneur (9.30am-6.30pm, Isnin hingga Jumaat)

1. Penjual hendak memaklumkan kepada pasukan sokongan Jana'Preneur melalui WhatsApp bila [tarikh & masa] stok sedia untuk diambil oleh Pembeli

2. Pasukan sokongan Jana'Preneur akan memaklumkan kepada Pembeli dan mengesahkan dengan Penjual mengenai tarikh & masa yang dipilih oleh Pembeli untuk mengambil pesanan tersebut (jika ada)

3. Pembeli akan mengambil pesanan dan memaklumkan kepada pasukan sokongan Jana'Preneur melalui WhatsApp sebaik sahaja ia selesai. Penjual mengesahkan bahawa Pembeli telah mengambil pesanan.

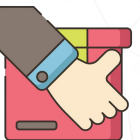

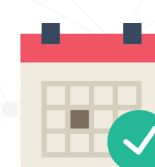

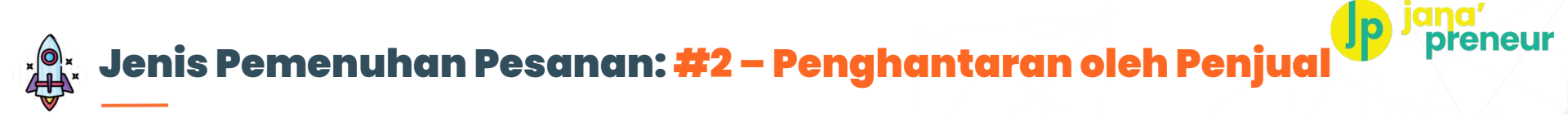

| No. Pesanan<br>Tarikh Pesanan<br>No. Pesanan Pembelian<br>No. Pesanan Peruncit<br>Status Pesanan<br>Jumlah Pesanan | #4471<br>Aug 22, 2019<br>#PO-MTV-10-77-100<br>#4424<br>Baru (Perlu disahkar<br>MYR 264.00 | 4-016-11<br>n) - |           |          |                        |              |                                                          |                                                 |
|----------------------------------------------------------------------------------------------------|-------------------------------------------------------------------------------------------|------------------|-----------|----------|------------------------|--------------|----------------------------------------------------------|-------------------------------------------------|
| Pesanan oleh<br>Emel<br>No. Telefon                                                                                | Retailer Demo<br>retailerdemo@gmc<br>0123456789                                           | iil.com          |           |          |                        |              | Butiran pesa<br>menunjukka<br><mark>ke</mark> " alamat F | nan akan<br>n " <b>Penghantaran</b><br>rembeli. |
| Status Bayaran<br>Dibayar pada<br>Pesanan 1                                                                        | Dibayar<br>Aug 22, 2019                                                                   | Item             |           | Kuantiti | Cara Penghantaran      | Dihantar Jun | Kaedah peng<br>menunjukka<br><b>oleh Penjua</b> l        | ghantaran akan<br>n " <b>Penghantaran</b><br>"  |
| Penghantaran ke<br>Aidiel Ismail<br>No 107, Jalan Elektron U<br>Denai Alam<br>Shah Alam<br>Selangor<br>40160       | JIG/18                                                                                    | i                | Coca Cola | 10 box   | Penghantaran oleh Penj | ual          | MYR 264                                                  |                                                 |

### Dikuasakan oleh **dropee**

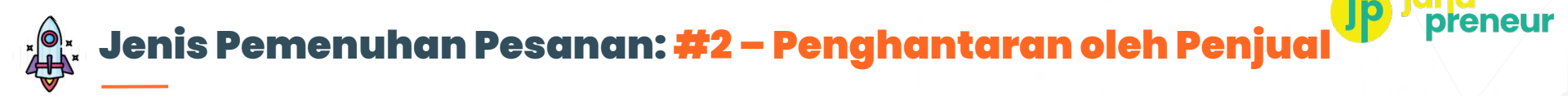

#### PURCHASE ORDER

NO. PO-MTV-10-77-1004-016-11 FOR RECEIPT NO. RCP-MTV-10-77-056

From: Macro Tech Ventures

#### To:

**Retailer Demo** 

Phone Number: 0123456789 Email Address: retailerdemo@gmail.com

On behalf of:

#### (Supplier) Supplier Demo

Address:

A-05-25, Block A., Sunway Geo Avenue, 47500, Bandar Sunway, Selangor

Dikuasakan oleh **Oropee** 

#### Shipping info:

Aidiel Ismail No 107, Jalan Elektron U16/18, Denai Alam, 40160, Shah Alam, Selangor

| NO | ITEM      | SELLER SKU | QUANTITY | ITEM PRICE | TOTAL      |
|----|-----------|------------|----------|------------|------------|
| 1  | Coca Cola | 856799005  | 10 boxes | MYR 26.40  | MYR 264.00 |

Order Number: #4424 Payment Due: 22 Aug 2019

**Delivery Date:** 

2-3 working days

Pesanan Belian akan memaparkan "**Maklumat Penghantaran**" kepada Pembeli.

Nota: **Hanya layak** untuk pesanan yang melebihi 'minimum nilai pesanan (RM)' untuk **Penghantaran Percuma**. **"Jumlah Kos Penghantaran**" akan menunjukkan RM 0

> Total Shipping Cost (Inclusive SST)

MYR 0.00

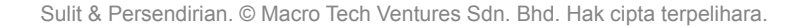

## Jenis Pemenuhan Pesanan: <mark>#2 – Penghantaran oleh Penjua</mark>

+6016 299 9693

Chat WhatsApp Jana'Preneur

(9.30am-6.30pm, Isnin hingga Jumaat)

Apakah yang perlu dilakukan oleh penjual?

Dikuasakan oleh

1. Penjual hendak memaklumkan kepada pasukan sokongan Jana'Preneur melalui WhatsApp bila [tarikh & masa] stok sedia untuk dihantar ke alamat Pembeli

- 2. Pasukan sokongan Jana'Preneur akan memaklumkan kepada Pembeli dan mengesahkan dengan Penjual mengenai pilihan tarikh & masa Pembeli (jika ada)
- 3. Penjual akan membuat penghantaran, dan mengesahkan dengan pasukan sokongan Jana'Preneur melalui WhatsApp sebaik sahaja ia selesai.

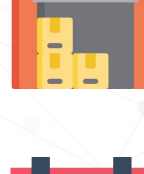

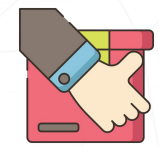

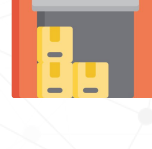

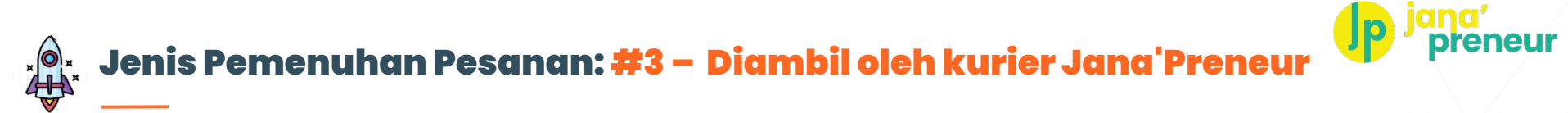

| No. Pesanan<br>Tarikh Pesanan<br>No. Pesanan Pembelian<br>No. Pesanan Peruncit<br>Status Pesanan             | #4471<br>Aug 22 2019<br>#PO-MTV-10-77-1004-018-11<br>#4424<br>Baru (Perlu disahkan) |           |          |                          |          |          |                                                                                     |
|----------------------------------------------------------------------------------------------------|-------------------------------------------------------------------------------------|-----------|----------|--------------------------|----------|----------|-------------------------------------------------------------------------------------|
| Jumlah Pesanan                                                                                               | MYR 264.00                                                                          |           |          |                          |          |          | Butiran pesanan akan                                                                |
| Pesanan oleh                                                                                                 | Retailer Demo                                                                       |           |          |                          |          |          |                                                                                     |
| Emel                                                                                                    | retailerdemo@gmail.com                                                              |           |          |                          |          |          | ke" alamat Pembeli.                                                                 |
| No. Telefon                                                                                                  | 0123456789                                                                          |           |          |                          |          |          |                                                                                     |
| Status Bayaran<br>Dibayar pada<br>Pesanan 1                                                                  | Dibayar<br>AL 1 22, 2019                                                            |           | Kuantiti | Cara Penahantaran        | Dihantar | Jumiah ( | Kaedah penghantaran akan<br>menunjukkan " <b>Penghantaran</b><br>oleh Jana'Preneur" |
|                                                                                                    |                                                                                     |           |          |                          |          |          |                                                                                     |
| Penghantaran ke<br>Aidiel Ismail<br>No 107, Jalan Elektron I<br>Denai Alam<br>Shah Alam<br>Selangor<br>40160 | ns/ts                                                                               | Coca Cola | 10 box   | Shipping by Jana'Preneur |          |          | MYR 264                                                                             |

Dikuasakan oleh **Cropee** 

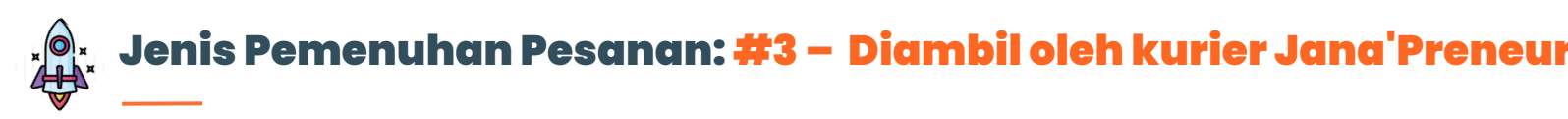

### p jana' preneur

#### **PURCHASE ORDER**

NO. PO-MTV-10-77-1004-014-11 FOR RECEIPT NO. RCP-MTV-10-77-054

From: Macro Tech Ventures

To:

#### **Retailer Demo**

Phone Number: 0123456789 Email Address: retailerdemo@gmail.com

On behalf of:

#### (Supplier) Supplier Demo

Address:

A-05-25, Block A., Sunway Geo Avenue, 47500, Bandar Sunway, Selangor

#### Shipping info:

Aidiel Ismail No 107, Jalan Elektron U16/18, Denai Alam, 40160, Shah Alam, Selangor

tron Delivery Terms: ah **30 days** 

| NO | ITEM      | SELLER SKU | QUANTITY | ITEM PRICE | TOTAL     |
|----|-----------|------------|----------|------------|-----------|
| 1  | Coca Cola | 856799005  | 1 box    | MYR 26.88  | MYR 26.88 |

Order Number: #4422 Payment Due: 22 Aug 2019

Delivery Date:

2-3 working days

Pesanan Belian akan memaparkan "**Maklumat Penghantaran**" yang diberikan oleh Pembeli.

Nota: "**Jumlah Kos Penghantaran**" akan menunjukkan nilai RM 10 (*contoh*)

Total Shipping Cost (Inclusive SST)

MYR 10.00

## Dikuasakan oleh **dropee**

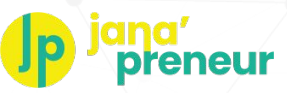

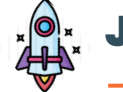

Dikuasakan oleh

## Jenis Pemenuhan Pesanan: #3 – Diambil oleh kurier Jana'Preneur

## Apakah yang perlu dilakukan oleh penjual?

 Penjual hendak memaklumkan kepada pasukan sokongan Jana'Preneur melalui WhatsApp bila [tarikh & masa] dan berapa banyak [bilangan kotak] yang sedia untuk diambil oleh kurier Jana'Preneur.

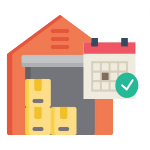

 Pasukan sokongan Jana'Preneurakan menguruskan kurier kami untuk mengambil pesanan tersebut.

+6016 299 9693 Chat WhatsApp Jana'Preneur (9.30am-6.30pm, Isnin hingga Jumaat)

## **PENTING!**

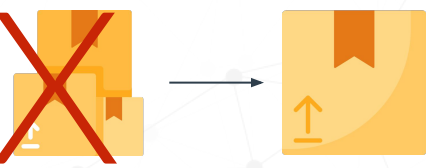

1. Jika anda mempunyai pelbagai produk untuk dihantar, sila pastikan ia dibungkus di dalam 1 kotak dan berat setiap kotak mestilah tidak melebihi 20kg.

2. Kandungan mana-mana kotak yang beratnya melebihi 20kg hendaklah dibungkus semula ke mana-mana kotak yang beratnya kurang dari 20kg.

3. Sila maklumkan kepada Jana'Preneur melalui WhatsApp bilangan kotak untuk dihantar kepada pelanggan.

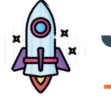

## Jenis Pemenuhan Pesanan: #3 – Diambil oleh kurier Jana'Preneur

## A. Servis Kurier

3. Pasukan sokongan Jana'Preneur akan menguruskan kurier kami untuk mengambil pesanan, dan menghantar Airway Bill (AWB) dan nombor pengesanan (nombor) "tracking" pesanan ke alamat e-mel Penjual yang didaftarkan atau melalui Whatsapp.

4. Penjual menyiapkan stok untuk diambil dan melekatkan AWB di kotak.

5. Kurier kami akan mengambil pesanan tersebut dan menghantarkannya kepada Pembeli.

Nota:

- Masa untuk diambil: 10 am hingga 6 pm
- Jika kurier masih tidak datang sebelum atau pada pukul 5pm, sila maklumkan kepada **pasukan sokongan Jana'Preneur** melalui WhatsApp

### +6016 299 9693

Dikuasakan oleh

**Chat WhatsApp Jana'Preneur** (9.30am-6.30pm, Isnin hingga Jumaat)

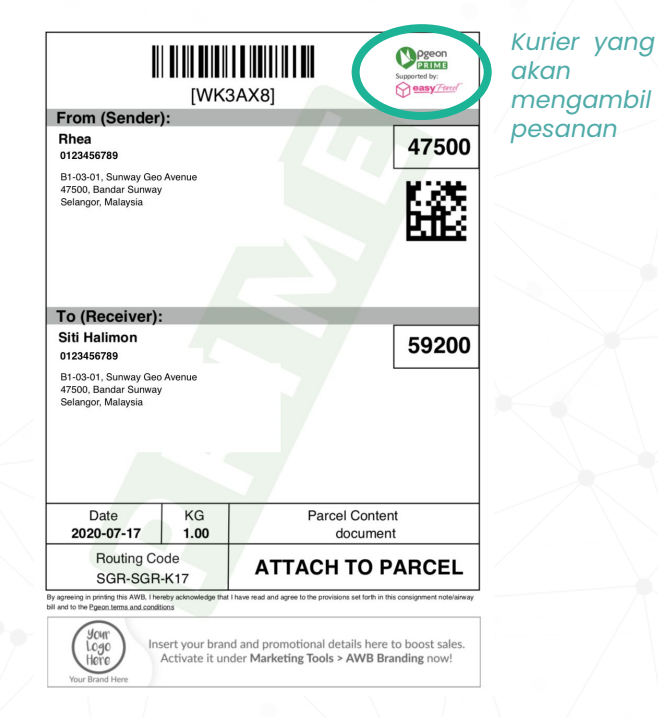

### **Contoh AWB**

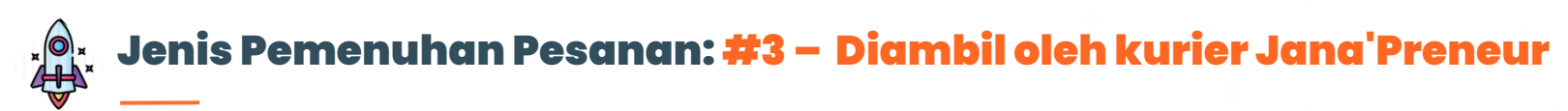

### B. Servis Runner

### +6016 299 9693 Chat WhatsApp Jana'Preneur (9.30am-6.30pm, Isnin hingga Jumaat)

3. Pasukan sokongan Jana'Preneur akan memberi arahan kepada runner kami untuk mengambil pesanan dan memaklumkan kepada Penjual butiran runner dan masa pengambilan.

Butiran termasuk:

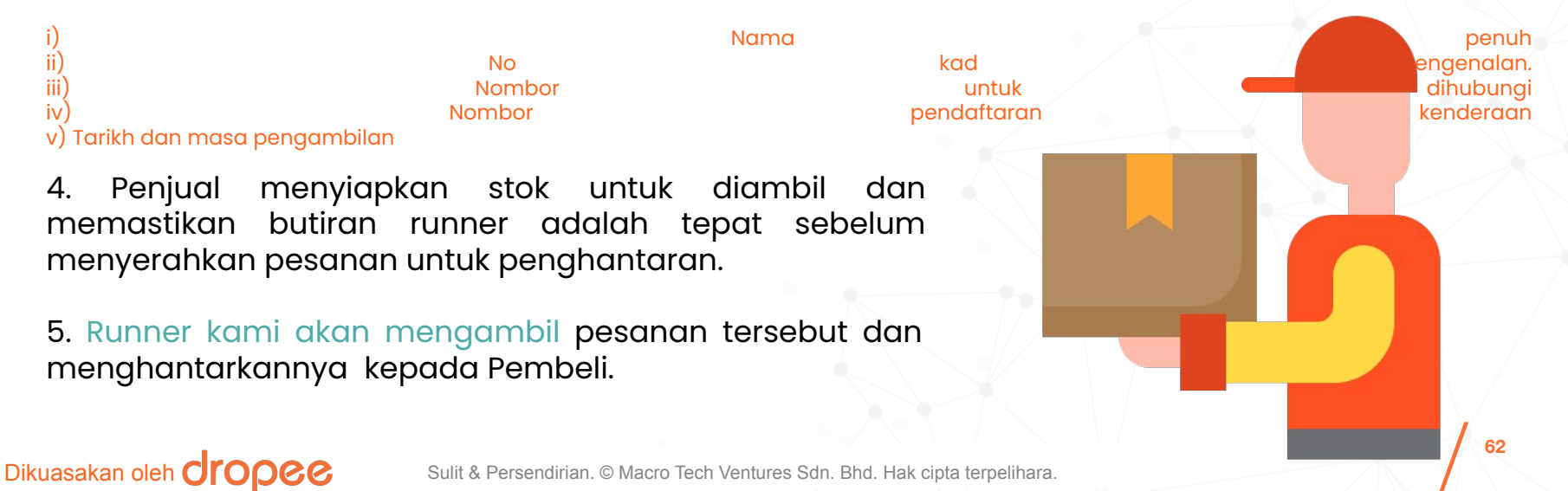

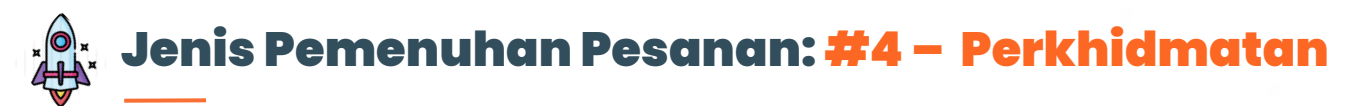

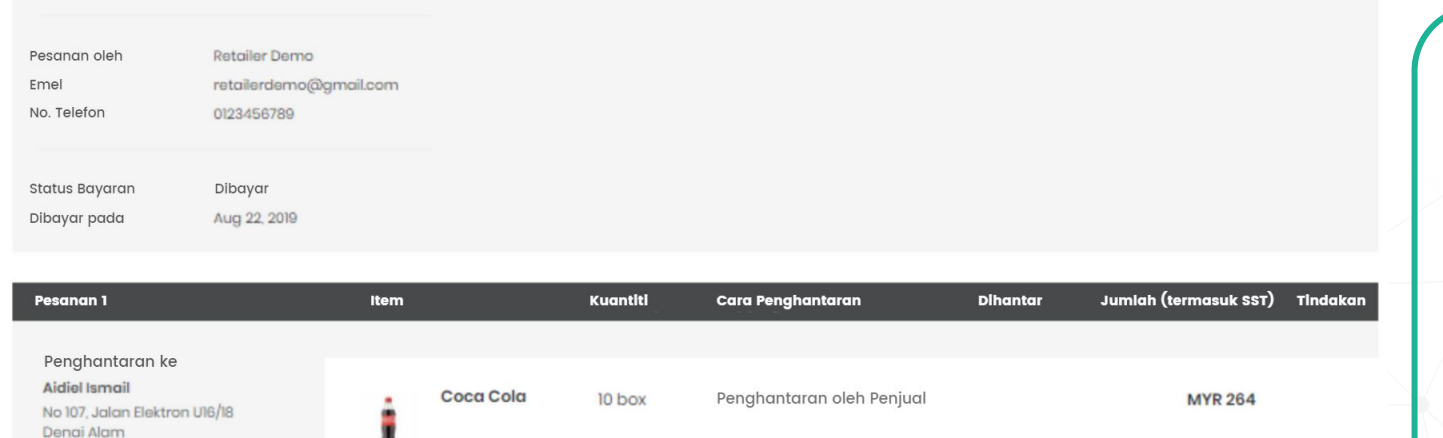

### Klik **'SAHKAN PESANAN'** untuk mengesahkan Penjual **boleh memenuhi perkhidmatan**.

Klik **'TOLAK PESANAN'** untuk **tolak dan batal perkhidmatan yang dipesan**.

## Dikuasakan oleh **dropee**

Shah Alam

Selangor 40160

Sulit & Persendirian. © Macro Tech Ventures Sdn. Bhd. Hak cipta terpelihara.

63

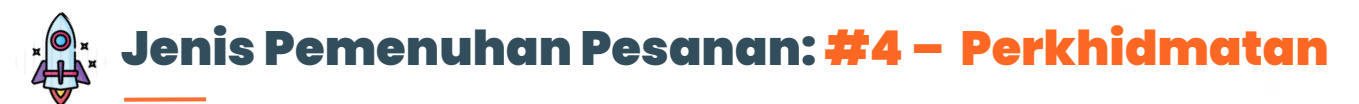

Apakah yang perlu dilakukan oleh penjual?

Dikuasakan oleh

+6016 299 9693 Chat WhatsApp Jana'Preneur (9.30am-6.30pm, Isnin hingga Jumaat)

1. Penjual hendak pasukan sokongan Jana'Preneur melalui WhatsApp, jika mereka akan memenuhi perkhidmatan.

- A. Jika YA, pasukan sokongan Jana'Preneur akan mengeluarkan baucar digital kepada penjual dan pembeli untuk digunakan semasa menebus
- B. Jika TIDAK, pasukan sokongan Jana'Preneur akan memproses bayaran balik kepada pembeli

2. Pembeli akan mengatur temujanji langsung dengan penjual, berdasarkan terma dan syarat seperti yang dinyatakan di penyenaraian perkhidmatan mereka di platform.

3. Penjual akan mengendalikan perkhidmatan, berdasarkan terma dan syarat seperti yang dinyatakan di penyenaraian perkhidmatan mereka di platform Jana'Preneur

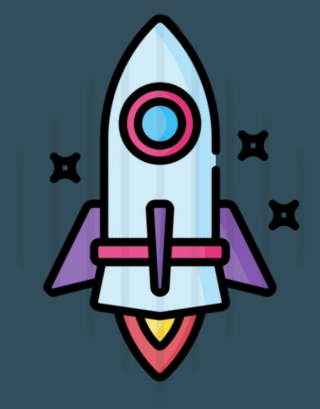

# **Jana' preneur** Langkah Memproses Pesanan Penjual

Bagaimana memproses pesanan yang diterima daripada Pembeli.

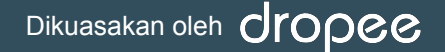

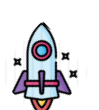

## Pemenuhan Pesanan Penjual: Memproses Pesanan (dalam tempoh 3 Hari Bekerja)

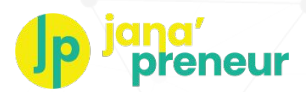

**PENTING**: Penjual akan **menerima notifikasi automatik mengenai pesanan baru** melalui **e-mel**, **WhatsApp** dan juga di **platform**. Pesanan Pembelian yang dijana secara automatik akan dihantar terus kepada Pembeli dan Penjual.

## Penjual <u>WAJIB</u> memenuhi semua pesanan dalam tempoh 3 hari bekerja sebaik sahaja menerima Pesanan Belian.

Jika Penjual gagal berbuat demikian dalam tempoh yang ditetapkan, pesanan akan dibatalkan secara automatik dan bayaran balik kepada Pembeli akan dilakukan. Penjual juga boleh dikenakan penalti jika berulang kali gagal memenuhi pesanan tepat pada masanya.

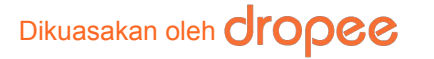

## Pemenuhan Pesanan Penjual: Notifikasi Pesanan Baru (melalui e-mel)

Anda akan dimaklumkan apabila menerima pesanan baru.

Anda akan menerima notifikasi automatik mengenai pesanan baru daripada Jana'Preneur melalui e-mel, termasuk Pesanan Pembelian yang dijana secara automatik oleh Jana'Preneur bagi pihak Pembeli.

Anda juga akan menerima notifikasi melalui Chat WhatsApp Jana'Preneur untuk Sokongan Pembekal.

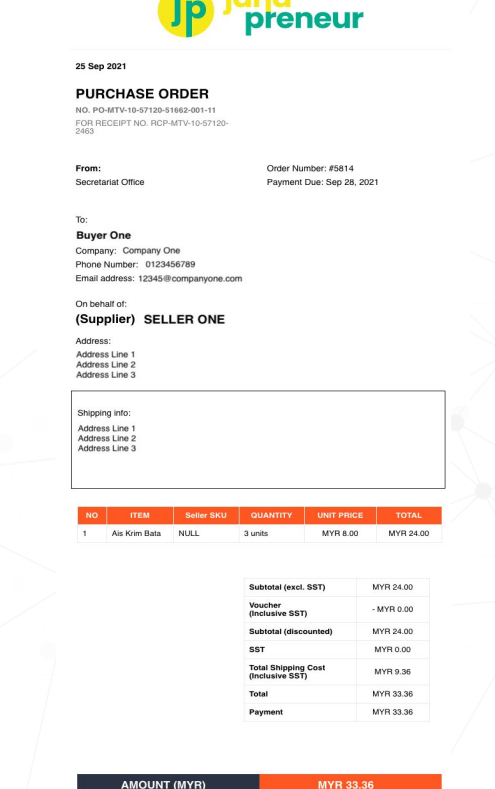

AMOUNT (MYR

67

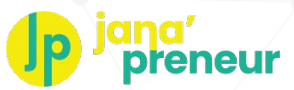

## 🔭 Pemenuhan Pesanan Penjual: Memproses Pesanan

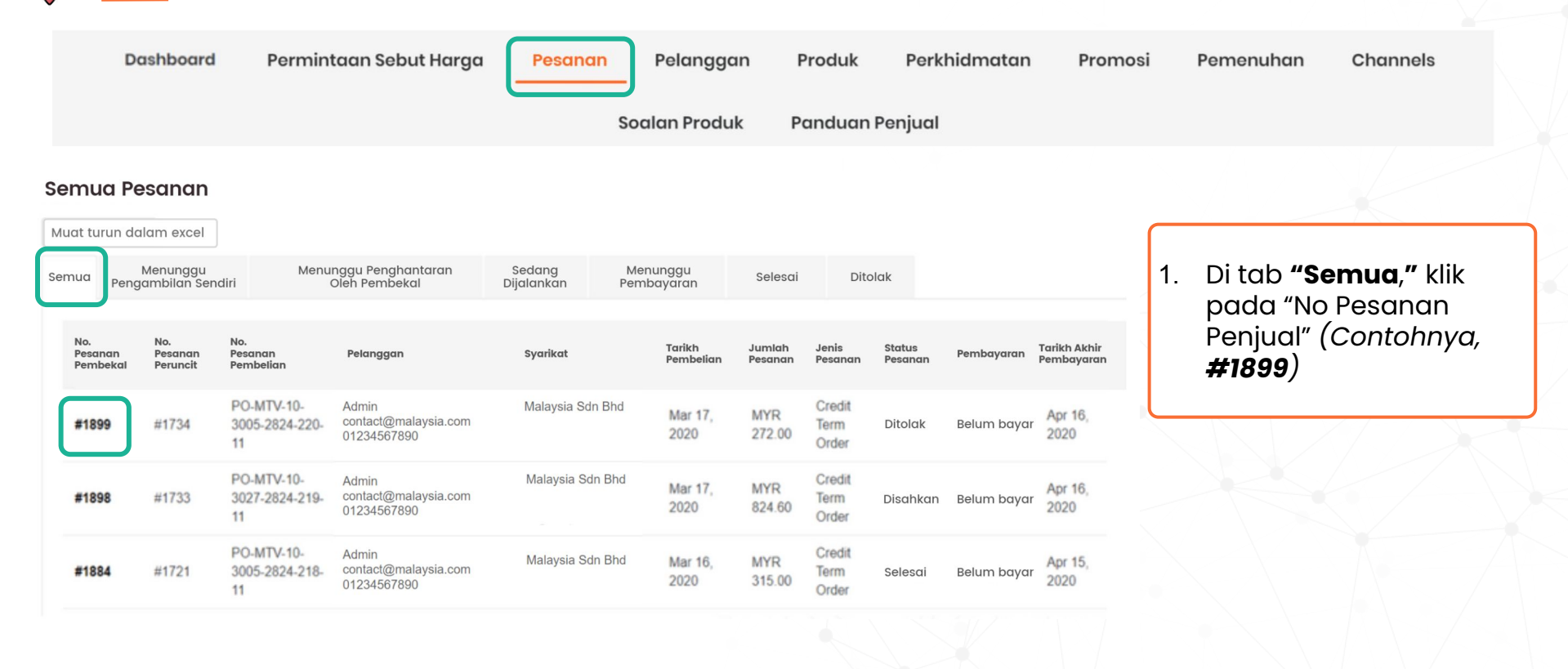

## Dikuasakan oleh **dropee**

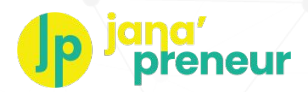

# Pemenuhan Pesanan Penjual: Memproses Pesanan

| No. Pesanan                  | #1917                           |  |  |  |  |  |  |
|------------------------------|---------------------------------|--|--|--|--|--|--|
| Tarikh Pesanan               | Apr 17, 2020                    |  |  |  |  |  |  |
| No. Pesanan Pembelian        | #PO-MTV-10-4440-4190-014-<br>11 |  |  |  |  |  |  |
| No. Pesanan Peruncit         | #1752                           |  |  |  |  |  |  |
| Status Pesanan               | Baru (Perlu disahkan)           |  |  |  |  |  |  |
| Jumlah Pesanan               | MYR 1459.17                     |  |  |  |  |  |  |
| Pesanan oleh D               | Dropee                          |  |  |  |  |  |  |
| Syarikat c                   | ompany ABC Sdn Bhd              |  |  |  |  |  |  |
| Emel c                       | ontact@malaysia.com             |  |  |  |  |  |  |
| No. Telefon <sup>0</sup>     | 11234567890                     |  |  |  |  |  |  |
| Status Bayaran               | Belum Dibayar                   |  |  |  |  |  |  |
| Kaedah pembayaran            | COD                             |  |  |  |  |  |  |
| Hari Penghantaran<br>Pilihan | Apr 30, 2020                    |  |  |  |  |  |  |
| TERIMA PEMBAYARAN            |                                 |  |  |  |  |  |  |

MUAT TURUN PESANAN BELIAN

2. Status Pesanan akan memaparkan **"Baru (perlu disahkan".** 

Penjual boleh memuat turun Pesanan Belian dalam format PDF dengan mengetik butang **"Muat turun Pesanan Belian."** 

2. Tatal ke bahagian bawah halaman untuk mengemaskini status pesanan.

## Dikuasakan oleh **dropee**

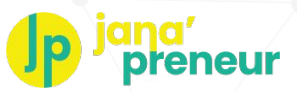

## 🖕 Pemenuhan Pesanan Penjual: Memproses Pesanan

Peng B1-03

Selar 4750

Kem Pilih

Dikuasakan oleh **CIODOO** 

| in 1                                                                  | Item                   | Kuantiti                                                                                                    | Cara Penghantaran                                                                                                    | Komen                                                                                                    | Dihantar                                                              | Jumlah<br>(termasuk SST) Tindakar                                                             |
|-----------------------------------------------------------------------|------------------------|----------------------------------------------------------------------------------------------------|----------------------------------------------------------------------------------------------------|----------------------------------------------------------------------------------------------------|-----------------------------------------------------------------------|-----------------------------------------------------------------------------------------------|
| hantaran ke<br>-01, Sunway Geo<br>ue<br>I agoon Selatan<br>Iar Sunway | DUNHILL RED (Sold Per  | 3<br>Karton                                                                                                    | Penghantaran<br>oleh "ABC"                                                                                           | Sila hantar sebelum 27<br>April                                                                                                    |                                                                       | MYR 486.39                                                                                    |
| gor<br>)<br>askini Maklumat Pe                                        | Carton)                |                                                                                                    |                                                                                                    |                                                                                                    |                                                                       |                                                                                               |
| an Penghantaran (                                                     | (3PL)                  | Nombor Pengesanan                                                                                                    |                                                                                                    | Anggaran Tar                                                                                                    | ikh Penghante                                                         | iran                                                                                          |
| naskini maklumat peng                                                 | ahantaran Tambah komen | Final Content of Content of Conte | Produk (ti<br>perti kaed<br>sanan, an<br>mudian kli<br>aklumat. P<br>Dashboard<br>Perkhidn<br>n pembeli<br>enebus ba | idak wajib): F<br>ah penghan<br>ggaran tarik<br>ik butang " <b>Ke</b><br>embeli akan<br>d mereka.<br>natan: Jana'f<br>i. Baucar digit<br>jucar. | Penjual<br>taran, i<br>ch penç<br>maski<br>mener<br>Preneu<br>tal aka | boleh menge<br>nombor peng<br>ni maklumat<br>ima notifikasi<br>r akan menge<br>n dikepilkan b |
|                                                                       |                        | 4. Dib                                                                                                    | ahagian b<br><b>anan.</b> Stat                                                                                       | awah halam<br>us pesanan p                                                                                                    | an, Per<br>cembe                                                      | jual dikehend<br>li akan dikem                                                                |

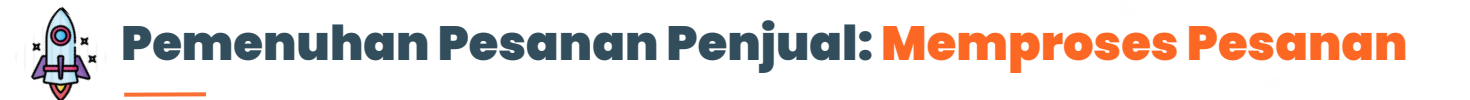

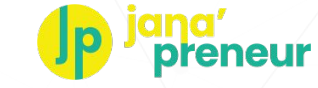

| Sebab                      | )                           |                                    |                                              |                      |                  |                     |                   |                         |                   |             |                            |
|----------------------------|-----------------------------|------------------------------------|----------------------------------------------|----------------------|------------------|---------------------|-------------------|-------------------------|-------------------|-------------|----------------------------|
| Semua P                    | <b>esanan</b><br>alam excel |                                    |                                              |                      |                  |                     | Batal             | kan                     | Tolak             | Sekaran     | g                          |
| Semua Pen                  | Menunggu<br>gambilan Sen    | Menu<br>diri                       | nggu Penghantaran<br>Oleh Pembekal           | Sedang<br>Dijalankan | Men<br>Pemb      | unggu<br>ayaran     | Selesai           | Dito                    | lak               |             |                            |
| No.<br>Pesanan<br>Pembekal | No.<br>Pesanan<br>Peruncit  | No.<br>Pesanan<br>Pembelian        | Pelanggan                                    | Syarikat             |                  | Tarikh<br>Pembelian | Jumlah<br>Pesanan | Jenis<br>Pesanan        | Status<br>Pesanan | Pembayaran  | Tarikh Akhir<br>Pembayaran |
| #1899                      | #1734                       | PO-MTV-10-<br>3005-2824-220-<br>11 | Admin<br>contact@malaysia.com<br>01234567890 | Malaysia So          | Malaysia Sdn Bhd |                     | MYR<br>272.00     | Credit<br>Term<br>Order | Ditolak           | Belum bayar | Apr 16,<br>2020            |
| #1898                      | #1733                       | PO-MTV-10-<br>3027-2824-219-<br>11 | Admin<br>contact@malaysia.com<br>01234567890 | Malaysia So          | Malaysia Sdn Bhd |                     | MYR<br>824.60     | Credit<br>Term<br>Order | Disahkan          | Belum bayar | Apr 16,<br>2020            |
|                            |                             |                                    |                                              |                      |                  |                     |                   |                         |                   |             |                            |

Malaysia Sdn Bhd

6. Jika penjual ingin **tolak pesanan,** penjual dikehendaki untuk **berikan sebab**, sebelum klik **"Tolak Sekarang."** 

Input ini akan dipaparkan kepada Pembeli apabila mereka menyemak pesanan yang telah ditolak.

Pesanan yang telah ditolak akan dipamerkan di tab "**Ditolak**", di Dashboard Pesanan.

## Dikuasakan oleh **dropee**

3005.2824.218. contact@malaysia.com

Tolak pesanan ini?

Belum bayar

×

## 🔉 Pemenuhan Pesanan Penjual: Memproses Pesanan

```
Jumlah
(termasuk SST)
                                                                                                                                   Tindakan
Pesanan 1
                       Item
                                                     Kuantiti
                                                                    Cara Penghantaran
                                                                                     Komen
                                                                                                          Dihantar
 Penghantaran ke
                                                     3
                                                                    Penghantaran
                                                                                                                       MYR 486.39
                                                                                     Sila hantar sebelum 27
 B1-03-01, Sunway Geo
                                                     Karton
                                                                    oleh "ABC"
                                                                                     April
 Avenue
 Jalan Lagoon Selatan
                          DUNHILL RED (Sold Per
Bandar Sunway
                          Carton)
 Selangor
 47500
 Kemaskini Maklumat Penghantaran
 Pilihan Penghantaran (3PL)
                                               Nombor Pengesanan
                                                                                            Anggaran Tarikh Penghantaran
                                                     7.
                                                           Sebaik sahaja Penjual selesai melakukan penghantaran,
                              ambah komen
  Kemaskini maklumat penghantaran
                                                            sila klik pada nombor pesanan yang berkenaan sekali
                                                            lagi di Dashboard Pesanan, dan klik "Tandakan Selesai
                                                            (Dihantar)" untuk tutup pesanan yang telah selesai di
                TANDAKAN SELESAI (DIHANTAR)
                                                            dalam sistem.
```

## Dikuasakan oleh **Cropee**
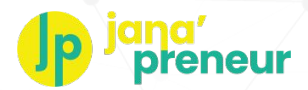

## 👰 🕺 Pemenuhan Pesanan Penjual: Memproses Pesanan

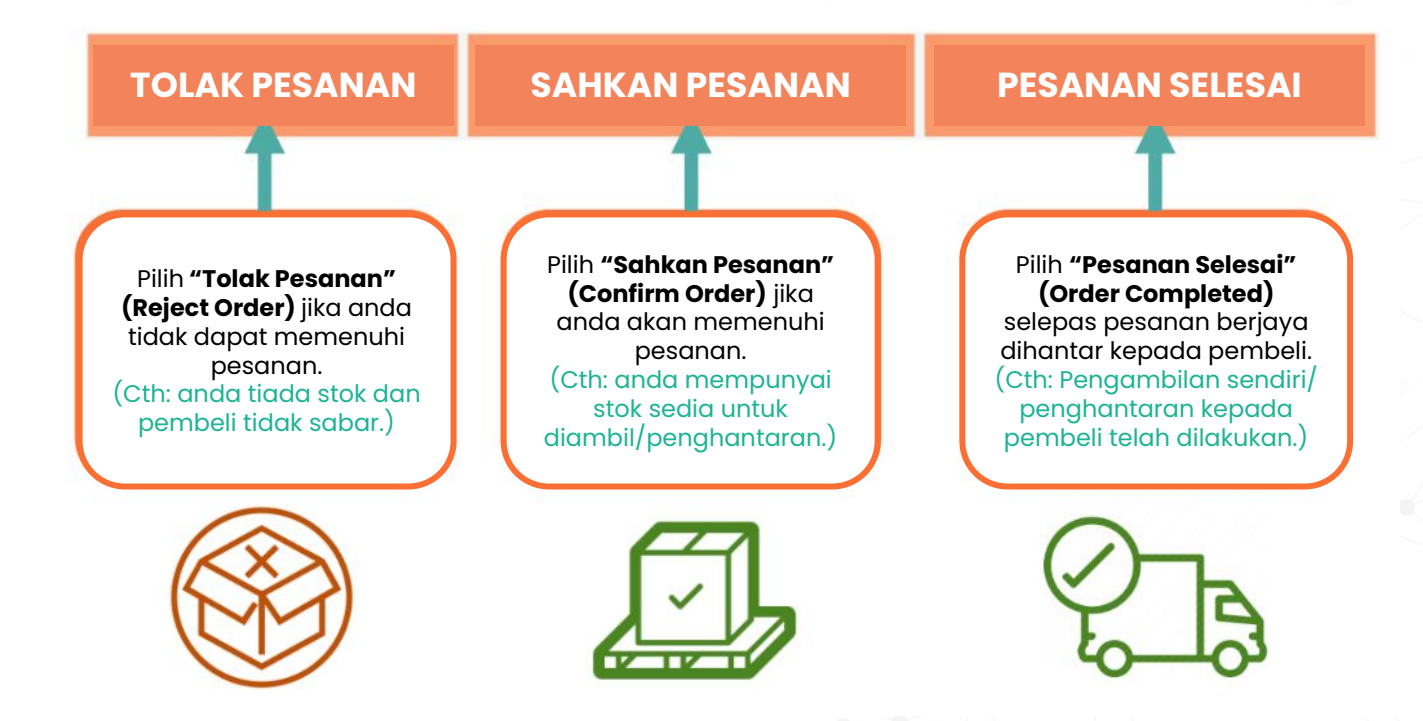

Dikuasakan oleh **CIOPCC** 

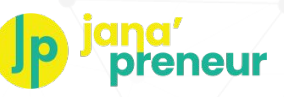

## 👷 Pemenuhan Pesanan Penjual: Memproses Pesanan

|                                                            | shboard                                                                                                   | i P                                                                                             | Permir                               | ntaar                             | Sebut                                                                  | t Harga                                   | Pesana | n     | Pelanggan   | Produk  | Perkh   |
|------------------------------------------------------------|----------------------------------------------------------------------------------------------------|-------------------------------------------------------------------------------------------------|--------------------------------------|-----------------------------------|------------------------------------------------------------------------|-------------------------------------------|--------|-------|-------------|---------|---------|
|                                                            |                                                                                                    |                                                                                                 |                                      |                                   |                                                                        |                                           |        | So    | alan Produk | Panduan | Penjual |
|                                                            |                                                                                                    |                                                                                                 |                                      |                                   |                                                                        |                                           |        |       |             |         |         |
| mua F                                                      | <b>esar</b> s                                                                                             | SUPPLIER ·                                                                                      | 1                                    |                                   |                                                                        |                                           |        |       |             |         |         |
| a                                                          |                                                                                                    |                                                                                                 |                                      |                                   |                                                                        |                                           |        | Akhir |             |         |         |
| ıla                                                        |                                                                                                    |                                                                                                 |                                      |                                   |                                                                        |                                           |        | Akhi  | r.          |         |         |
|                                                            |                                                                                                    |                                                                                                 |                                      |                                   |                                                                        |                                           |        |       |             |         |         |
| Sun                                                        | Mon Tu                                                                                                    | otembe                                                                                          | r-2                                  | 020 -<br>Fri                      | ►<br>Sat                                                               | 00:00                                     | 1      |       |             |         |         |
| <b>Sun</b>                                                 | Mon Tu                                                                                                    | otembe<br>ve Wed<br>1 2                                                                         | r - 2<br>Thu<br>3                    | <b>020 -</b><br>Fri<br>4          | Sat                                                                    | 00:00                                     |        |       |             |         |         |
| <b>Sun</b><br>30<br>6                                      | Mon Tu<br>31<br>7                                                                                         | Wed<br>Wed<br>2<br>8 9                                                                          | er - 2<br>Thu<br>3<br>10             | Fri<br>4<br>11                    | <ul> <li>Sat</li> <li>5</li> <li>12</li> </ul>                         | 00:00<br>00:30<br>01:00                   |        |       |             |         |         |
| <ul> <li>Sun</li> <li>30</li> <li>6</li> <li>13</li> </ul> | Sep           Mon         Tu           31         1           7         1           14         1          | Wed           1         2           8         9           15         16                         | <b>r - 2</b><br>Thu<br>3<br>10<br>17 | Fri<br>4<br>11<br>18              | Sat 5 12 19                                                            | 00:00<br>00:30<br>01:00<br>01:30          |        |       |             |         |         |
| Sun<br>30<br>6<br>13<br>20                                 | Mon         Tu           31         1           7         1           14         1           21         2 | Wed           1         2           8         9           15         16           22         23 | <b>Thu</b><br>3<br>10<br>17<br>24    | <b>Fri</b><br>4<br>11<br>18<br>25 | <ul> <li>Sat</li> <li>5</li> <li>12</li> <li>19</li> <li>26</li> </ul> | 00:00<br>00:30<br>01:00<br>01:30<br>02:00 |        |       |             |         |         |

Dikuasakan oleh

Log masuk sebagai Penjual dan klik "Pesanan." Anda akan melihat semua pesanan yang diterima daripada Peruncit.

1.

- 2. Anda boleh memuat turun senarai pesanan mengikut tarikh/masa yang diingini. Ini dapat membantu Penjual dalam proses memilih dan membungkus pesanan.
- 1. Pilih tarikh & masa mula dan tamat untuk melihat maklumat pesanan.
- 2. Setelah selesai, klik **"Muat turun dalam Excel**." Sila lihat emel anda untuk mendapatkan fail Excel yang dimuat turun.

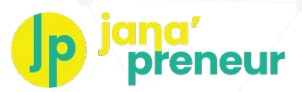

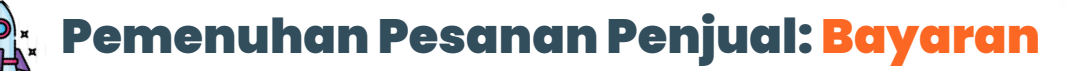

#### Bagaimana dan bila Pembekal akan dibayar

|                      | Produk                                                                                                    | Perkhidmatan                                                                                                    |  |  |  |
|----------------------|----------------------------------------------------------------------------------------------------|----------------------------------------------------------------------------------------------------|--|--|--|
| Bila                 | Pada setiap Jumaat minggu hadapan<br>selepas peruncit menerima pesanan.                                                                                                    | Pada setiap Jumaat minggu hadapan dari<br>tarikh pembelian bagi pesanan yang telah<br>disahkan dalam tempoh 3 hari bekerja<br>dengan team Jana'Preneur. |  |  |  |
| Contoh               | Pesanan yang diterima adalah pada<br>Isnin 27/9/21, maka bayaran akan dibuat<br>pada Jumaat 8/10/21                                                                             | Pesanan dibuat pada Isnin 27/9/21, Penjual<br>mengesahkan pesanan pada 29/9/21,<br>maka bayaran akan dibuat pada Jumaat<br>8/10/21.                     |  |  |  |
| Kaedah<br>Pembayaran | <ul> <li>Bayaran akan dipindahkan ke dalam akaun bank Penjual.</li> <li>Bukti pembayaran (Makluman Kiriman Wang) akan dihantar ke alamat e-mel<br/>yang didaftarkan.</li> </ul> |                                                                                                    |  |  |  |
| Yuran<br>transaksi   | <ul> <li>Pemindahan bank/e-wallet (Billplz) : RM2 untuk setiap transaksi</li> <li>Kad Kredit/debit (Stripe) : 2% untuk setiap transaksi</li> </ul>                              |                                                                                                    |  |  |  |

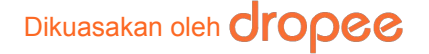

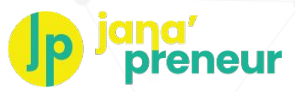

## Pemenuhan Pesanan Penjual: Bayaran

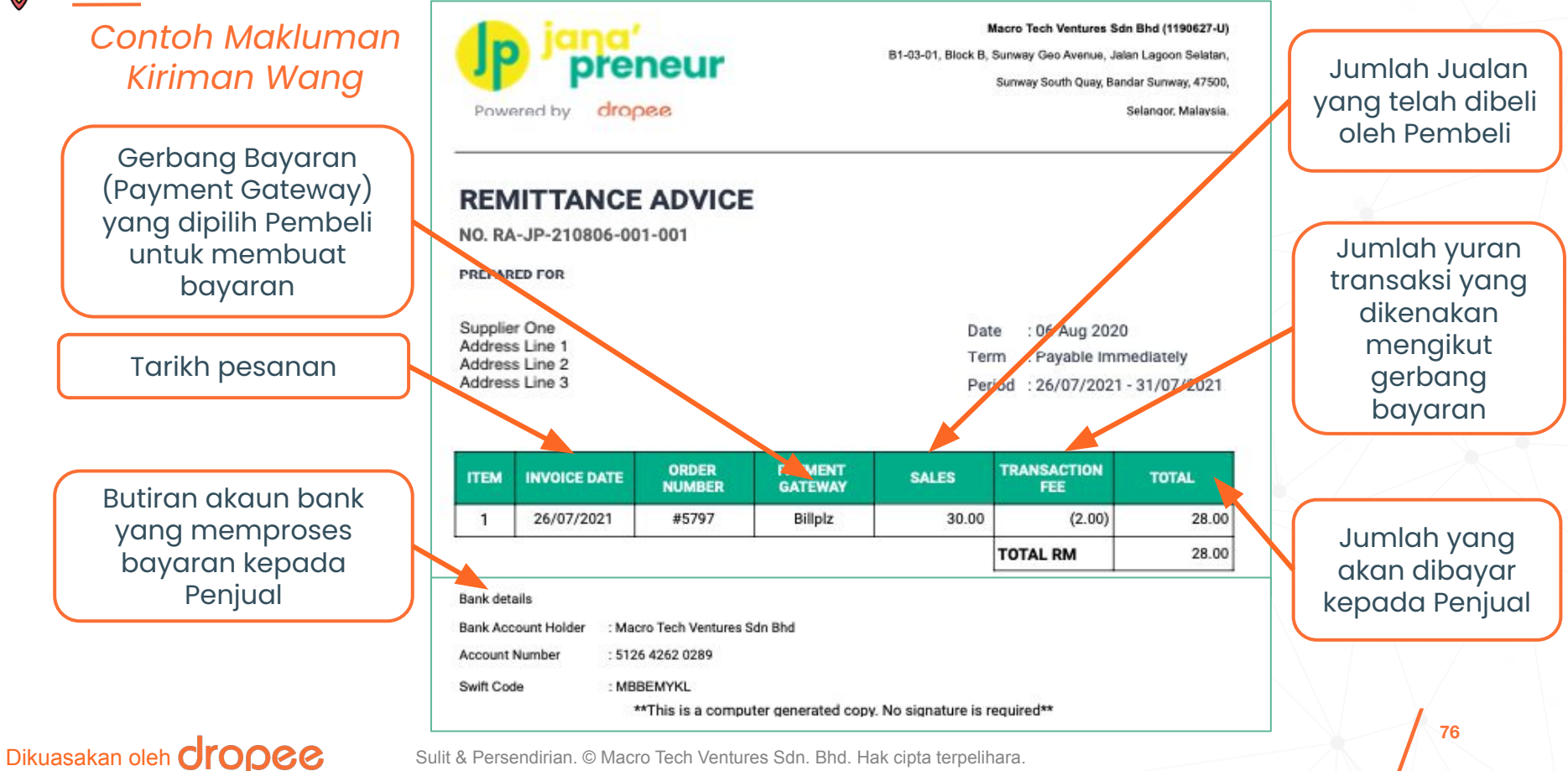

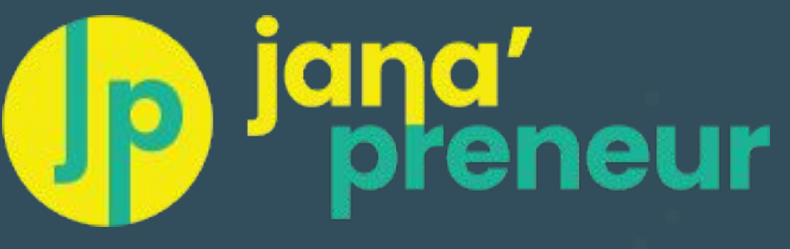

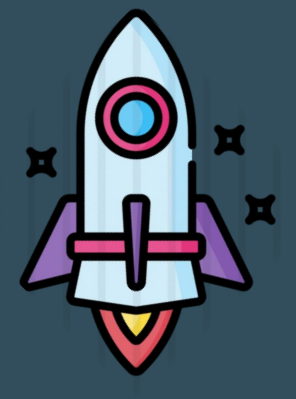

# Melihat & Menjawab Soalan mengenai Produk

Bagaimana Penjual boleh memberikan maklum balas kepada pertanyaan yang diajukan oleh pembeli dan membina kepercayaan

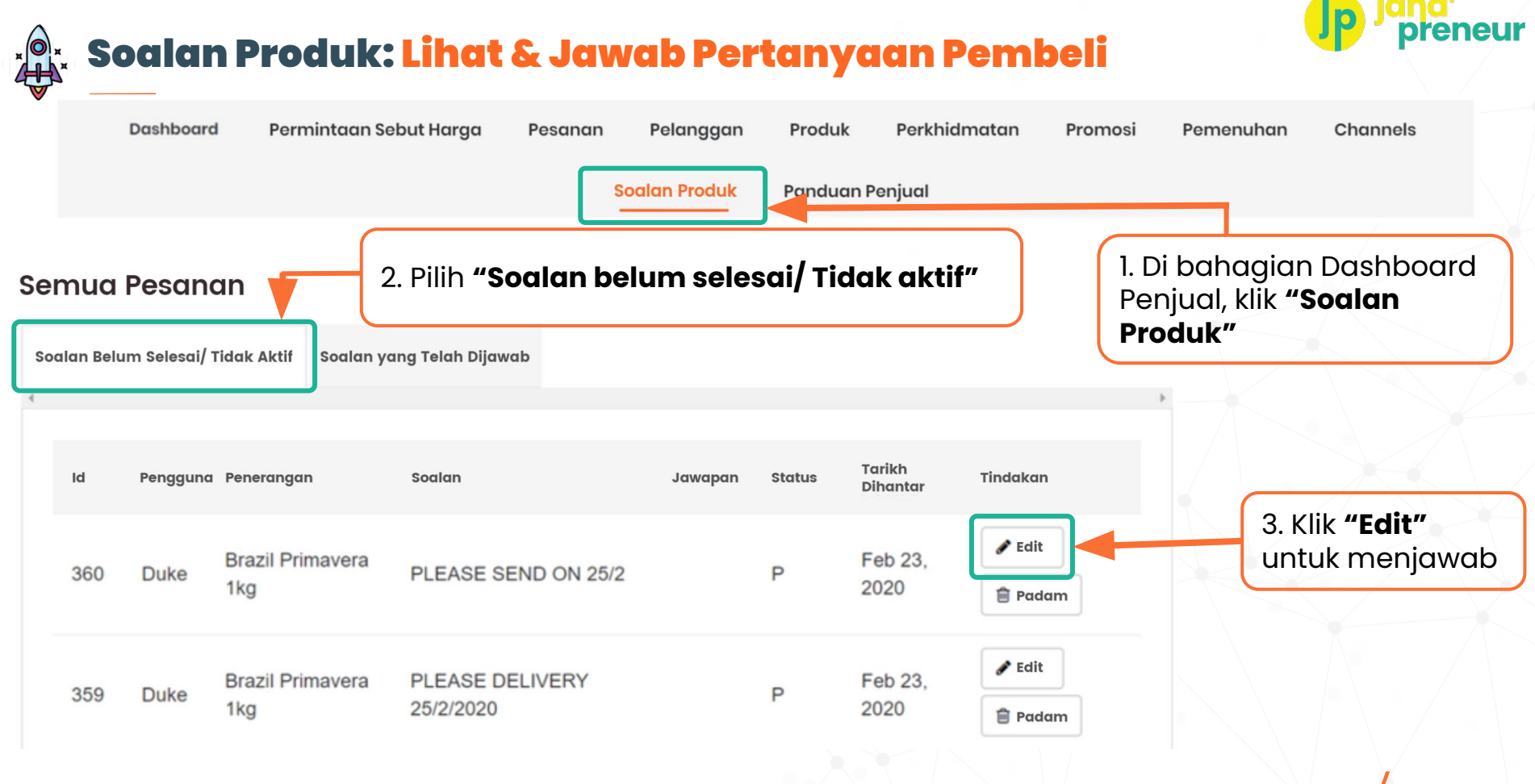

#### Dikuasakan oleh **Oropee**

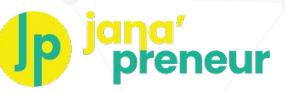

## 🖕 Soalan Produk: Lihat & Jawab Pertanyaan Pembeli

| Soalan              |   |
|---------------------|---|
| PLEASE SEND ON 25/2 |   |
|                     | / |
| Jawapan             |   |
|                     |   |
|                     |   |
| Status              |   |
| Poluma Cologgi      |   |

Soalan Produk

Dikuasakan oleh

#### Bagaimana untuk menjawab soalan daripada Pembeli:

- 1. Sila baca soalan
- 2. Berikan jawapan kepada soalan yang berkenaan
- 3. Kemaskini status

#### Status boleh jadi:

- Belum Selesai Jawapan diberikan belum pasti/muktamad. Jika status disetkan kepada "Belum Selesai", maka jawapan anda akan disimpan di Dashboard Penjual dan tidak akan dipaparkan kepada Pembeli.
- Telah dijawab Jawapan adalah pasti/muktamad. Jika status disetkan ke "Telah dijawab)", maklumbalas Penjual akan dihantar kepada Pembeli di Halaman Produk dan pertanyaan akan ditutup.

#### 4. Klik "Hantar".

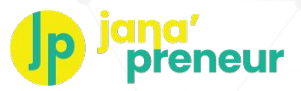

## Soalan Produk: Lihat Soalan yang telah Dijawab

#### Soalan Produk

Soalan Belum Selesal/ Tidak Aktif Soalan yang Telah Dijawab

Untuk melihat semua soalan dan pertanyaan Pembeli yang telah dijawab, klik tab **"Soalan yang telah Dijawab"** di bahagian 'Soalan Produk' di Dashboard Penjual

| Id   | Pengguna | Penerangan       | Soalan            | Jawapan                                  | Status | Tarikh<br>Dihantar | Tindakan |
|------|----------|------------------|-------------------|------------------------------------------|--------|--------------------|----------|
| 352  | Duko     | Brazil           | red catuai , send | Dear customer, your order                | ^      | Feb                | 🖋 Edit   |
| 552  | Duke     | 1kg              | 17/2/2020         | delivered.                               | ~      | 2020               | 🖻 Padam  |
| 0.47 |          | Brazil           | can delivery fast | Dear Customer, you<br>product items have |        | Feb                | 🖋 Edit   |
| 347  | Duke     | Primavera<br>1kg | as you can .      | successfully delivered.<br>Thank you.    | A      | 13,<br>2020        | 🖻 Padam  |

### Dikuasakan oleh **Oropee**

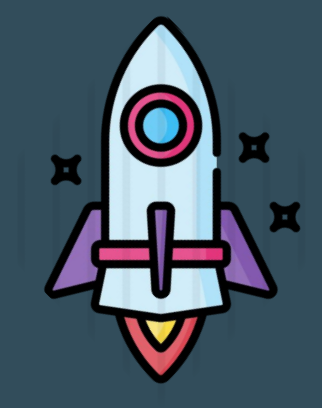

# **J**p jana' preneur

## Pengurusan Pelanggan

Pangkalan data Pelanggan

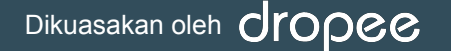

#### Pengurusan Pelanggan: Maklumat Pelanggan & Sejarah Pesanan Permintaan Sebut Harga Perkhidmatan Dashboard Pesanan Pelanggan Produk Promosi Pemenuhan Channels Soalan Produk **Panduan Penjual** Semua Pelanggan Demo Supplier Jejaki pelanggan anda dengan Carlan mudah. Nama Peruncit Nama Syarikat Langkah - langkah: Log masuk ke platform Tetapkan Semula Carian 1. 2. Lihat Dashboard Nama No. Pendaftaran Alamat Pesanan Perhubungan Tindakan 3. Klik tab "Pelanggan" B1-03-01 Cari menggunakan "Nama 4. Sunway Geo Avenue. Stacie Lam Malaysia Co. Sdn Bandar Sunway admin@malaysia.com.my Peruncit" atau "Nama 19 1234567890 Butiran Bhd 47500 01234567890 (verified) Selangor Syarikat" Klik **"Butiran"** untuk melihat 5 sejarah pesanan Pembeli

#### Dikuasakan oleh **dropee**

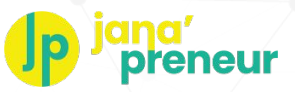

## Pengurusan Pelanggan: Maklumat Pelanggan & Sejarah Pesanan

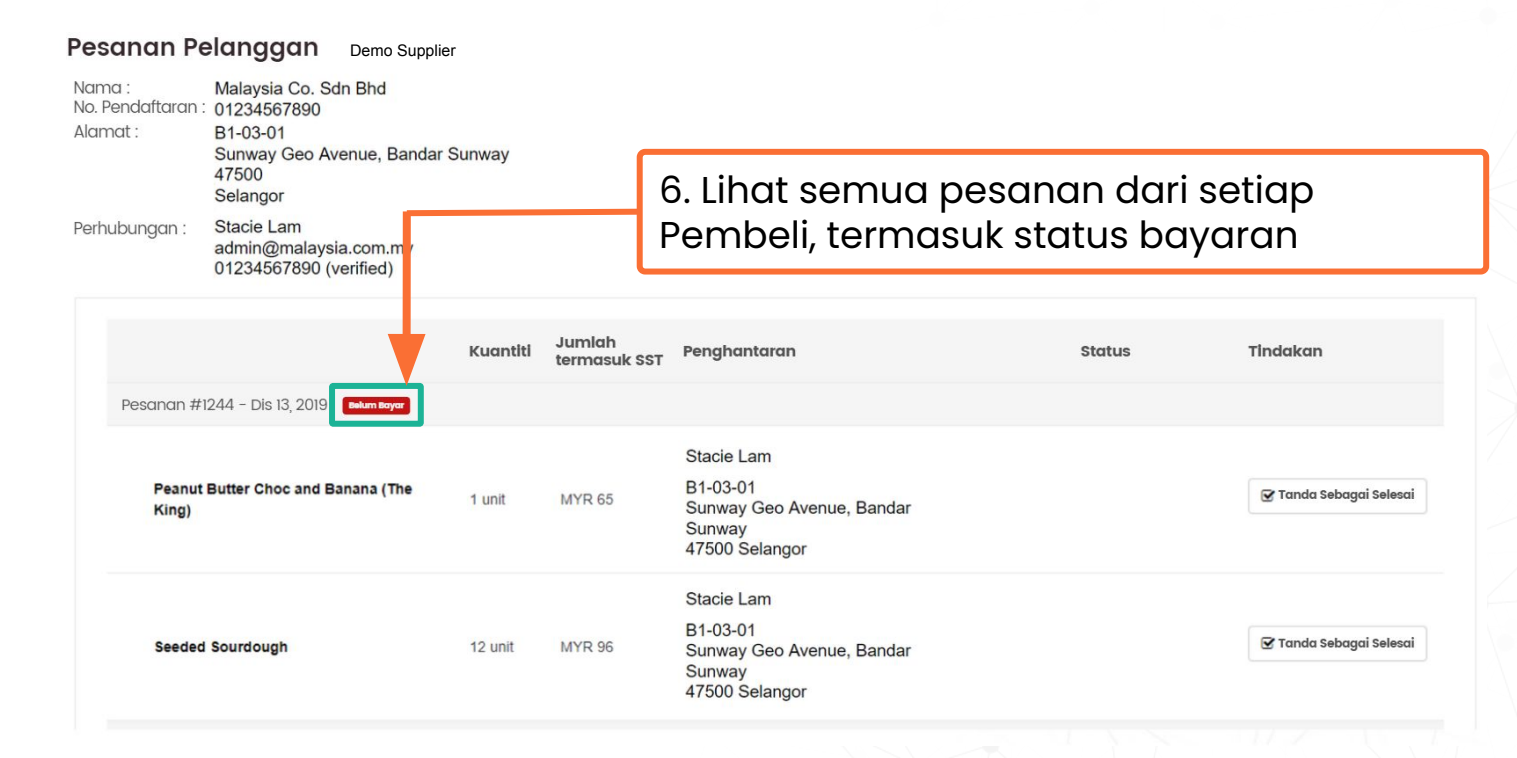

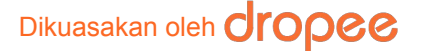

# **Jp** jana' preneur

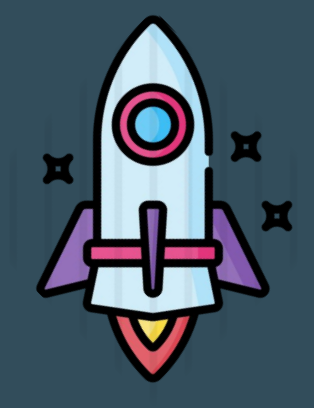

## Bonus: Jualan Omni-Channel

Jual di pelbagai pasaran dalam talian dari satu platform

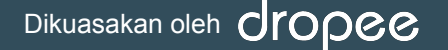

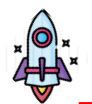

#### **Penting!**

Sebelum bermula, anda perlu mendaftar sebagai penjual yang diluluskan di platform Lazada / Shopee terlebih dahulu.

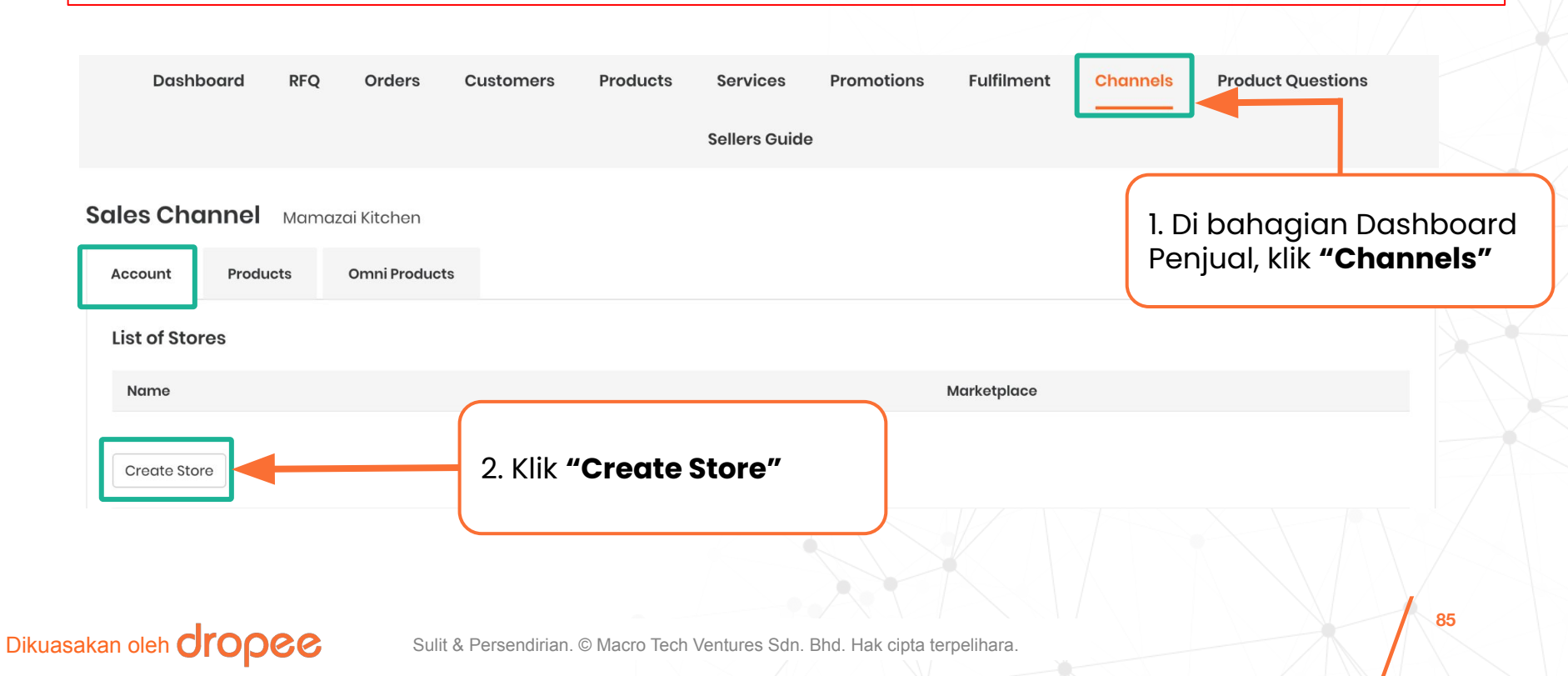

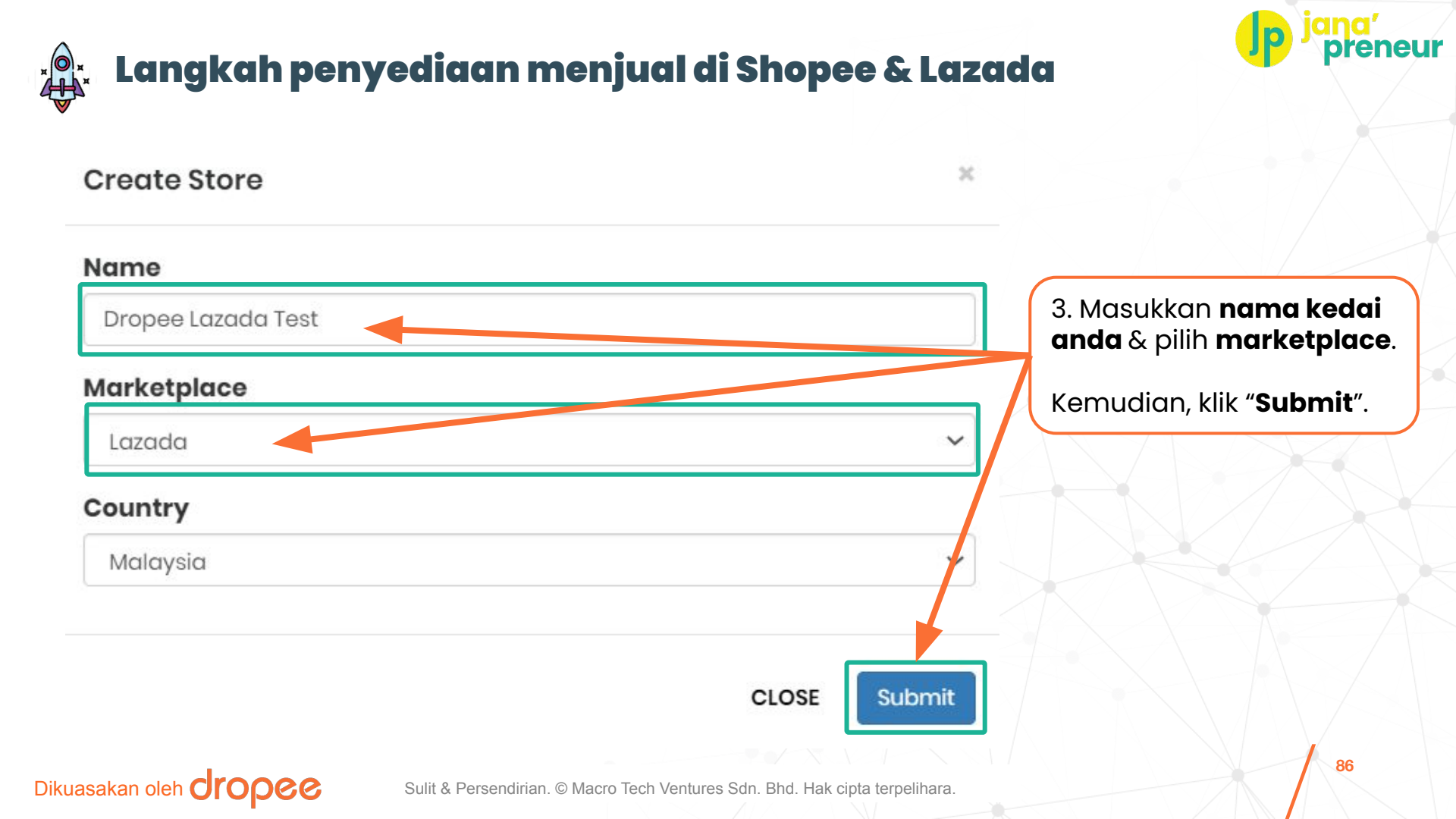

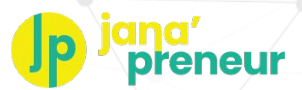

## 🗶 Langkah penyediaan menjual di Shopee

S Shopee

#### Login to Authorize Shopee Openplatform APP

| Password              |  |  |
|-----------------------|--|--|
| Forgot Password ?     |  |  |
| Log In                |  |  |
| OR                    |  |  |
| Switch to Sub Account |  |  |
|                       |  |  |

<u>Untuk penjual Shopee:</u> Pilih negara **Malaysia (MY)** & **log masuk** ke akaun penjual Shopee anda

### Dikuasakan oleh dropee

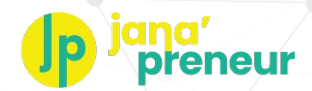

## Langkah penyediaan menjual di Shopee

#### Shopee Open Platform

#### Authorization

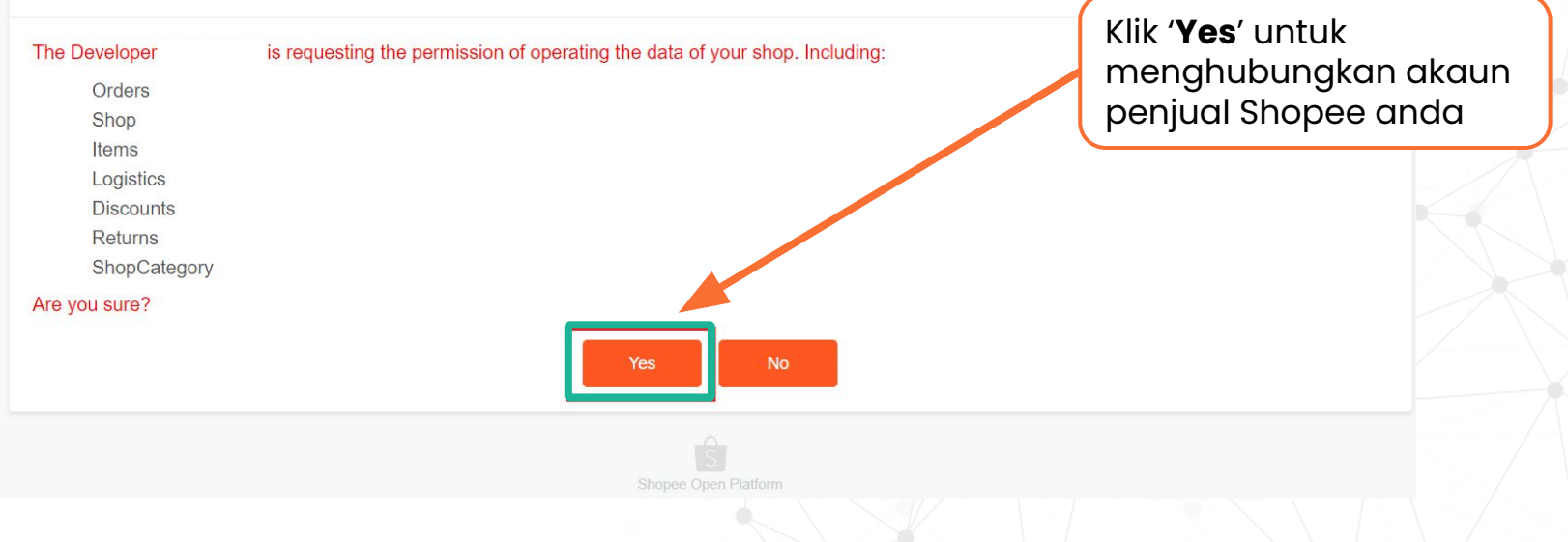

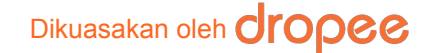

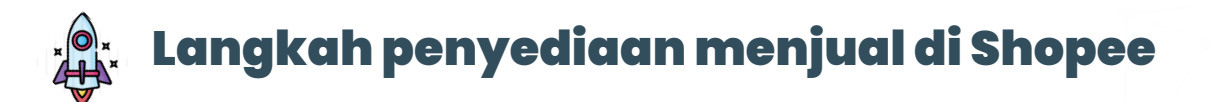

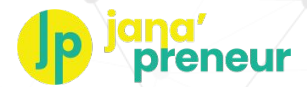

### Shopee Open Platform Authorization.

Authorization is complete and the credentials are saved accordingly.

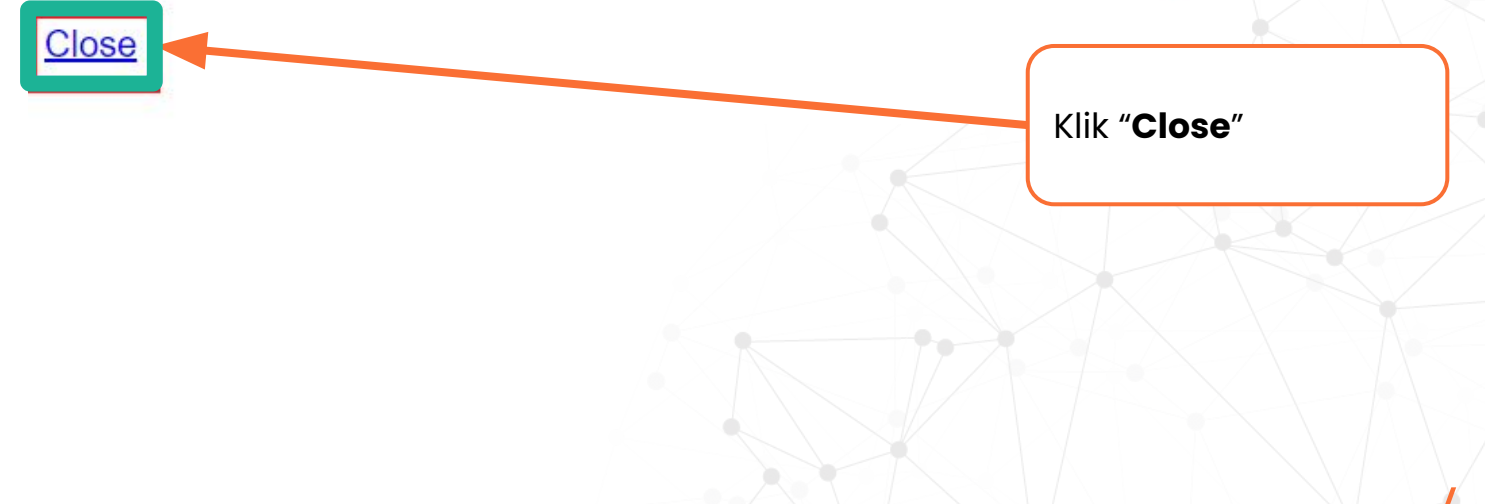

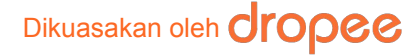

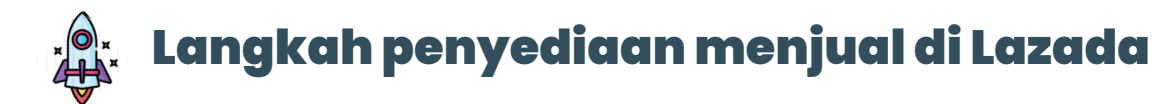

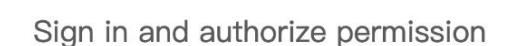

**[mps]** is requesting permission for these functions:

- Read brands, categories, and attributes information from Lazada system
- Get your transaction statements and fee details in a specified period
- Get documents (invoices or shipping labels) for your orders

#### View more

I agree to the Authorization Terms & Agreement

<u>Untuk penjual Lazada:</u> Pilih negara **Malaysia** & **log masuk** ke akaun penjual Lazada anda

| * Site    | Malaysia                   |
|-----------|----------------------------|
| * Email:  | email                      |
| Password: | Please enter your password |
|           | Culumb                     |

Dikuasakan oleh **dropee** 

LAZADA

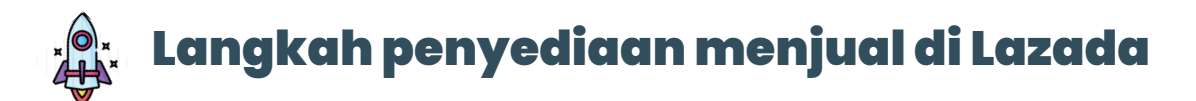

## Lazada Open Platform authorization is now complete.

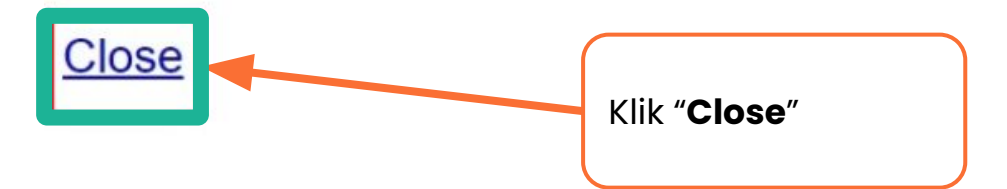

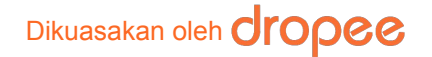

Sulit & Persendirian. © Macro Tech Ventures Sdn. Bhd. Hak cipta terpelihara.

reneur

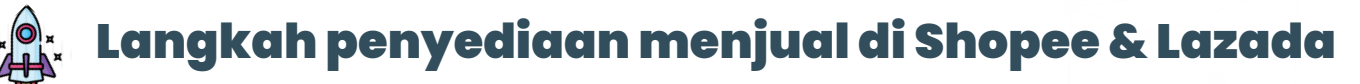

| Sales Channel Mamaza       | xi Kitchen                                                   |                                |  |
|----------------------------|--------------------------------------------------------------|--------------------------------|--|
| Account Products           | Omni Products                                                |                                |  |
| List of Stores             |                                                              |                                |  |
| Name                       |                                                              | Marketplace                    |  |
| Linda Rasip                |                                                              | lazada                         |  |
| Dropee Lazada Test         |                                                              | lazada                         |  |
| Markonah Abu               |                                                              | lazada                         |  |
| Shopee Daniel Testing      |                                                              | shopee                         |  |
| Create Store Account Email | Akaun penjual Lazada<br>telah berjaya dihubun<br>dipaparkan. | /Shopee anda yang<br>gkan akan |  |
| API Token                  |                                                              |                                |  |
| Update                     |                                                              |                                |  |

#### Dikuasakan oleh **dropee**

eneur

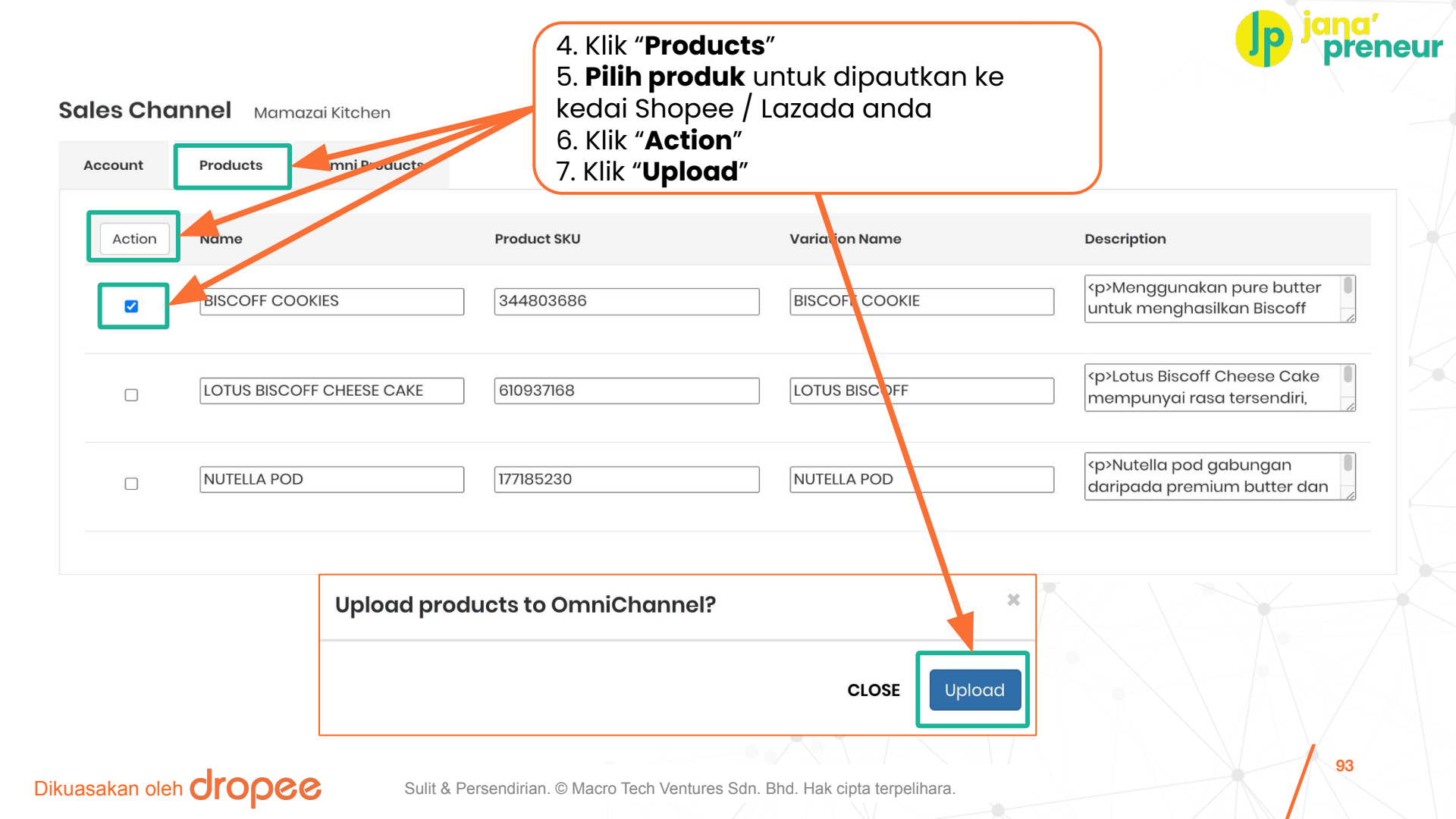

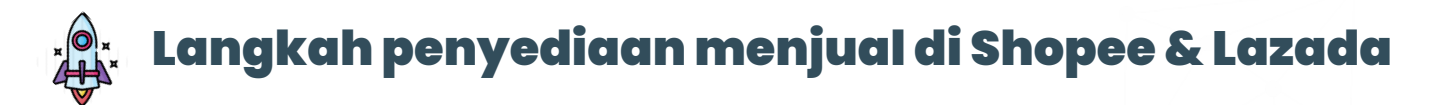

| Sales Cha | nnel Mamazai Kitchen              |                                                                                           |                                    |
|-----------|-----------------------------------|-------------------------------------------------------------------------------------------|------------------------------------|
| Account   | Products Omni Products            |                                                                                           |                                    |
| Action    | Name                              | Lazada<br>(Sync Status)                                                                   | Shopee<br>(Sync Status)            |
|           | LOTUS BISCOFF CHEESE CAKE         | Active                                                                                    | Active<br>(Pending Product Create) |
|           | BISCOFF COOKIES - BISCOFF COOKIES | Inactive                                                                                  | Inactive                           |
|           |                                   | 8. Seterusnya, klik<br><b>Products</b> "<br>9. Klik pada <b>produ</b><br>(satu demi satu) | " <b>Omni</b><br>Ik pilihan anda   |

#### Dikuasakan oleh **dropee**

eneur

VIEW OMNI PRODUCT BISCOFF COOKIES - BISCOFF COOKIES

| Name *                                      |                                                          |                                 |                            |           |                       |                       |
|---------------------------------------------|----------------------------------------------------------|---------------------------------|----------------------------|-----------|-----------------------|-----------------------|
| BISCOFF COOKIES - BISCO                     | OFF COOKIES                                              |                                 |                            |           |                       |                       |
| Description *                               |                                                          |                                 |                            |           | Click the Buttor      | n or Drop Photos Here |
| Menggunakan pure b<br>Cookies mempunyai ras | butter untuk menghasilkan Bi<br>sa enak yang tersendiri. | scoff Cookies yang creamy dan k | azat. Setiap gigitan Bisco | vff<br>// |                       |                       |
| Price *                                     |                                                          | Parent SKU *                    |                            |           |                       | JPLOAD                |
| 32.00                                       |                                                          | 344803686                       |                            |           |                       |                       |
| Variations *<br>BISCOFF COOKIE<br>default   | <b>Price</b><br>32.00                                    | <b>Sku</b><br>344803686         |                            | Image     | pre                   | o Image<br>/ailable   |
| Weight *                                    |                                                          | Weight UOM*                     |                            |           | Add Lazada Attributes | 3                     |
| 10                                          | Width *                                                  | Kilogram<br>Heiaht *            | UOM*                       | ~         | Add Shopee Attribute  | s                     |
| 18                                          | 18                                                       | 18                              | Centimeter                 | ~         | Stock Count           |                       |
|                                             |                                                          |                                 |                            | IPDATE    | SKU                   | Stock                 |
|                                             |                                                          |                                 |                            |           | 344803686             | 5                     |
|                                             |                                                          |                                 |                            |           | UPD                   | ATE STOCK             |

10. Pastikan sekurang-kurangnya **1 imej produk** telah dimuat naik.

eneur

11. Pastikan setiap seksyen bertanda asterisk (\*) **diisi dengan lengkap**. Kemudian, klik "**Update**".

12. Kemudian klik "**Add** Lazada / Shopee Attributes"

#### Dikuasakan oleh **dropee**

Sulit & Persendirian. © Macro Tech Ventures Sdn. Bhd. Hak cipta terpelihara.

95

ADD MARKETPLACE BISCOFF COOKIES - BISCOFF COOKIES

Dikuasakan oleh **CIOPCC** 

| Store                                                                                                    |                                                                                                    | Mar                                                 | ketplace                                                                                 |                |
|----------------------------------------------------------------------------------------------------|----------------------------------------------------------------------------------------------------|-----------------------------------------------------|------------------------------------------------------------------------------------------|----------------|
| Dropee Lazada Test                                                                                                    |                                                                                                    | ~ La                                                | zada                                                                                     | ~              |
| Product Category<br>Furniture & Organization<br>Groceries<br>Health<br>Household Supplies                                                                         | <ul> <li>Bakery</li> <li>Beer, Wine &amp; Spirits</li> <li>Breakfast Cereals &amp; Spreads</li> <li>Chocolate, Snacks &amp; Sweets</li> </ul> | Biscuits & Crackers<br>Chocolate<br>Mints<br>Snacks | Chocolate Biscuits Cookies Crispbread & Oatcakes Digestive, Shortbread & Butter Biscuits |                |
| Kitchen & Dining<br>Large Appliances<br>Laundry & Cleaning Equipment<br>Lighting & Décor<br>Media, Music & Books<br>Men's Shoes and Clothing<br>Mobiles & Tablets | Dairy & Chilled<br>Drinks<br>Food Staples & Cooking Essentials<br>Frozen<br>Fruit & Vegetables<br>Meat & Seafood                              | Sweets                                              | Festive Cookies<br>Sandwich & Filled Biscuits<br>Sticks & Shapes<br>Wafers               |                |
| 13. Pastikan nama<br>platform yang bet<br>14. <b>Pilih kategori p</b><br>Nota: Senarai kategori p<br>15. Klik " <b>Add Attrib</b>                                 | kedai Lazada / Shopee<br>:ul.<br>p <b>roduk yang betul</b> dari s<br>produk ini telah ditetapkan oleh<br><b>utes</b> ".                       | merujuk kepa<br>etiap senarai<br>setiap marketpla   | ida marketplace<br>yang dipaparkan.<br>ace dan tidak boleh diubahsuai.                   | ADD ATTRIBUTES |

eur

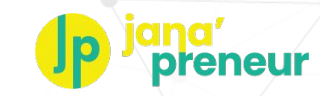

Lazada Attributes BISCOFF COOKIES - BISCOFF COOKIES

Dikuasakan oleh **CIOPEE** 

Groceries > Chocolate, Snacks & Sweets > Biscuits & Crackers > Cookies 🧭

| Name*                                                          | Brand                                                                                    |
|----------------------------------------------------------------|------------------------------------------------------------------------------------------|
| BISCOFF COOKIES - BISCOFF COOKIES                              | No Brand                                                                                 |
| Delivery Option Instant                                        | Warranty Policy                                                                          |
| No                                                             | Not Specified 🗸                                                                          |
| Long Description (Lorikeet)                                    |                                                                                          |
|                                                                |                                                                                          |
| Product Description (Malay)                                    |                                                                                          |
|                                                                |                                                                                          |
| Dangerous Goods                                                | Name (Malay)                                                                             |
| None                                                           |                                                                                          |
| Delivery Option Express                                        | Warranty Period                                                                          |
| No                                                             | 1Year 🗸                                                                                  |
| Warranty Policy (English)                                      | Chocolate Type                                                                           |
|                                                                | Others 🗸                                                                                 |
| Video URL                                                      | Color Family                                                                             |
|                                                                | Olive                                                                                    |
| Model                                                          | Pack Type                                                                                |
|                                                                | Single 🗸                                                                                 |
| Short Description                                              |                                                                                          |
| Menggunakan pure butter untuk menghasilkan Biscoff Cookies yar | ng creamy dan lazat. Setiap gigitan Biscoff Cookies mempunyai rasa enak yang tersendiri. |
|                                                                | h                                                                                        |

16. Seksyen info tambahan yang diperlukan oleh setiap marketplace akan muncul.

#### Sila isikan dengan betul.

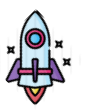

| Packaging Type                                                  |   | Organic                                        |                                                                                        |
|-----------------------------------------------------------------|---|------------------------------------------------|----------------------------------------------------------------------------------------|
| Bag                                                             | ~ | Yes                                            | <b>~</b>                                                                               |
| Storage Type                                                    |   | Warranty Type                                  |                                                                                        |
| Frozen                                                          | ~ | No Warranty                                    | ~                                                                                      |
| Dietary Needs                                                   |   | Delivery Option Economy                        |                                                                                        |
| Organic                                                         | ~ | Yes                                            | ~ /                                                                                    |
| Variation: 344803686<br>Price*<br>32.00<br>Package Length (cm)* |   | Package Width (cm)* 18 Package Weight (kg)* 10 | Seksyen info<br>tambahan yang<br>diperlukan oleh<br>setiap marketplace<br>akan muncul. |
| Package Height (cm)*                                            |   | Taxes                                          | Sila isikan dengan                                                                     |
| 18                                                              |   | default                                        | betul.                                                                                 |
| Special Price                                                   |   | Quantity                                       | 17. Klik " <b>Submit</b> ".                                                            |
| What's in the box                                               |   | Flavor                                         |                                                                                        |
|                                                                 |   | Macadamia                                      |                                                                                        |
|                                                                 |   |                                                |                                                                                        |

SUBMIT

na'

preneur

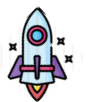

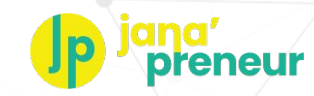

VIEW OMNI PRODUCT LOTUS BISCOFF COOKIES - LOTUS BISCOFF COOKIES

| Name *                                         |                                                         |                                                                 |                       |                        |                |
|------------------------------------------------|---------------------------------------------------------|-----------------------------------------------------------------|-----------------------|------------------------|----------------|
| LOTUS BISCOFF COOKIES -                        | LOTUS BISCOFF COOKIES                                   |                                                                 |                       |                        |                |
| Description *                                  |                                                         |                                                                 |                       | Click the Button or Dr | op Photos Here |
| LOTUS BISCOFF COOKI<br>BISCOFF COOKIES - LOTUS | ES - LOTUS BISCOFF COOKIES<br>BISCOFF COOKIES LOTUS BIS | LOTUS BISCOFF COOKIES - LOTUS<br>COFF COOKIES - LOTUS BISCOFF C | BISCOFF COOKIES LOTUS |                        |                |
| Drine 1                                        |                                                         | Parent SVII *                                                   |                       | UPLOAD                 |                |
| 100.00                                         |                                                         | 727998159                                                       |                       |                        |                |
|                                                |                                                         |                                                                 |                       | and                    |                |
| Variations *                                   | Price                                                   | Sku                                                             | Image                 | and                    |                |
| default                                        | 100.00                                                  | 727998159                                                       |                       | pre                    |                |
|                                                |                                                         |                                                                 |                       |                        |                |
|                                                |                                                         |                                                                 |                       | Lazada Attributes      |                |
| 1000                                           |                                                         | Gram V                                                          |                       | Stove Name             | Actions        |
| Length *                                       | Width *                                                 | Height *                                                        | UOM*                  | Dropee Lazada Test     | Actions        |
| 18                                             | 18                                                      | 18                                                              | Centimeter 🗸          |                        |                |
|                                                |                                                         |                                                                 |                       |                        |                |
|                                                |                                                         |                                                                 | UPDATE                | Add Shopee Attributes  |                |
|                                                |                                                         |                                                                 |                       | Stock Count            |                |
|                                                |                                                         |                                                                 |                       |                        |                |
|                                                |                                                         |                                                                 |                       | SKU                    | Stock          |
|                                                |                                                         |                                                                 |                       |                        |                |
|                                                |                                                         |                                                                 |                       | 598246748              | 160            |
|                                                |                                                         |                                                                 |                       | 598246748              | 160            |

18. Nama kedai Shopee / Lazada anda akan dipaparkan.

19. Jumlah stok untuk produk anda turut boleh dikemaskini di skrin ini.

#### Dikuasakan oleh **Oropee**

Sulit & Persendirian. © Macro Tech Ventures Sdn. Bhd. Hak cipta terpelihara.

99

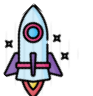

Dikuasakan oleh

## Langkah penyediaan menjual di Shopee & Lazada

Anda boleh log masuk terus ke akaun penjual Lazada / Shopee anda untuk memastikan bahawa produk tersebut telah berjaya dipautkan dari platform Jana'Preneur.

| Proc | luct Name 🗸 rehan                               | Q Select Category Please Select |       |
|------|-------------------------------------------------|---------------------------------|-------|
|      | Product Info                                    | Price                           | Stock |
|      | TEST REHAN REMPAH SOTO<br>Seller Sku: 598246748 | RM 32.5 🗶                       | 100 🗷 |
|      |                                                 |                                 |       |

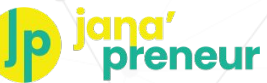

### Anda ada soalan atau maklumbalas untuk kami? Bagitahu kami, kami bersedia untuk bantu anda!

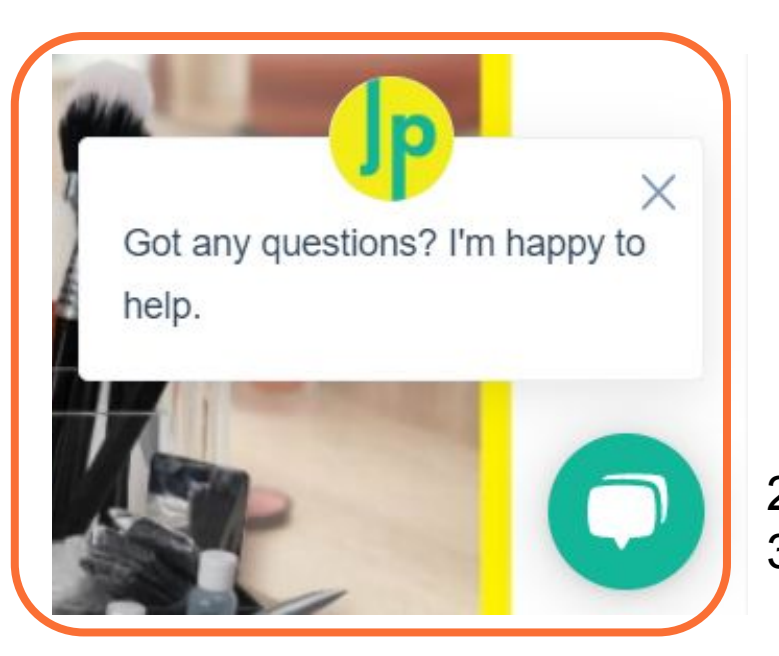

Chat Laman Web Jana'Preneur

Dikuasakan oleh **CIOPCC** 

## Saluran Sokongan Pengguna Jana'Preneur (9.30am-6.30pm, Isnin hingga Jumaat)

- . Chat di Laman Web (bahagian bawah sebelah kanan laman web)
- 2. WhatsApp: +6016 299 9693
- 3. E-mel: janapreneur@dropee.com